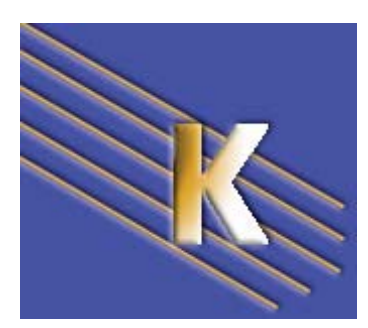

**Powerpoint 2003** 

Durée : 1-2 Jours (variable selon le groupe et les pré-requis)

http://**WWW.CABARE.NET** ©

# Powerpoint 2003

Laurent Lallias – Michel Cabaré Septembre 2006 ver 1.0

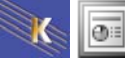

# **TABLE DES MATIERES**

| Durée : 1-2 Jours                                      | ••••• |
|--------------------------------------------------------|-------|
| (variable selon le groupe et les pré-requis)           | 1     |
|                                                        |       |
|                                                        | -     |
| PRESENTATION DE POWERPOINT                             | 1     |
| Objectifs du logiciel                                  | 7     |
| Ecran Powerpoint Xp-2003                               | 7     |
| Créer une nouvelle présentation                        | 8     |
| Créer une nouvelle diapo                               | 9     |
| Changer le type diapo                                  | 9     |
| Créer une diapositive                                  | 10    |
| Objectif :                                             | 10    |
| Créer la première diapositive                          | 10    |
| Modifier le cadre                                      | 12    |
| Sélectionner le cadre                                  | 12    |
| Modifier la bordure du cadre/la couleur de remplissage | 13    |
| Remplissage                                            | 14    |
| Modifier la taille du cadre                            | 15    |
| Modifier la taille du cadre à partir du centre         | 15    |
| Modifier la position du cadre                          | 15    |
| Déplacer un cadre de manière rectiligne                | 15    |
| Diapositive avec liste à puces                         |       |
| Objectif :                                             |       |
| Insérer une nouvelle diapositive:                      |       |
| Les puces                                              | 17    |
| Mettre / Enlever les puces                             | 17    |
| Changer de puces                                       | 17    |
| La règle                                               |       |
| Afficher/Masquer les règles horizontale et verticale   |       |
| Modifier la position de la puce par rapport au texte   |       |
| Les paragraphes.                                       |       |
| Les alignements                                        |       |
| Les espacements avant et après paragraphe              |       |
| Les interlignes                                        |       |
| Les différents niveaux de liste                        |       |
| Objectif :                                             |       |
| Mode opératoire                                        |       |
| Les tabulations                                        |       |
| Objectif :                                             |       |
| Mode opératoire :                                      |       |
| Les tabulations par défaut                             |       |
| Poser une tabulation                                   |       |
| Supprimer une margue de tabulation                     |       |
| Déplacer une margue de tabulation                      |       |
| Déplacer un élément de la liste                        |       |
| •                                                      |       |
|                                                        |       |
| TRAVAUX PRATIQUES                                      | 25    |
|                                                        |       |
|                                                        | ~~    |
| FUND DE DIAPO / PRESENTATION                           |       |
| Appliquer un fond à une diapo/une présentation         |       |
|                                                        |       |
|                                                        | 77    |
|                                                        |       |
| Remplacer une police par une autre                     |       |

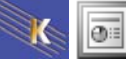

|       | DES D'AFFICHAGE POWERPOINT                                                                                                    | 28                                                                                |
|-------|----------------------------------------------------------------------------------------------------|-----------------------------------------------------------------------------------|
|       | Mode normal                                                                                                    | 28                                                                                |
|       | Le mode trieuse                                                                                                    | 29                                                                                |
|       | Déplacer une diapositive                                                                                                    | 29                                                                                |
|       | Supprimer une diapositive                                                                                                    | 29                                                                                |
|       | Annuler la dernière modification                                                                                                    | 29                                                                                |
|       | Sélection de plusieurs diapositives                                                                                                    | 29                                                                                |
|       | Retour au mode diapositive                                                                                                    | 29                                                                                |
|       | Déplacer/copier des diapo d'une présentation vers une autre                                                                                                    | 29                                                                                |
|       | Mode commentaires                                                                                                    | 31                                                                                |
|       | Imprimer les Pages de commentaires                                                                                                    | 31                                                                                |
|       | Modifier l'aspect imprimé des pages de commentaires                                                                                                    | 32                                                                                |
|       | Mode plan                                                                                                    | 33                                                                                |
|       | Objectif du mode plan                                                                                                    | 33                                                                                |
|       | Passez en mode plan                                                                                                    | 33                                                                                |
|       | Affichez la barre d'outils spéciale plan                                                                                                    | 33                                                                                |
|       | Ne visualiser que les titres                                                                                                    | 34                                                                                |
|       | Afficher titres et textes                                                                                                    | 34                                                                                |
|       | Activer/Désactiver l'affichage de la mise en forme                                                                                                    | 34                                                                                |
|       | Masquer le texte d'une diapositive                                                                                                    | 35                                                                                |
|       | Afficher le texte d'une diapositive                                                                                                    | 35                                                                                |
|       | Dénlacer un texte un titre                                                                                                    | 35                                                                                |
|       | Impression d'un plan                                                                                                    | 36                                                                                |
|       | Créer une diapositive de résumé                                                                                                    | 36                                                                                |
|       |                                                                                                    | 00                                                                                |
|       |                                                                                                    | 27                                                                                |
| LES   |                                                                                                    | 31                                                                                |
|       |                                                                                                    | 37                                                                                |
|       | Objectif :                                                                                                    | 31                                                                                |
|       |                                                                                                    | 31                                                                                |
|       | Insertion de l'Image                                                                                                    | 38                                                                                |
|       | Modifier la taille de l'Image                                                                                                    | 38                                                                                |
|       | Rogner une image                                                                                                    | 39                                                                                |
|       | Retablir une image                                                                                                    | 39                                                                                |
|       | Recolorier une image                                                                                                    | 40                                                                                |
| . = 0 |                                                                                                    |                                                                                   |
| LES   | IMAGES                                                                                                    | 41                                                                                |
|       | Insertion d'une image – diapo courante                                                                                                    | 41                                                                                |
|       | Insertion d'une image – diapo spéciale                                                                                                    | 41                                                                                |
|       | Insertion d'une vidéo                                                                                                    | 42                                                                                |
|       |                                                                                                    |                                                                                   |
|       |                                                                                                    |                                                                                   |
| DES   | SIN                                                                                                    | 43                                                                                |
| DES   | SIN<br>Créer un dessin                                                                                                    | <b>43</b><br>43                                                                   |
| DES   | SIN<br>Créer un dessin<br>Objectif :                                                                                                    | <b>43</b><br>43<br>43                                                             |
| DES   | SIN.<br>Créer un dessin<br>Objectif :<br>Créer la nouvelle diapositive :                                                                                                    | <b>43</b><br>43<br>43<br>43                                                       |
| DES   | SIN<br>Créer un dessin<br>Objectif :<br>Créer la nouvelle diapositive :<br>La barre d'outils DESSIN                                                                                                    | <b>43</b><br>43<br>43<br>43<br>44                                                 |
| DES   | SIN<br>Créer un dessin<br>Objectif :<br>Créer la nouvelle diapositive :<br>La barre d'outils DESSIN<br>L'outil Dessin :                                                                                                    | <b>43</b><br>43<br>43<br>43<br>44<br>44                                           |
| DES   | SIN<br>Créer un dessin<br>Objectif :<br>Créer la nouvelle diapositive :<br>La barre d'outils DESSIN<br>L'outil Dessin :<br>Créer une forme (un rectangle)                                                                                                    | <b>43</b><br>43<br>43<br>43<br>44<br>44<br>45                                     |
| DES   | SIN<br>Créer un dessin<br>Objectif :<br>Créer la nouvelle diapositive :<br>La barre d'outils DESSIN<br>L'outil Dessin :<br>Créer une forme (un rectangle)<br>Créer une forme régulière (un cercle, un carré, une droite)                                                                                                    | <b>43</b><br>43<br>43<br>43<br>44<br>44<br>45<br>45                               |
| DES   | SIN Créer un dessin Objectif : Créer la nouvelle diapositive : La barre d'outils DESSIN L'outil Dessin : Créer une forme (un rectangle) Créer une forme régulière (un cercle, un carré, une droite) Créer plusieurs fois la même figure                                                                                                    | <b>43</b><br>43<br>43<br>43<br>44<br>44<br>45<br>45<br>45                         |
| DES   | SIN Créer un dessin Objectif : Créer la nouvelle diapositive : La barre d'outils DESSIN L'outil Dessin : Créer une forme (un rectangle) Créer une forme régulière (un cercle, un carré, une droite) Créer plusieurs fois la même figure Sélectionner une figure                                                                                                    | <b>43</b><br>43<br>43<br>43<br>44<br>44<br>45<br>45<br>46<br>46                   |
| DES   | SIN Créer un dessin Objectif : Créer la nouvelle diapositive : La barre d'outils DESSIN L'outil Dessin : Créer une forme (un rectangle) Créer une forme régulière (un cercle, un carré, une droite) Créer plusieurs fois la même figure Sélectionner une figure Modifier la dimension d'une figure                                                                                                    | <b>43</b><br>43<br>43<br>43<br>44<br>45<br>45<br>46<br>46<br>46                   |
| DES   | SIN Créer un dessin Objectif : Créer la nouvelle diapositive : La barre d'outils DESSIN L'outil Dessin : Créer une forme (un rectangle) Créer une forme régulière (un cercle, un carré, une droite) Créer plusieurs fois la même figure Sélectionner une figure Modifier la dimension d'une figure Dupliquer une figure (ou un groupe de figures)                                                                                                    | <b>43</b><br>43<br>43<br>43<br>44<br>45<br>45<br>46<br>46<br>46<br>46             |
| DES   | SIN Créer un dessin Objectif : Créer la nouvelle diapositive : La barre d'outils DESSIN L'outil Dessin : Créer une forme (un rectangle) Créer une forme régulière (un cercle, un carré, une droite) Créer plusieurs fois la même figure Sélectionner une figure Modifier la dimension d'une figure Dupliquer une figure (ou un groupe de figures) Le copier /coller habituel                                                                                                    | <b>43</b><br>43<br>43<br>43<br>44<br>45<br>45<br>46<br>46<br>46<br>46<br>46<br>46 |
| DES   | SIN Créer un dessin Objectif : Créer la nouvelle diapositive : La barre d'outils DESSIN L'outil Dessin : Créer une forme (un rectangle) Créer une forme régulière (un cercle, un carré, une droite) Créer plusieurs fois la même figure Sélectionner une figure Modifier la dimension d'une figure Dupliquer une figure (ou un groupe de figures) Le copier /coller habituel Le cliquer glisser                                                                                                    | <b>43</b> 43 43 43 44 45 46 46 46 46 46                                           |
| DES   | SIN Créer un dessin Objectif : Créer la nouvelle diapositive : La barre d'outils DESSIN L'outil Dessin : Créer une forme (un rectangle) Créer une forme régulière (un cercle, un carré, une droite) Créer plusieurs fois la même figure Sélectionner une figure Modifier la dimension d'une figure Dupliquer une figure (ou un groupe de figures) Le copier /coller habituel Le cliquer glisser Supprimer une figure                                                                                                    | <b>43</b> 43 43 44 45 45 46 46 46 46 46 46                                        |
| DES   | SIN Créer un dessin Objectif : Créer la nouvelle diapositive : La barre d'outils DESSIN. L'outil Dessin : Créer une forme (un rectangle) Créer une forme régulière (un cercle, un carré, une droite) Créer plusieurs fois la même figure Sélectionner une figure Modifier la dimension d'une figure. Dupliquer une figure (ou un groupe de figures) Le copier /coller habituel Le cliquer glisser Supprimer une figure Déplacer une forme.                                                                                                    | <b>43</b> 43 43 43 44 45 46 46 46 46 46 47                                        |
| DES   | SIN Créer un dessin Objectif : Créer la nouvelle diapositive : La barre d'outils DESSIN L'outil Dessin : Créer une forme (un rectangle) Créer une forme régulière (un cercle, un carré, une droite) Créer plusieurs fois la même figure Sélectionner une figure Modifier la dimension d'une figure Dupliquer une figure (ou un groupe de figures) Le copier /coller habituel Le cliquer glisser Supprimer une figure Déplacer une forme Problème d'ajustement                                                                                                    | <b>43</b> 43 43 43 44 45 46 46 46 46 46 47 47                                     |
| DES   | SIN Créer un dessin Objectif : Créer la nouvelle diapositive : La barre d'outils DESSIN L'outil Dessin : Créer une forme (un rectangle) Créer une forme régulière (un cercle, un carré, une droite) Créer plusieurs fois la même figure Sélectionner une figure Modifier la dimension d'une figure Dupliquer une figure (ou un groupe de figures) Le copier /coller habituel Le cliquer glisser Supprimer une figure Déplacer une forme Problème d'ajustement Sélectionner plusieurs formes                                                                                                    | <b>43</b> 43 43 43 44 45 46 46 46 46 46 46 47 47 47                               |
| DES   | SIN<br>Créer un dessin                                                                                                    | <b>43</b> 43 43 43 44 45 45 46 46 46 46 46 47 47 47 47                            |
| DES   | SIN<br>Créer un dessin<br>Créer la nouvelle diapositive :<br>La barre d'outils DESSIN.<br>L'outil Dessin :<br>Créer une forme (un rectangle).<br>Créer une forme régulière (un cercle, un carré, une droite).<br>Créer plusieurs fois la même figure<br>Sélectionner une figure (un cercle, un carré, une droite).<br>Créer plusieurs fois la même figure.<br>Sélectionner une figure (ou un groupe de figures).<br>Le copier /coller habituel.<br>Le cliquer glisser .<br>Supprimer une figure .<br>Déplacer une forme.<br>Problème d'ajustement.<br>Sélectionner plusieurs formes.<br>1° méthode.<br>2° méthode. | <b>43</b> 43 43 43 44 45 46 46 46 46 46 47 47 47 47 47                            |
| DES   | SIN<br>Créer un dessin                                                                                                    | <b>43</b> 43 43 44 44 45 46 46 46 46 46 46 47 47 47 47 47 47                      |
| DES   | SIN                                                                                                    | <b>43</b> 43 43 44 45 46 46 46 46 46 46 47 47 47 47 47 48                         |

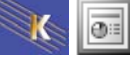

| Déplacer un groupe de formes                  | . 48 |
|-----------------------------------------------|------|
| Figure en premier plan                        | . 48 |
| Figure en arrière plan                        | . 49 |
| Ombre portée sur une figure                   | . 49 |
| Créer l'ombre portée                          | . 49 |
| Choisir la couleur de l'ombre portée          | . 49 |
| Les formes automatiques                       | . 50 |
| Les lignes                                    | . 50 |
| Les formes de bases                           | . 50 |
| Les flèches                                   | . 50 |
| Organigramme                                  | . 50 |
| Etoiles et bannières                          | . 50 |
| Bulles et légendes                            | . 50 |
| Créer une forme libre                         | . 51 |
| Créer une forme automatique                   | . 51 |
| Remplacer une forme automatique par une autre | . 51 |
| Ecrire dans une forme                         | . 51 |
| Position du texte dans la forme               | . 52 |
| Modifier une forme                            | . 52 |
| Déformer un objet                             | . 52 |
| Faire pivoter un objet                        | . 52 |
| La rotation libre                             | . 53 |
| Le texte                                      | . 53 |
| Insérer du texte                              | . 53 |
| Aligner du texte sur un autre objet           | . 53 |

| LES | GRA | PHIQ | UES |
|-----|-----|------|-----|
|-----|-----|------|-----|

| S GRAPHIQUES                                   |  |
|------------------------------------------------|--|
| Créer un graphique (1 <sup>ère</sup> méthode)  |  |
| Créer un graphique (2 <sup>ième</sup> méthode) |  |
| Importer les données                           |  |
| Dimensionner le graphique obtenu               |  |
| Supprimer le graphique obtenu                  |  |
| Modifier la feuille de données                 |  |
| Masquer une série dans le graphique            |  |
| Afficher une série dans le graphique           |  |
| Orientation des séries                         |  |
| Séries en ligne                                |  |
| Séries en colonne                              |  |
| Afficher/masquer le quadrillage                |  |
| Afficher/masquer la légende                    |  |
| Modifier le type de graphique                  |  |

| LES | TABLEAUX                             | 59 |
|-----|--------------------------------------|----|
| _   | Objectif                             | 59 |
|     | Node opératoire                      | 59 |
|     | La fusion de cellules                | 60 |
|     | Fractionner les cellules             | 60 |
|     | La largeur des cellules/colonnes     | 60 |
|     | Aligner dans la hauteur des cellules | 61 |
|     | Les bordures                         | 61 |
|     | Choisir le style de trait            | 61 |
|     | Choisir l'épaisseur du trait         | 61 |
|     | Choisir la couleur du trait          | 61 |
|     | Choisir le type de bordure           | 61 |
|     | Couleur de remplissage des cellules  | 62 |
|     | Insérer des cellules/lignes/colonnes | 62 |
|     | Supprimer des lignes/colonnes        | 62 |
|     | Création d'un tableau (par l'outil)  | 63 |
|     | Dessiner le tableau                  | 63 |
|     | En résumé                            | 63 |
|     | Gommer les bordures                  | 63 |
|     |                                      |    |

| REA  | LISATION DE DIAGRAMMES                                                | 64         |
|------|-----------------------------------------------------------------------|------------|
|      | Créer un diagramme                                                    | 64         |
|      | Diagramme hiérarchique                                                | 64         |
|      | Insérer une nouvelle boite                                            | 65         |
|      | Sélection des formes                                                  | 65         |
|      | Changer la mise en forme                                              | 66         |
|      | Mise en forme automatique                                             | 67         |
|      | Quelques particularités des autres diagrammes                         | 68         |
|      | Reculer/avancer la forme                                              | 68         |
| LES  | ANIMATIONS                                                            | 69         |
|      | I Itiliser des jeux d'animations prédéfinis                           | 60         |
|      | Les transitions                                                       | 70         |
|      | Réalages des transitions                                              | 71         |
|      | Les effets d'animation                                                | 71         |
|      | Les eners u animation                                                 | 72         |
|      | Changer d'effet d'animation                                           | 72         |
|      | Changel d'effet d'animation                                           | 13         |
|      | Supplimer un ener a dimination                                        | 13         |
|      | regiages des effets                                                   | 13         |
|      | regiages des elleis                                                   | 14<br>76   |
|      | Le sous menu Animation de texte                                       | 10         |
| ΜΙΝΙ | JTAGE                                                                 | 80         |
|      | Réglage du minutage du diaporama                                      | 80         |
|      |                                                                       | 00         |
| LES  | MASQUES                                                               | 81         |
|      | Qu'est-ce- qu'un masque?                                              | 81         |
|      | Modifier un masque de diapositive                                     | 81         |
|      | Activer le mode Masque                                                | 81         |
|      | Désactiver le mode masque                                             | 82         |
|      | Insertion de la date, de l'heure, du numéro de page                   | 82         |
| MOD  |                                                                       | 83         |
| WOD  | Oulast as guiun madàla 2                                              | 00         |
|      | Appliquer un modèle è la présentation pative                          | 00<br>00   |
|      | Appliquer un modele à la présentation active                          | 83         |
|      | Appliquer un modele à toute la presentation                           | 84<br>05   |
|      | Appliquer un modèle a certaines diapos de la presentation             | 80         |
|      | Creer un modele personnel.                                            | 80         |
|      | Pour creer une presentation à partir d'un modèle perso                | 80         |
| MOD  | E MASQUE ET MODELE                                                    | 87         |
|      | Mode masque simple – La présentation ne subit pas de modèle           | 87         |
|      | Création d'un masque de diapo de titre                                | 87         |
|      | Création d'un autre masque de diapo                                   | 89         |
|      | Aiouter à votre présentation courante un masque provenant d'un modèle | 90         |
|      | Mode masque – La présentation subit un modèle                         | 91         |
|      |                                                                       |            |
| MISE | E EN PAGE ET IMPRESSION                                               | <b>92</b>  |
|      | Numérotation ·                                                        | 02<br>02   |
|      | Orientation ·                                                         | 03<br>00   |
|      | Impression                                                            | 02         |
|      | Imprimer les diapositives (par 2, 3, 6 par page)                      | 03<br>22   |
|      | Imprimer les Pages de commentaires                                    | 0/         |
|      | Imprinter les rages de continentaires<br>Impression du mode plan      | 04<br>Q/   |
|      | Choix des diapositives à imprimer                                     | 01<br>01   |
|      | l 'impression en noir et blanc                                        | 04<br>Q⊿   |
|      |                                                                       | <b>J</b> + |

K 🖬

| LIEN HYPERTEXTE                          | 95 |
|------------------------------------------|----|
| Les boutons d'actions                    | 95 |
| Lien vers une autre diapo                |    |
| Lien vers une adresse email              |    |
| Créer un lien hypertexte vers un fichier | 97 |
|                                          |    |

| DIAPORAMAS PERSONNALISES        |  |
|---------------------------------|--|
| Objectifs                       |  |
| Créer un diaporama personnalisé |  |
|                                 |  |

# **PRESENTATION DE POWERPOINT**

# **Objectifs du logiciel**

Avec PowerPoint, vous pouvez :

- créer rapidement des présentations sur transparents, sur papier, sur diapositives 35 mm ou en ligne
- enrichir vos présentations en incorporant des commentaires du présentateur, des pages de plans et des documents destinés à l'assistance
- réutiliser, dans PowerPoint, des travaux créés dans d'autres logiciels Microsoft tels que Microsoft Word et Microsoft Excel.

### **Ecran Powerpoint Xp-2003**

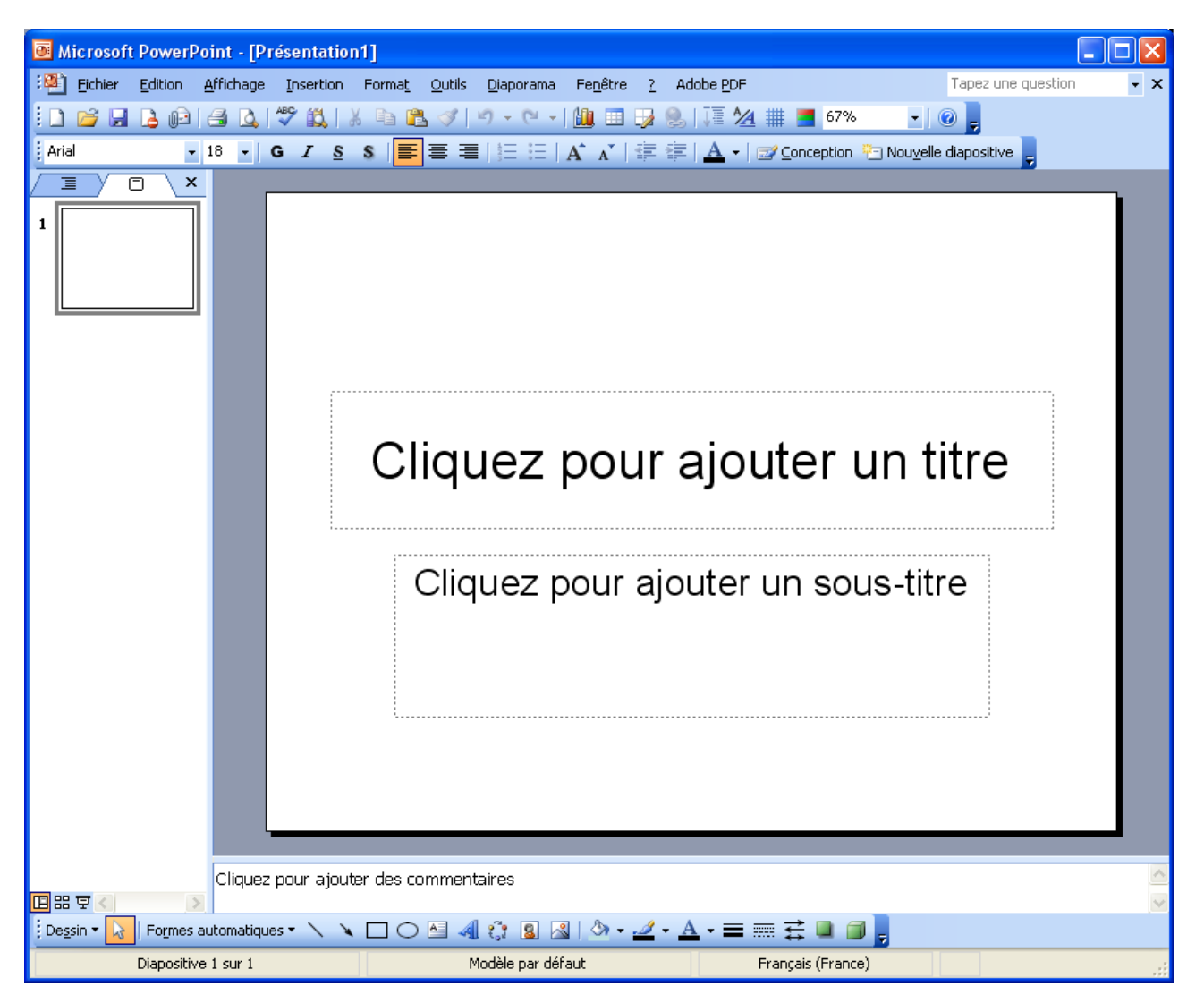

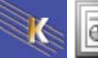

# Créer une nouvelle présentation

Cliquez sur l'outil

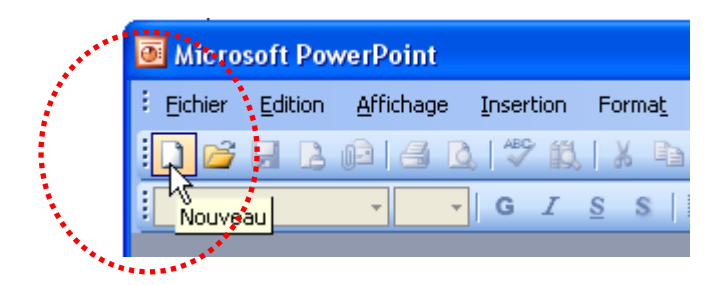

Permet de créer une présentation standard

Ou fichier > Nouveau

| Microsoft PowerPoint - [Présentation4] |      |      |                 |                   |           |                |  |
|----------------------------------------|------|------|-----------------|-------------------|-----------|----------------|--|
| :                                      | Eich | nier | <u>E</u> dition | <u>A</u> ffichage | Insertion | Forma <u>t</u> |  |
| 10                                     |      | No   | uveau           | N                 | CTRL+I    | N 👔 😭          |  |
| Aria                                   | 2    | Ou   | ı⊻rir…          | 43                | CTRL+0    | ○ 🔳            |  |
| 73                                     |      | Ee   | rmer            |                   |           |                |  |

Permet de choisir entre divers types de présentation

| 🖲 Micro | soft Pov        | verPoint          |           |                |                |                   |                  |   |                   |          |                                         |
|---------|-----------------|-------------------|-----------|----------------|----------------|-------------------|------------------|---|-------------------|----------|-----------------------------------------|
| Eichier | <u>E</u> dition | <u>A</u> ffichage | Insertion | Forma <u>t</u> | <u>O</u> utils | <u>D</u> iaporama | Fe <u>n</u> être | 2 | Adobe <u>P</u> DF |          | Tapez une question 🔹                    |
| i 🗋 💕   | 88              | ria I             | 1 1 1 1   | X D            | 61 🗸           | 3   17 - (2       | -   <u>(11</u> ) | • | ) 🔍   JE          | <u>^</u> | - 0 -                                   |
| 1       |                 | - ·               | GI        | <u>s</u> s     | ≣≣             |                   | A A              | * | 🗄 🛊 🛛 🗛           | •   🖂    | 🖉 Conception 🔚 Nouvelle diapositive 💂   |
|         |                 |                   |           |                |                |                   |                  |   |                   |          | Nouvelle présentation 🔹 💌 🗙             |
|         |                 |                   |           |                |                |                   |                  |   |                   |          | 😔   😔   🚹                               |
|         |                 |                   |           |                |                |                   |                  |   |                   |          | Créer                                   |
|         |                 |                   |           |                |                |                   |                  |   |                   |          | Nouvelle présentation                   |
|         |                 |                   |           |                |                |                   |                  |   |                   |          | À partir du modèle de conception        |
|         |                 |                   |           |                |                |                   |                  |   |                   |          | 🍈 🌉 À partir de l'Assistant Sommaire au |
|         |                 |                   |           |                |                |                   |                  |   |                   |          | 🛛 🛐 Créer à partir d'une présentation 🤅 |
|         |                 |                   |           |                |                |                   |                  |   |                   |          | Album photo                             |

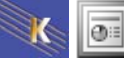

# Créer une nouvelle diapo

Pour créer une nouvelle diapo cliquez sur :

🔄 Nou<u>v</u>elle diapositive 🖕

puis cliquez sur le type de diapo désiré  $\rightarrow \rightarrow$ 

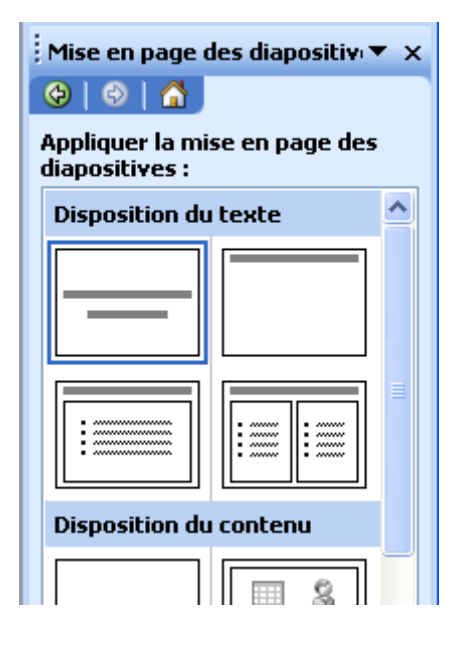

# Changer le type diapo

| Mise en page des diapositiv 🔻 🗙                 |         |  |  |  |  |
|-------------------------------------------------|---------|--|--|--|--|
| 😌   😌   🚮 ]                                     |         |  |  |  |  |
| Appliquer la mise en page des<br>diapositives : |         |  |  |  |  |
| Disposition du                                  | texte 🔷 |  |  |  |  |
|                                                 |         |  |  |  |  |
|                                                 |         |  |  |  |  |
| Disposition du                                  | contenu |  |  |  |  |
|                                                 |         |  |  |  |  |

cliquez sur le type de diapo désiré  $\rightarrow \rightarrow$ 

# Créer une diapositive

# **Objectif**:

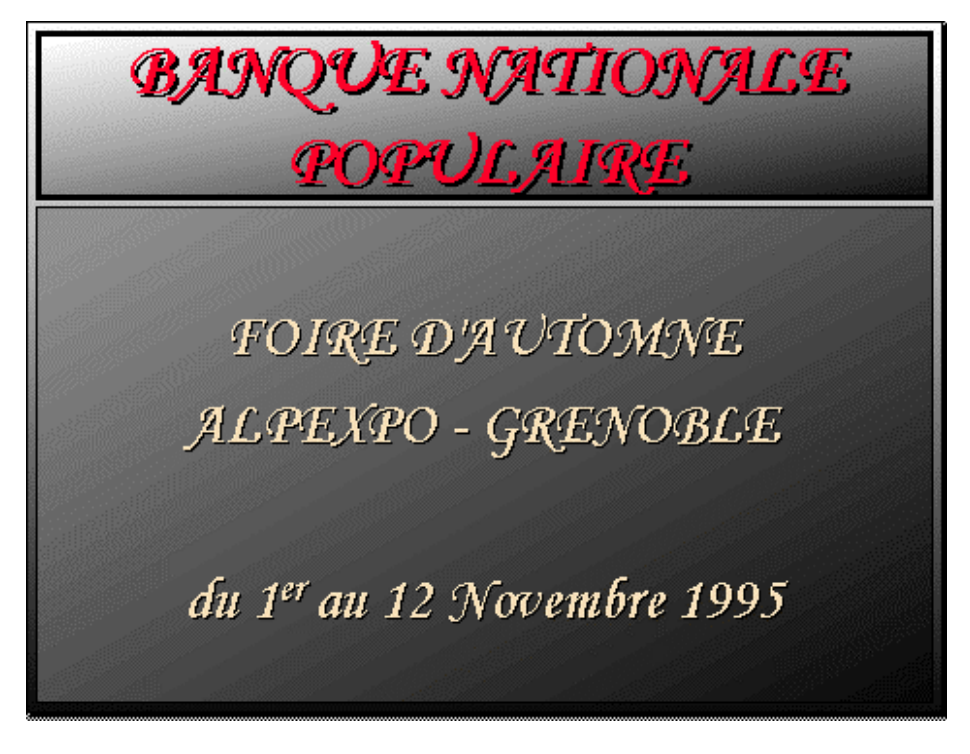

### Créer la première diapositive

Vous avez maintenant à choisir le type de diapositive que vous désirez créer. Vous allez commencer par une **Diapositive de titre**.

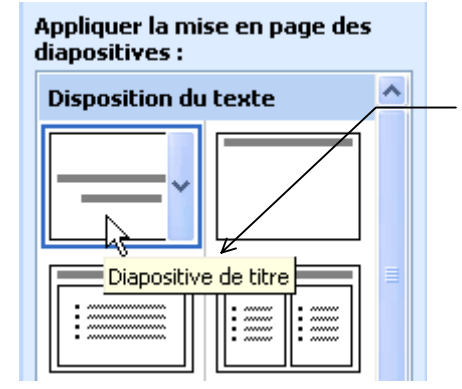

Précision sur le type de diapositive sélectionnée

Vous obtenez sur l'écran la diapositive demandée

Cliquez pour ajouter un titre Cliquez pour ajouter un sous-titre

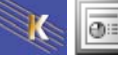

### Saisie du texte

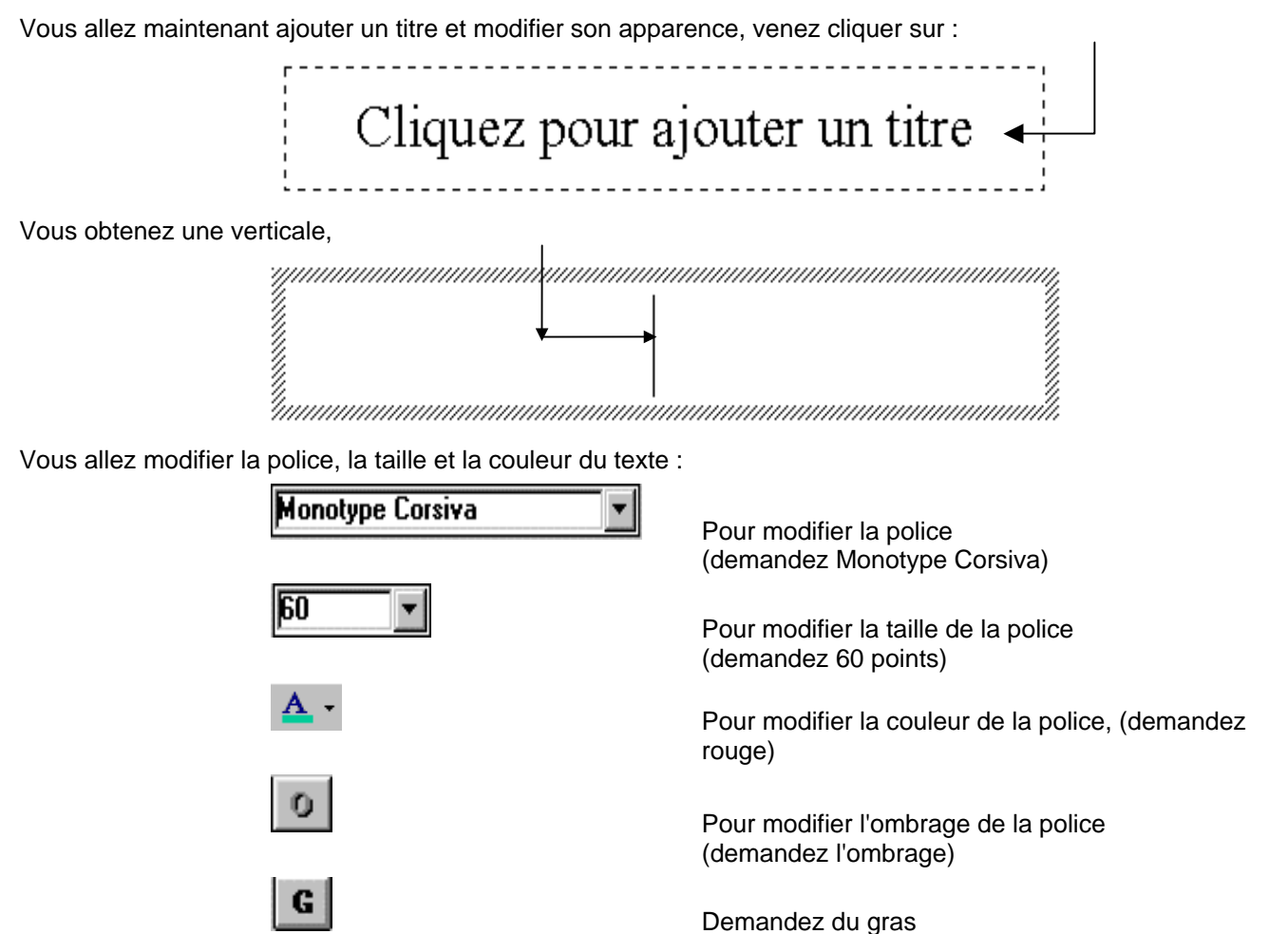

Saisissez maintenant le texte du titre (en minuscule) :

banque nationale populaire

#### Modifier la casse

Par erreur, vous avez écrit votre titre en minuscules et vous le vouliez en majuscules.

- 1. Sélectionnez le titre. Amenez votre souris sur le titre, faites un Triple clic
- 2. Format Modifier la casse

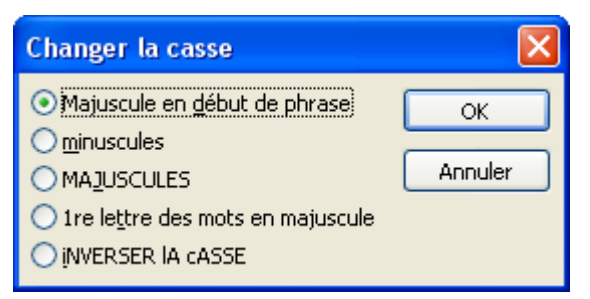

#### Saisie d'un sous titre

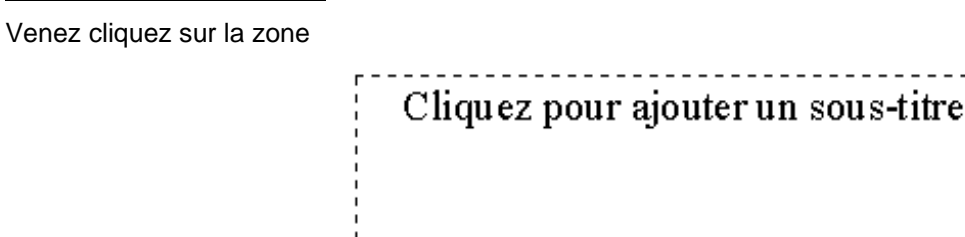

Vous obtenez une verticale

Vous allez modifier la police, la taille et la couleur du texte, venez cliquer sur:

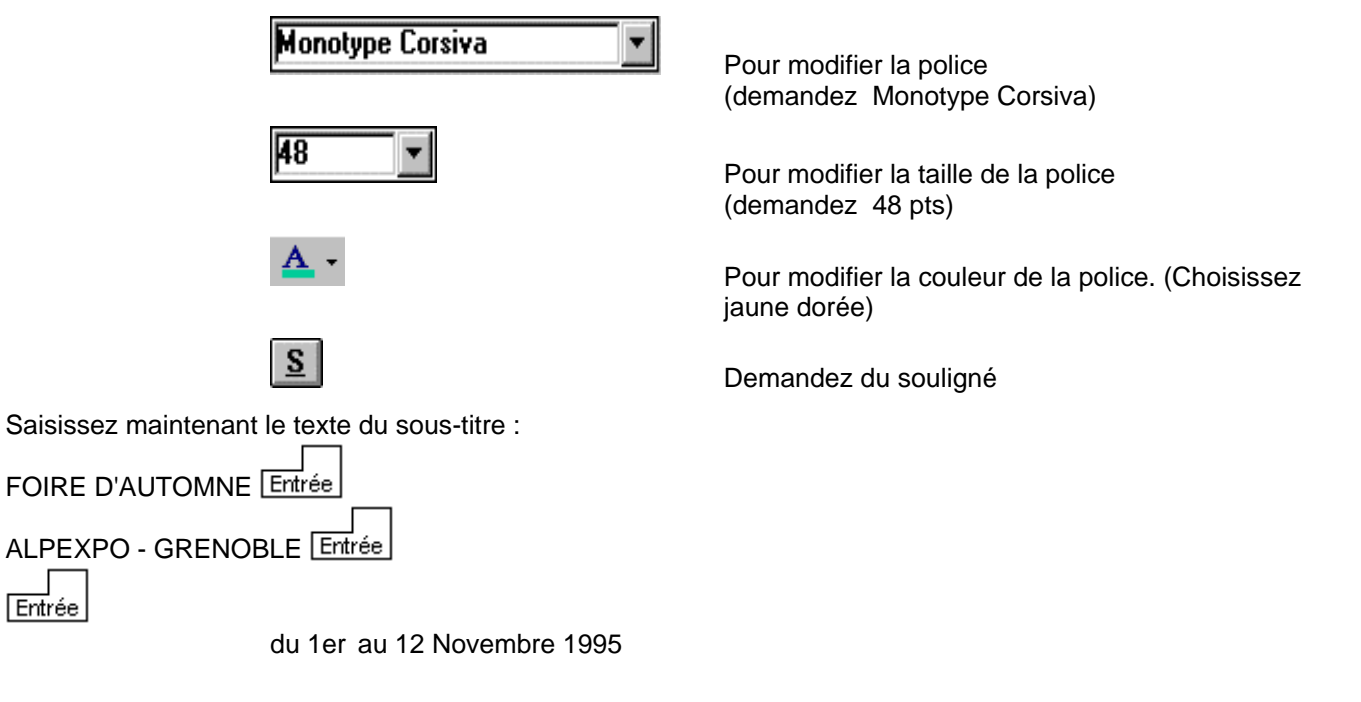

### Modifier le cadre

# Sélectionner le cadre

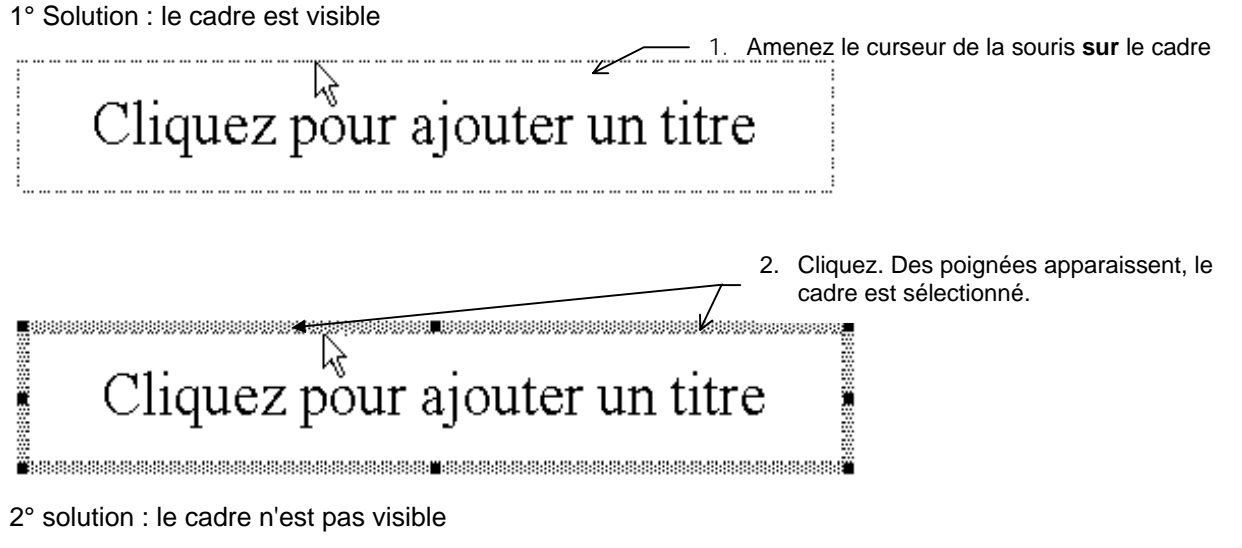

- 1. Venez cliquer avec la souris dans le cadre (invisible) puis cliquez.
- 2. le cadre est maintenant visible, voir méthode de sélection plus haut.

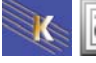

# Modifier la bordure du cadre/la couleur de remplissage

1. Sélectionnez le cadre (voir méthode page 12)

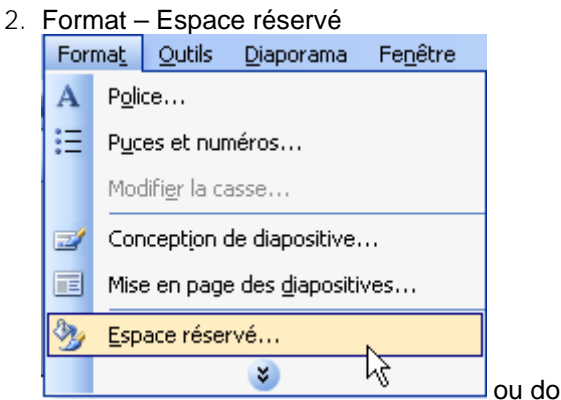

ou double clic sur le contour de la zone

| Format d'espace r      | éservé                                |                            | ×                       |
|------------------------|---------------------------------------|----------------------------|-------------------------|
| Couleurs et traits     | Taille Position                       | Image Zone c               | le texte Web            |
| Remplissage            |                                       |                            |                         |
| <u>⊂</u> ouleur :      | Aucun rempliss                        | age 🔽 🗲                    |                         |
| <u>I</u> ransparence : | <                                     | >                          | 0 %                     |
| Trait                  |                                       |                            |                         |
| C <u>o</u> uleur :     | Aucun trait 🗸                         | St <u>y</u> le :           | *                       |
| <u>P</u> ointillés :   |                                       | Épaisse <u>u</u> r :       | 0,75 pt                 |
| Co <u>n</u> necteur :  |                                       |                            |                         |
| Flèches                |                                       |                            |                         |
| Style de départ :      | · · · · · · · · · · · · · · · · · · · | <u>S</u> tyle d'arrivée :  | ✓                       |
| Taille de départ :     | ~                                     | Taille <u>d</u> 'arrivée : | ~                       |
| Para <u>m</u> ètres pa | r défaut pour les nouv                | eaux objets                |                         |
|                        |                                       | OK Ann                     | uler Aperçu             |
|                        |                                       | Cho                        | ix de la couleur de rer |

Choix de l'aspect des bordures

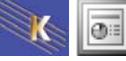

# Remplissage

| Format d'espace re     | éservé                   |                   | × |                                                             |
|------------------------|--------------------------|-------------------|---|-------------------------------------------------------------|
| Couleurs et traits     | Taille Position Image    | Zone de texte Web | 7 |                                                             |
| Couleur :              | Aucun remplissage        |                   |   | <ul> <li>Cliquez, vous avez le<br/>choix entre :</li> </ul> |
| <u>T</u> ransparence : | Aucun remplissage        | 0 %               |   | - des couleurs                                              |
| Trait                  | Automatique              |                   |   | - des motifs textures                                       |
| C <u>o</u> uleur :     |                          | ~                 |   | - image d'arrière plan                                      |
| Pointillés :           |                          | 0,75 pt 🔷         |   |                                                             |
| Connecteur :           |                          |                   |   |                                                             |
| Flèches                |                          |                   |   |                                                             |
| Style de départ :      |                          | vée : 🗸 🗸 🗸       |   |                                                             |
| Taille de départ :     | Autres c <u>o</u> uleurs | vée : 🔍 🗸         |   |                                                             |
| Paramètres par         |                          |                   |   |                                                             |
|                        | <u>A</u> rrière-plan     |                   |   |                                                             |

# Motifs et textures

| Motifs et textures                                             | Motifs et textures                                                                                                    |
|----------------------------------------------------------------|----------------------------------------------------------------------------------------------------|
| Dégradé       Texture       Motif       Image         Couleurs | Dégradé Texture     Texture :     Image     Image |
| Motifs et textures                                             | Motifs et textures                                                                                                    |
| Dégradé Texture Motif Image                                    | Dégradé Texture Motif Image<br>Image :                                                                                                    |

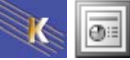

Td : Demandez un Trait épais noir et un Remplissage de couleur (que vous choisirez) pour le titre. Lorsque cela est fait, demandez un Trait fin noir et un Remplissage de couleur pour le sous-titre.

# Modifier la taille du cadre

1. Sélectionnez le cadre (voir méthode page 12)

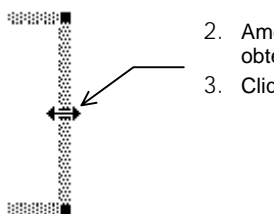

- Amenez le curseur de la souris sur une des poignées du cadre. Vous obtenez une flèche à 2 têtes.
   Cliquez, maintenez et faites rouler.
- Modifier la taille du cadre à partir du centre

Même technique que précédemment mais en appuyant sur la touche Ctrl.

# Modifier la position du cadre

1. Sélectionnez le cadre (voir méthode page 12)

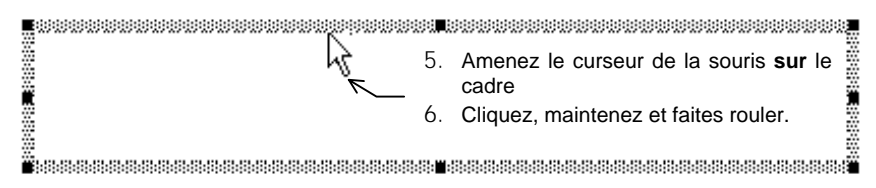

Rq : pour accéder à la commande Couleurs et traits, vous pouvez aussi utiliser le menu contextuel.

- 1. Faites apparaître le cadre concerné (s'il n'est pas visible)
- 2. Amenez votre souris sur le cadre puis cliquez avec le bouton droit de la souris.
- 3. Apparaît un menu, choisissez Format de la forme ou Format de l'espace réservé

### Déplacer un cadre de manière rectiligne

Maintenir la touche 🔂 Shift pendant le déplacement

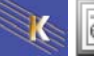

# Diapositive avec liste à puces

# **Objectif:**

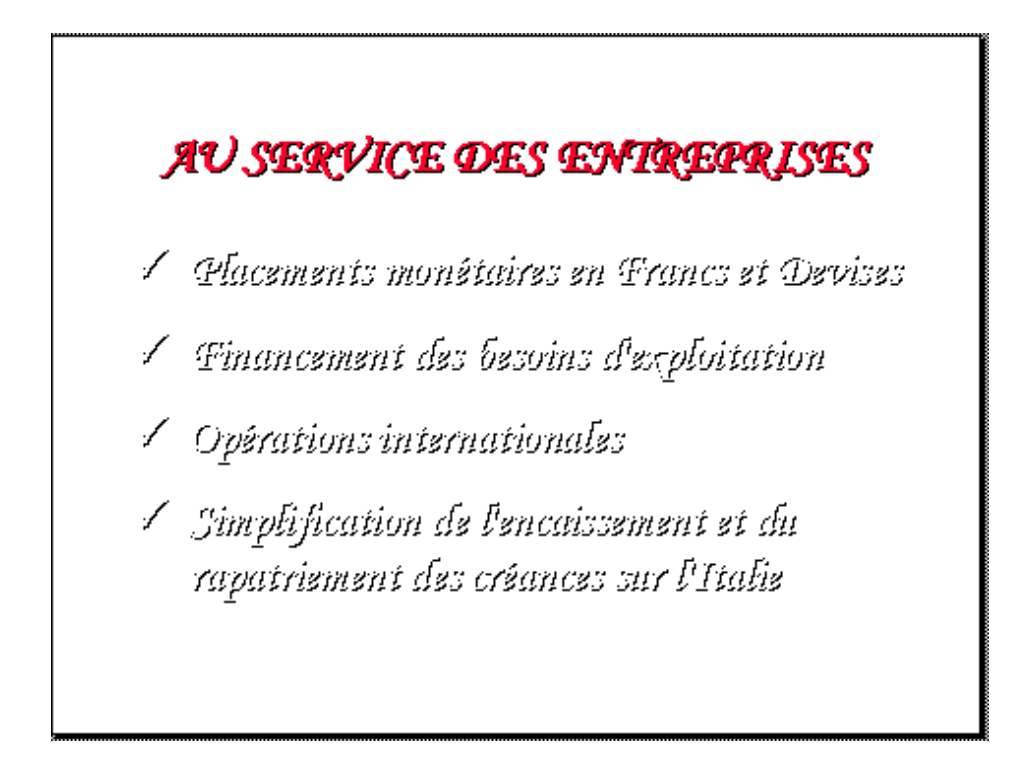

Insérer une nouvelle diapositive:

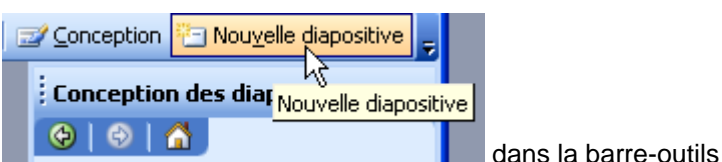

Venez cliquer sur

Choisissez une diapositive de type Liste à puces

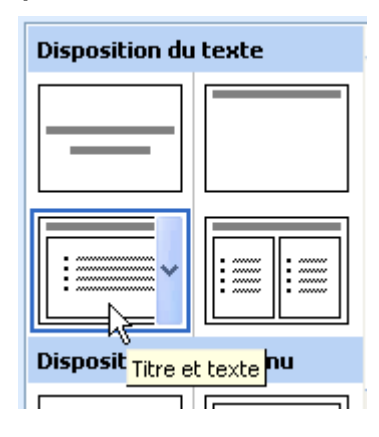

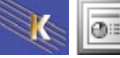

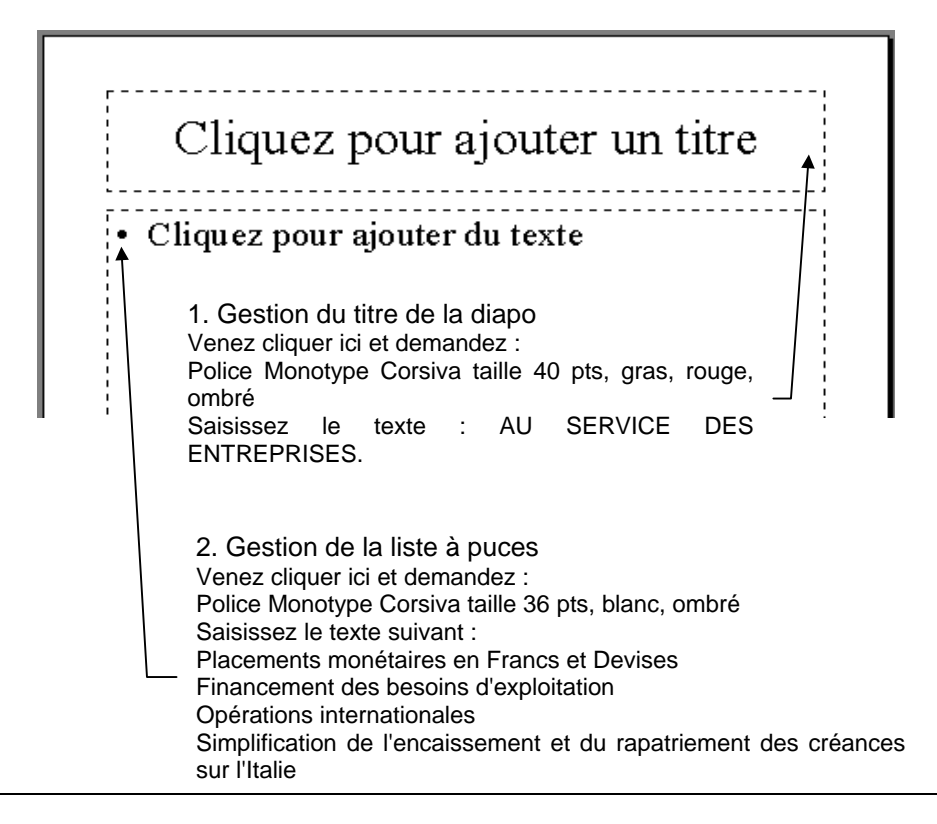

### Les puces

### Mettre / Enlever les puces

Sélectionnez **tous les** paragraphes concernés. (cliquez sur le premier paragraphe, maintenez et faites rouler jusqu'au dernier paragraphe).

Il suffit de cliquer sur l'outil

### Changer de puces

Sélection des paragraphes concernés. Format – Puces et numéros (la même commande est accessible par le bouton droit de la souris Menu contextuel).

| Puces et numéros          | X                                                 |                                   |
|---------------------------|---------------------------------------------------|-----------------------------------|
| Puce Numéro               |                                                   |                                   |
| Aucun(e)                  | 0     •       0     •       0     •       •     • |                                   |
|                           | ▶         ✓           ▶         ✓                 |                                   |
|                           | > <u> </u>                                        |                                   |
| Taille : 100 📚 % du texte | Image                                             |                                   |
| Couleur :                 | Personnaliser                                     |                                   |
| Rétablir                  | OK Annuler                                        | Si vous cliquez sur Personnaliser |

|    |                                      | Carac     | tère     | s spé       | ciaux           |              |           |          |                  |               |                |                   |       |         |        |          |         | X        |   |
|----|--------------------------------------|-----------|----------|-------------|-----------------|--------------|-----------|----------|------------------|---------------|----------------|-------------------|-------|---------|--------|----------|---------|----------|---|
|    |                                      | Police    | : (tex   | te norr     | nal)            |              |           | *        |                  | Soy           | <u>i</u> s-ens | emble             | : Pon | ctuatio | n gén  | érale    |         | ~        | 1 |
| 1. | Choisissez une police intéressante : | $\square$ | _        |             |                 |              | "         | ,        | ,                | t             | "              | "                 | 13    | +       | ±      | •        |         | ^        |   |
| •  | Wingdings<br>Monotype Sort           |           |          |             |                 | _            | ‰         | '        | "                | <             | >              | İİ                | -     | /       | Ŧ      | ľ        | T       |          |   |
| •  | ElC                                  | t         | Ŷ        | 1           | n               | F            | £         | Pts      | Ē                | ₫             | €              | %                 | ł     | N⁰      | тм     | Ω        | ė       |          |   |
|    |                                      | 1/3       | 2/3      | 1/8         | 3/8             | 5/8          | 7/8       | <b>←</b> | 1                | $\rightarrow$ |                | $\leftrightarrow$ | 1     | 1       | д      | Δ        | Π       |          |   |
|    |                                      | Σ         | _        | /           | •               |              | ~         |          |                  | ſ             | * *            | ≠                 | Ē     | *<br><  | 2      | $\frown$ | -       |          |   |
|    |                                      | ſ         |          | -           |                 | ,<br>,       | -         | L        | ]                | Ļ             | -              | ·<br>-            | T     | +       | =      |          | F       |          |   |
|    |                                      |           | J        |             |                 |              |           |          |                  |               |                |                   |       |         |        |          |         | <u>~</u> |   |
|    |                                      | Caract    | ères s   | péciau<br>C | ix <u>r</u> éce |              | t utilisé | ະ:<br>ຄ  | тм               |               | 4              |                   |       |         | v      | ~        |         |          |   |
|    |                                      |           | 72       | E           | エ               | Ŧ            | 0         | C        | • • • •          | <b>_</b>      | +              | -                 | <     |         | ^      | ~        | μ       |          |   |
|    |                                      |           |          |             |                 |              | Co        | de du (  | : <u>a</u> racti | ère : 2       | 2022           |                   | de    | : Unic  | ode (h | iexadé   | icimal) | <b>~</b> |   |
|    |                                      |           |          |             |                 |              |           |          |                  |               |                |                   |       |         | Ж      |          | Annu    | iler     |   |
| 2  | . Choisissez une puce o              | dans la   | ı grille | e puis      |                 | OK           |           |          |                  |               |                |                   |       |         |        |          |         |          |   |
|    | Puces et numéros                     |           |          |             |                 |              |           | (        | X                |               |                |                   |       |         |        |          |         |          |   |
|    | Puce Numéro                          |           |          |             |                 |              |           |          |                  |               |                |                   |       |         |        |          |         |          |   |
|    |                                      |           | C        | )           |                 | •            | _         | _        |                  |               |                |                   |       |         |        |          |         |          |   |
|    | Aucun(e)                             |           |          | )           |                 |              |           | Ξ        |                  |               |                |                   |       |         |        |          |         |          |   |
|    |                                      |           |          |             |                 |              |           | 닉        |                  |               |                |                   |       |         |        |          |         |          |   |
|    |                                      |           |          |             | _               |              | _         | Ξ        |                  |               |                |                   |       |         |        |          |         |          |   |
|    |                                      |           |          | _           | _               | ,<br>,       |           | =        |                  |               |                |                   |       |         |        |          |         |          |   |
|    | Taille : 100 🗥 % du texte            |           |          |             |                 |              | Image     |          |                  |               |                |                   |       |         |        |          |         |          |   |
|    |                                      |           |          |             |                 | Per          | rsonnali  | <br>ser  |                  |               |                |                   |       |         |        |          |         |          |   |
|    | Pátabliz                             |           |          | ſ           | OK              | _            |           | ouler    |                  |               |                |                   |       |         |        |          |         |          |   |
|    | Kecapiii                             |           |          |             |                 |              |           |          | S                | i vous        | s cho          | isisse            | ez 🛄  | Image   |        |          |         |          |   |
| V  | ous pouvez choisir une               | puce      | grapł    | nique       |                 |              |           |          |                  |               |                | -                 |       |         |        |          |         |          |   |
|    |                                      |           | Pue      | ce gra      | aphic           | jue<br>who i |           |          |                  |               |                |                   | 4     |         |        |          |         |          |   |
|    |                                      |           | Rec      | nerche      | er le të        | xte:         |           |          |                  |               | OK             |                   |       |         |        |          |         |          |   |
|    |                                      |           |          |             |                 |              | 8         | I        |                  | 55            |                |                   |       |         |        |          |         |          |   |

# La règle

# Afficher/Masquer les règles horizontale et verticale

Pour faire apparaître ou disparaître les règles

Affichage - Règle

# Modifier la position de la puce par rapport au texte

Faire apparaître les règles (si elles ne sont pas affichées)

Sélection d'un des paragraphes concernés

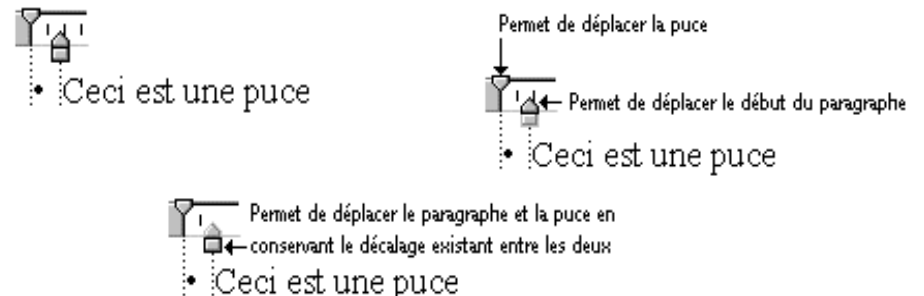

TD : Sur les puces existantes augmentez la distance entre la puce et le texte s'y rapportant. On veut précisément 1.5 cm entre la puce et le texte.

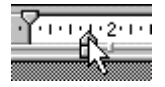

# Les paragraphes

### Les alignements

Sélection des paragraphes concernés

| Un | CLIC sur l'outil d'alignement | U | F | 畺 | ≣ |
|----|-------------------------------|---|---|---|---|
|----|-------------------------------|---|---|---|---|

### Les espacements avant et après paragraphe

Sélection des paragraphes concernés puis Format - Interligne

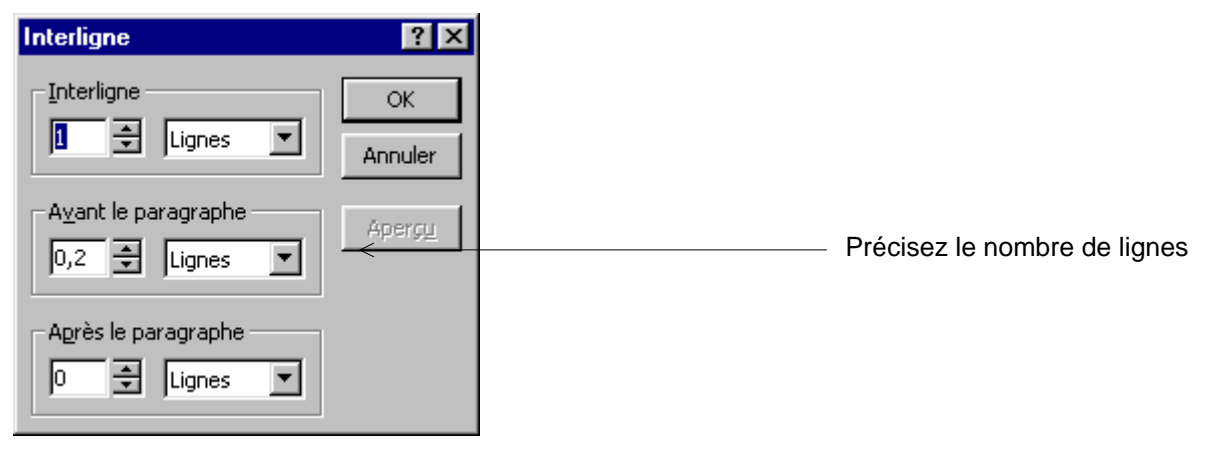

TD : Sur la liste à puces demandez un espacement avant de 0,5 ligne

# Les interlignes

| OK      | Précisez le nombre de lignes |  |
|---------|------------------------------|--|
| Annuler |                              |  |

# Les différents niveaux de liste

# **Objectif**:

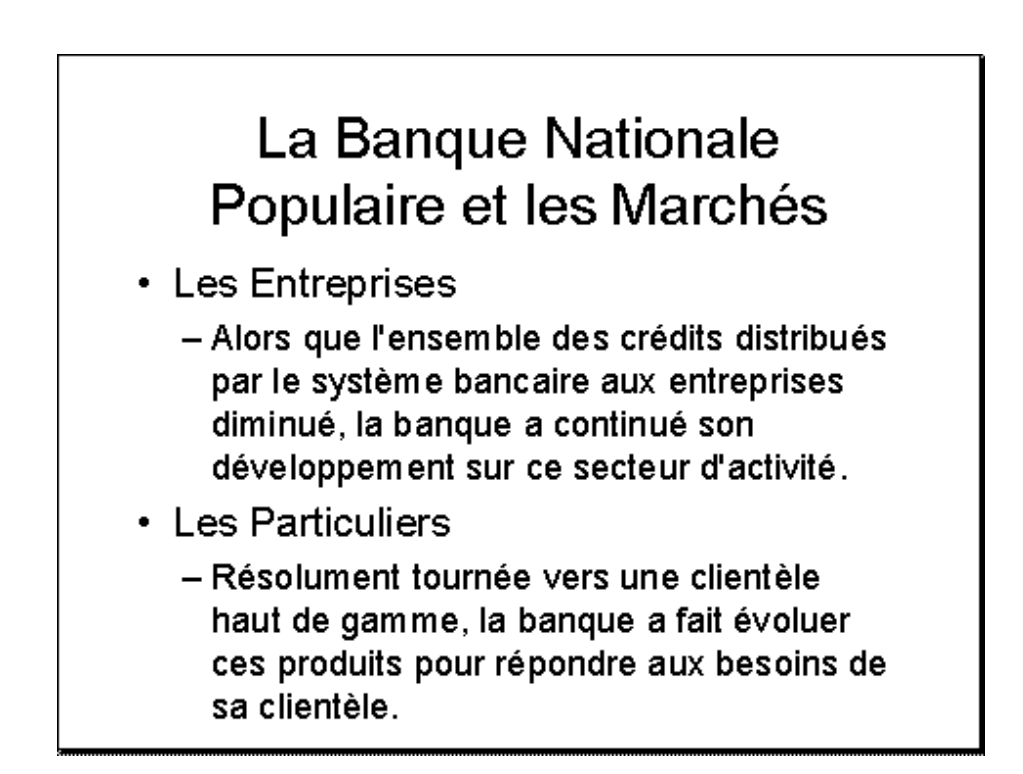

# Mode opératoire

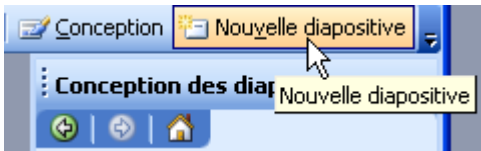

Venez cliquer sur

Choisissez une diapositive de type Liste à puces

Saisissez le Titre de la diapositive : La Banque Nationale populaire et les Marchés

Venez cliquez ensuite dans la zone de liste et saisissez : Les Entreprises Entrée

Avant de saisir le paragraphe suivant, appuyez sur la touche

#### Vous obtenez

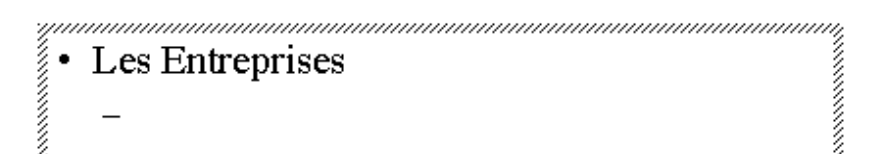

En fait il existe plusieurs niveaux de liste avec des puces et des décalages déterminés à l'avance (pour modifier durablement ces réglages voir chapitre sur les masques de diapositives).

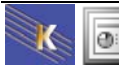

Si vous appuyez plusieurs fois sur la touche 📺 vous constaterez les différents niveaux décrits ci dessous :

- Premier niveau
  - Second niveau
    - Troisièm e niveau
      - Quatrième niveau
        - Cinquième niveau

Rq 1 : dans ce cas la règle s'agrémente de plusieurs marques de retraits

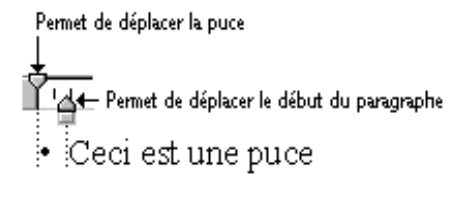

Rq 2 : Pour "remonter" d'un niveau il suffit d'appuyer sur 🔓 Shift

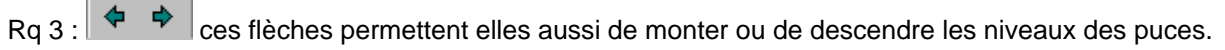

TD : Finissez la diapositive

# Les tabulations

# **Objectif:**

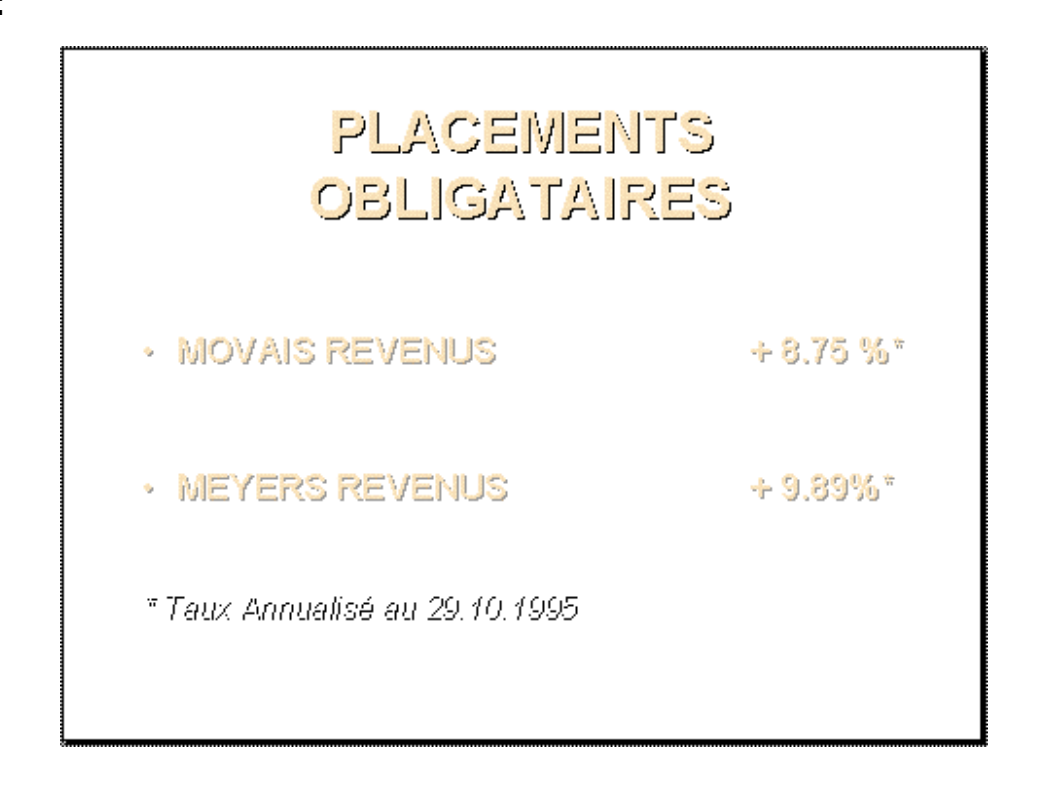

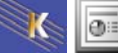

# Mode opératoire :

| Venez cliquer sur                                             |  |  |  |  |  |  |  |  |  |  |  |
|---------------------------------------------------------------|--|--|--|--|--|--|--|--|--|--|--|
| aisissez le Titre de la diapositive : PLACEMENTS OBLIGATAIRES |  |  |  |  |  |  |  |  |  |  |  |
| /enez cliquez ensuite dans la zone de liste et saisissez :    |  |  |  |  |  |  |  |  |  |  |  |
|                                                               |  |  |  |  |  |  |  |  |  |  |  |
|                                                               |  |  |  |  |  |  |  |  |  |  |  |
| Entrée                                                        |  |  |  |  |  |  |  |  |  |  |  |
| * Taux Annualisé au 29.10.1995                                |  |  |  |  |  |  |  |  |  |  |  |
| Vous obtenez                                                  |  |  |  |  |  |  |  |  |  |  |  |
| PLACEMENTS<br>OBLIGATAIRES                                    |  |  |  |  |  |  |  |  |  |  |  |
| <ul> <li>MEYERS REVENUS + 9.89%*</li> </ul>                   |  |  |  |  |  |  |  |  |  |  |  |
| • MOVAIS REVENUS + 8.75 %*                                    |  |  |  |  |  |  |  |  |  |  |  |

# Les tabulations par défaut

|    |   |    |    |      | Iab  | ula      | tio | ns   | ba       | ' dé | faut |    |      |            |      |      |      |      |   |      |    |       |    |      |    |   |      |   |
|----|---|----|----|------|------|----------|-----|------|----------|------|------|----|------|------------|------|------|------|------|---|------|----|-------|----|------|----|---|------|---|
|    |   |    |    |      |      | 7        | /   |      |          |      |      |    |      |            |      |      |      |      |   |      |    |       |    |      |    |   |      |   |
| 12 |   | ζ. | 11 | 2    | V.   | 1 4      | F I | 11   | 6        | -    | 7    | 81 | I    | 1          | ) I  |      | 12   | 11   |   | 14   | 11 | 11    | 61 | I    | 18 | 1 | 1201 | T |
| Ē  |   |    |    |      |      |          |     |      |          |      |      |    |      |            |      |      |      |      |   |      |    |       |    |      | -  |   |      |   |
|    |   |    |    |      |      |          |     |      |          |      |      |    |      |            |      |      |      |      |   |      |    |       |    |      |    |   |      |   |
|    |   |    |    | ,,,, | ,,,, | ,,,      |     | ,,,, |          | ,,,, | ,,,, |    | ,,,, |            | ,,,, | ,,,, | ,,,, |      |   | ,,,, |    | ,,,,, |    | ,,,, |    |   | 11,  |   |
|    | 4 | Co | 11 |      |      | <b>H</b> |     |      | <b>)</b> | E    | *    | ]E | *    | 0 (<br>/// | Co   | 10   | nn   | .e 2 | 2 |      |    |       | ·  |      |    |   | 4    |   |

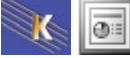

# Poser une tabulation

Positionnez vous sur un des paragraphes concernés.

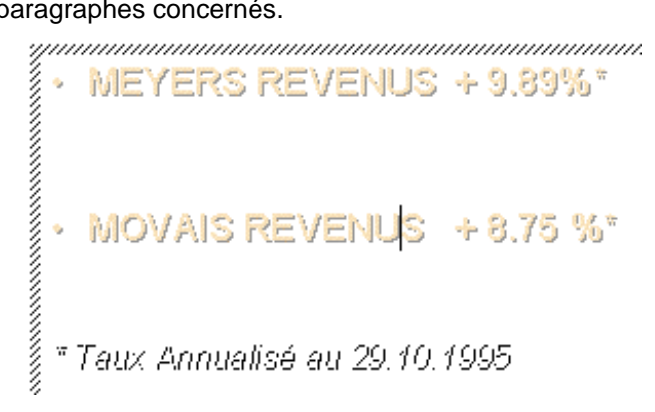

Venez cliquer sur ce bouton afin de choisir le type de tabulation à poser.

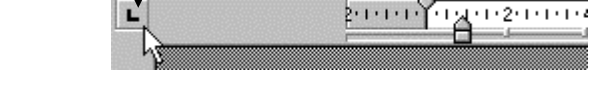

Il en existe 4 types :

- Tabulation gauche
- Tabulation centre
- Tabulation droite
- Tabulation décimale

Venez cliquer sur la règle à l'endroit où vous désirez poser la tabulation.

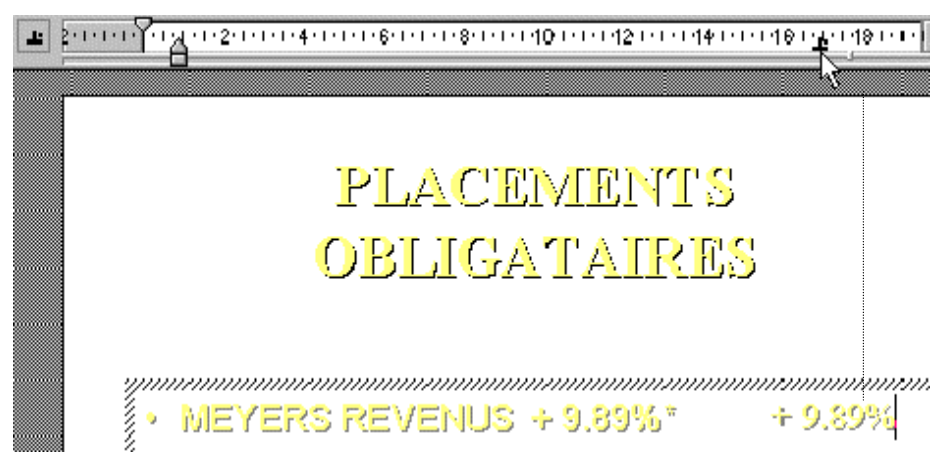

### Supprimer une marque de tabulation

Cliquez sur la marque, maintenez et faites glisser hors de la règle.

# Déplacer une marque de tabulation

Cliquez sur la marque, maintenez et faites glisser sans sortir de la règle.

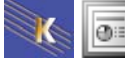

# Déplacer un élément de la liste

Pour le moment vous êtes dans cette situation.

- MEYERS REVENUS + 9.89%\*
  MOVAIS REVENUS + 8.75 %\*
  Vous désirez intervertir les 2 paragraphes.
  MOVAIS REVENUS + 8.75 %\*
- MEYERS REVENUS + 9.89%\*

Cliquez sur le paragraphe à déplacer (ici le deuxième)

Amenez votre souris sur la puce 🕂,

# MEYERS REVENUS

Cliquez, maintenez et faites glisser au dessus du 1° paragraphe

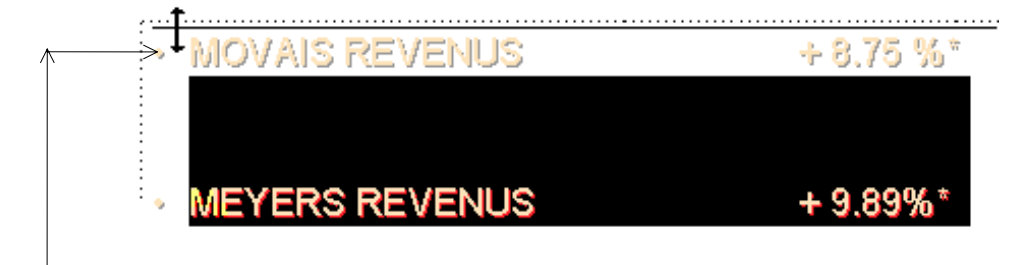

+ 9,89% \*

Relâchez lorsque la ligne horizontale se trouve là où vous désirez placer le paragraphe.

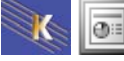

# **TRAVAUX PRATIQUES**

Réalisez les 2 diapositives suivantes :

|            | en Europe |  |
|------------|-----------|--|
| ≥ Itaĥe    |           |  |
| ≥ France   |           |  |
| > Allemagr | B         |  |
| ≻Espagne   |           |  |
| ≥ Grande-4 | Bretame   |  |

Titre en Monotype Corsiva 40 pts, gras, rouge, ombré

Liste à puces Monotype Corsiva 36 pts, gris, ombré, espacement avant paragraphe de 0.5 ligne

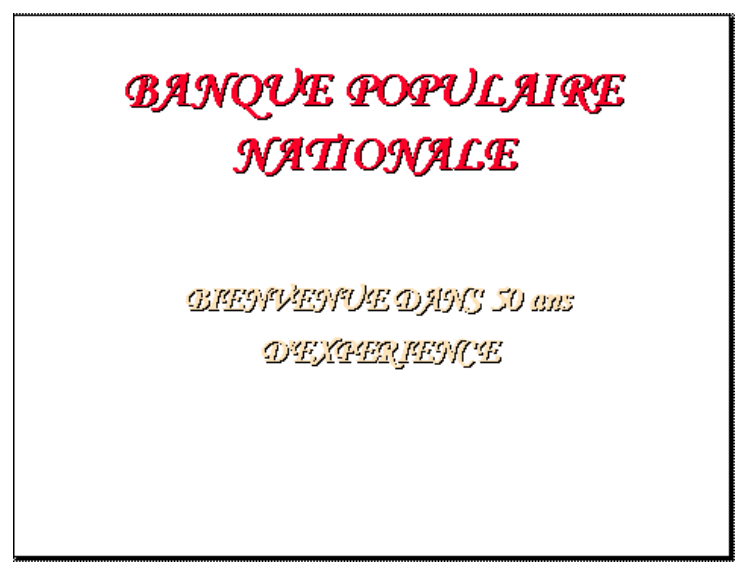

Titre en Monotype Corsiva 54 pts, gras, rouge, ombré Sous titre Monotype Corsiva 36 pts, gras, jaune doré, ombré

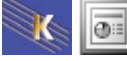

# FOND DE DIAPO / PRESENTATION

# Appliquer un fond à une diapo/une présentation

Vous êtes sur la diapositive concernée

Format - Arrière plan...

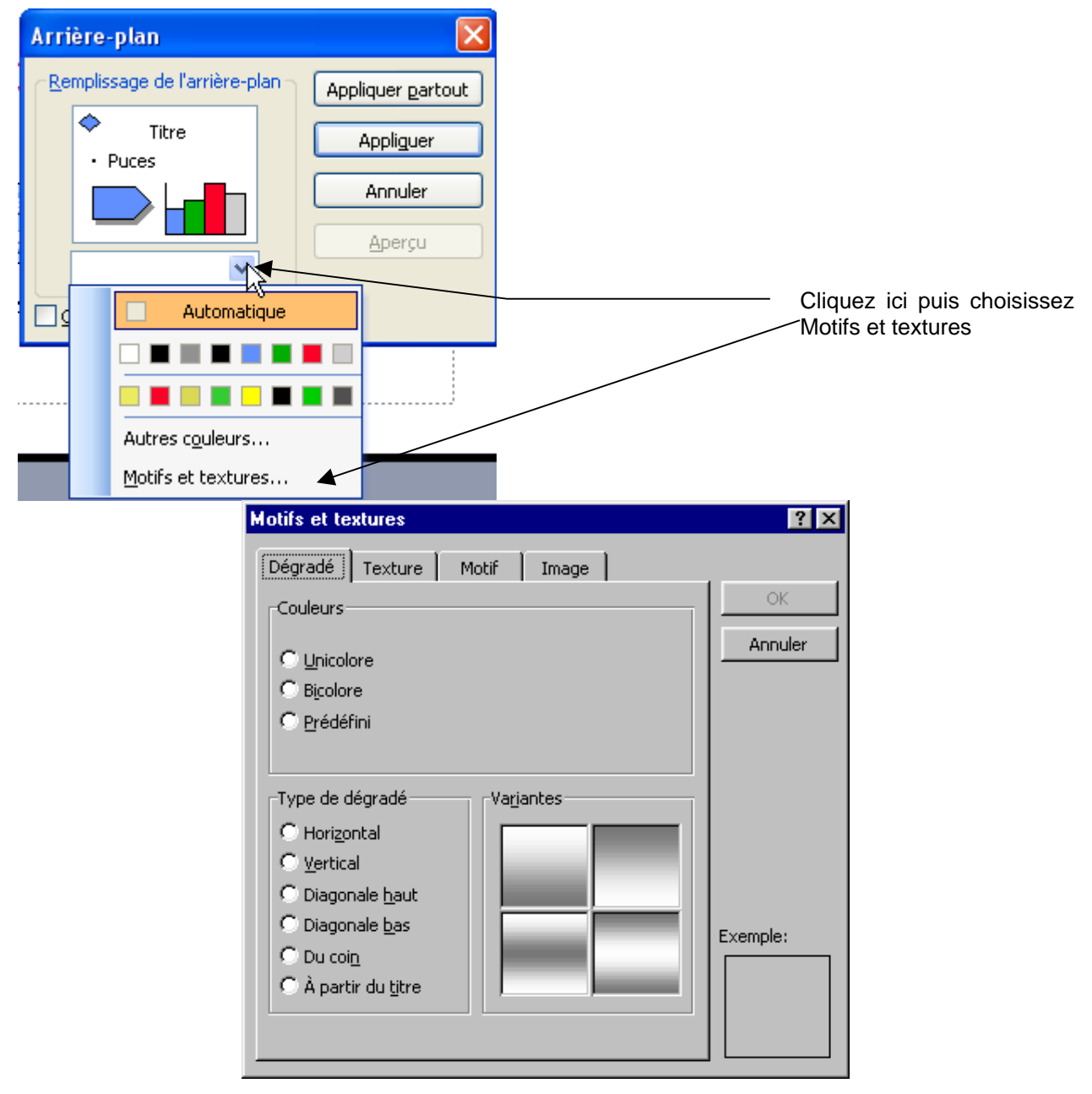

Si vous concluez pas Appliquer cela ne s'applique qu'à la diapo courante

Si vous concluez pas Appliquer cela s'applique à la présentation

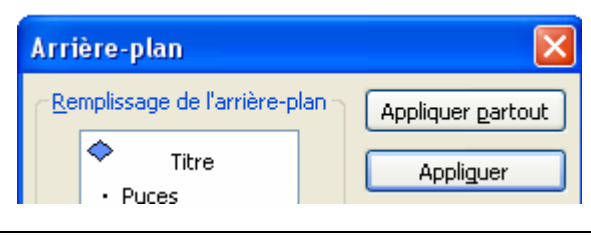

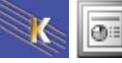

# HARMONISER LA POLICE

# Remplacer une police par une autre

Format - Remplacer des polices

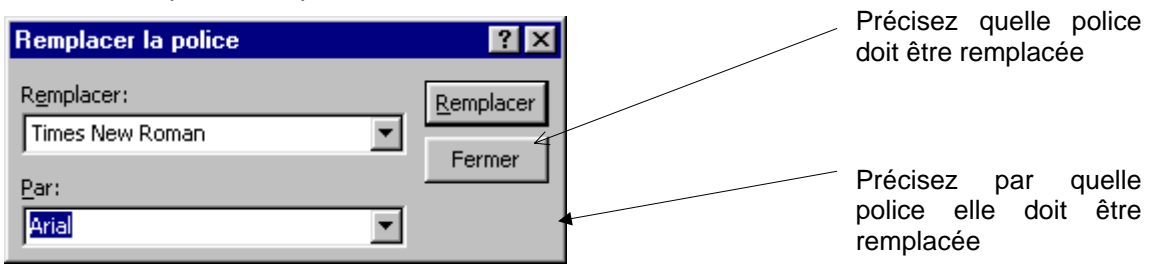

TD : Uniformisez votre présentation. Choisissez la police qui vous convient.

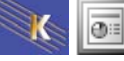

# **MODES D'AFFICHAGE POWERPOINT**

Microsoft PowerPoint est fourni avec plusieurs affichages afin de vous aider pendant la création d'une présentation.

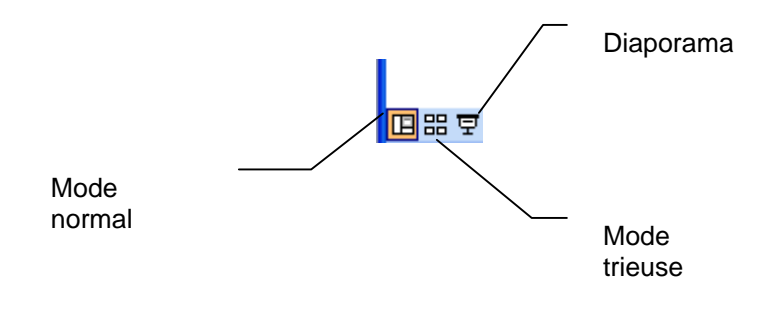

### Mode normal

L'affichage normal contient trois volets : le volet du plan, le volet de la diapositive et le volet des commentaires

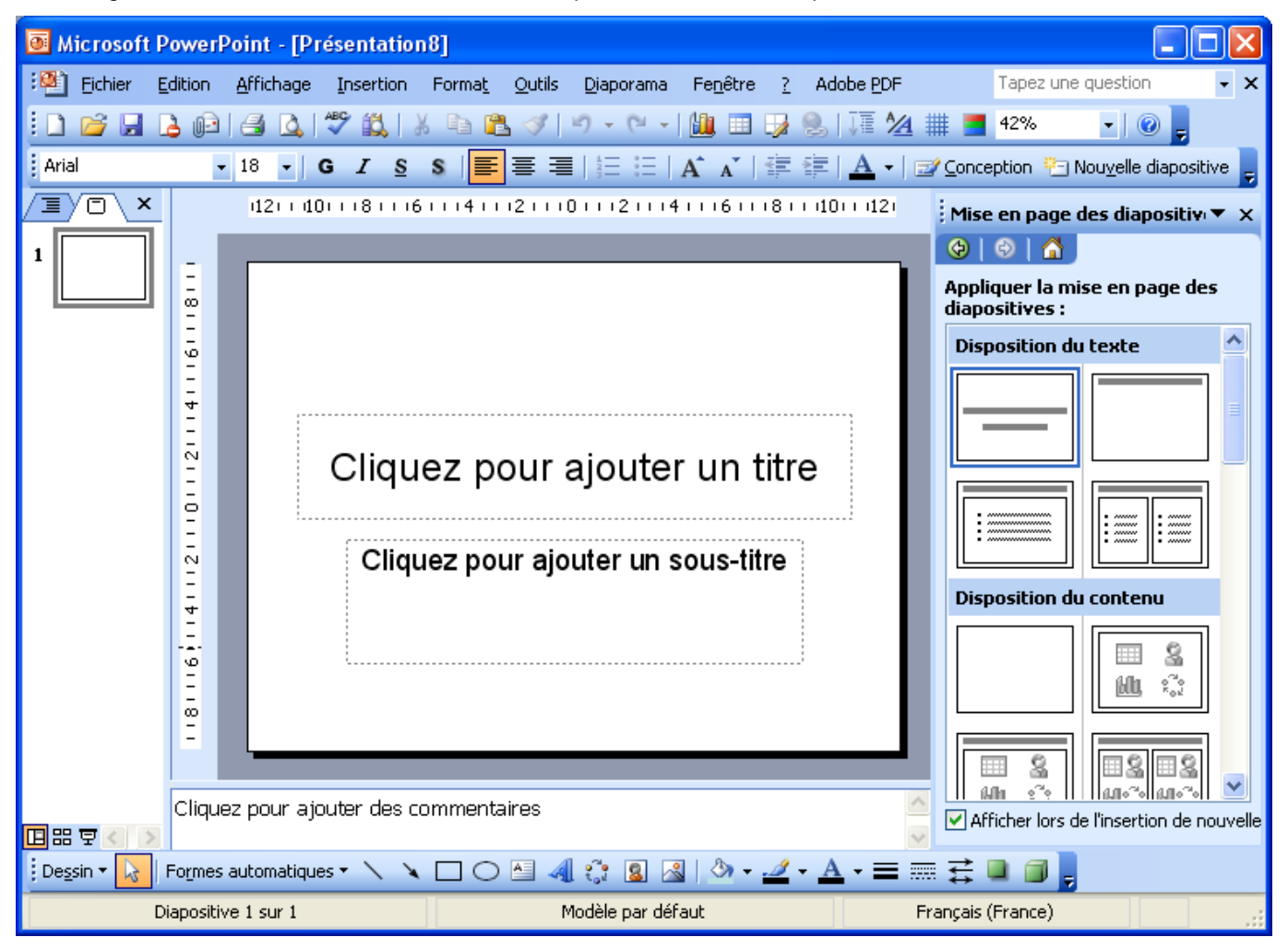

**Volet du plan** Utilisez le volet du plan pour organiser et développer le contenu de votre présentation. Vous pouvez taper tout le texte de votre présentation et réorganiser les puces, les paragraphes et les diapositives.

**Volet de la diapositive** Dans le volet de la diapositive, vous pouvez visualiser le texte tel qu'il s'affiche sur chaque diapositive. Vous pouvez ajouter des graphiques, des films et des sons, créer des liens hypertexte et ajouter des animations à des diapositives individuelles.

Volet de commentaires Le volet de commentaires vous permet d'ajouter les commentaires.

### Le mode trieuse

En mode Trieuse de diapositives, vous voyez toutes les diapositives de votre présentation s'afficher en même temps sur l'écran, en miniature. Cela facilite l'ajout, la suppression et le déplacement des diapositives, l'ajout de minutages et la sélection de transitions animées pour vous déplacer d'une diapositive à l'autre. Vous pouvez aussi visualiser les animations sur plusieurs diapositives en sélectionnant les diapositives concernées.

# Déplacer une diapositive

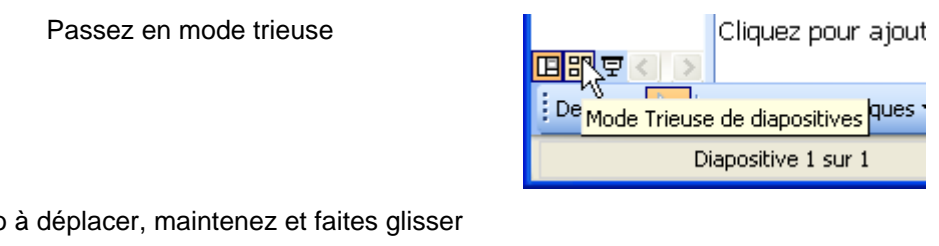

Cliquez sur la diapo à déplacer, maintenez et faites glisser

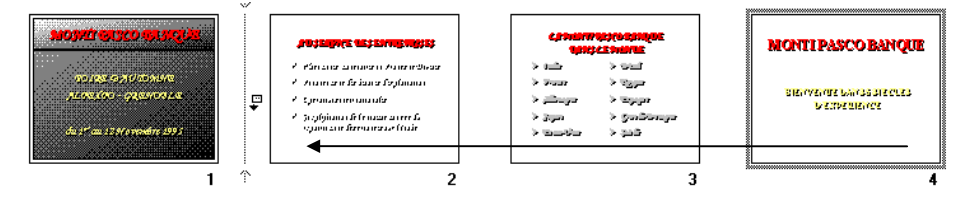

TD : Placez la diapo 6 en seconde position. Placez la (nouvelle) diapo 6 en troisième position

# Supprimer une diapositive

### En mode visionneuse

Sélectionnez la diapositive à supprimer (ici la diapo 2). Appuyez sur la touche Suppr

#### En mode diapositive

Affichez la diapositive concernée puis Edition - Supprimer diapositive

# Annuler la dernière modification

Vous avez commis une erreur par mégarde, venez cliquer sur 💟

# Sélection de plusieurs diapositives

1° solution : En mode trieuse, cliquez sur la première diapositive, appuyez sur Mai cliquez sur la dernière diapositive concernée.

2° solution : Cliquez, maintenez et glissez de façon à encadrer toutes les diapo à sélectionner

<u>3° solution</u>: En mode trieuse, cliquez sur la première diapositive, appuyez sur Ctrl cliquez sur chaque diapositive concernée.

# Retour au mode diapositive

Venez faire un double clic sur la diapositive sur laquelle vous désirez travailler. (ici la diapositive 4)

# Déplacer/copier des diapo d'une présentation vers une autre

Affichez la présentation source en mode trieuse

Ouvrez ou créez la présentation destinatrice, que vous mettez aussi en mode trieuse

Passez sur la commande Fenêtre – Réorganiser tout

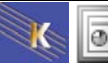

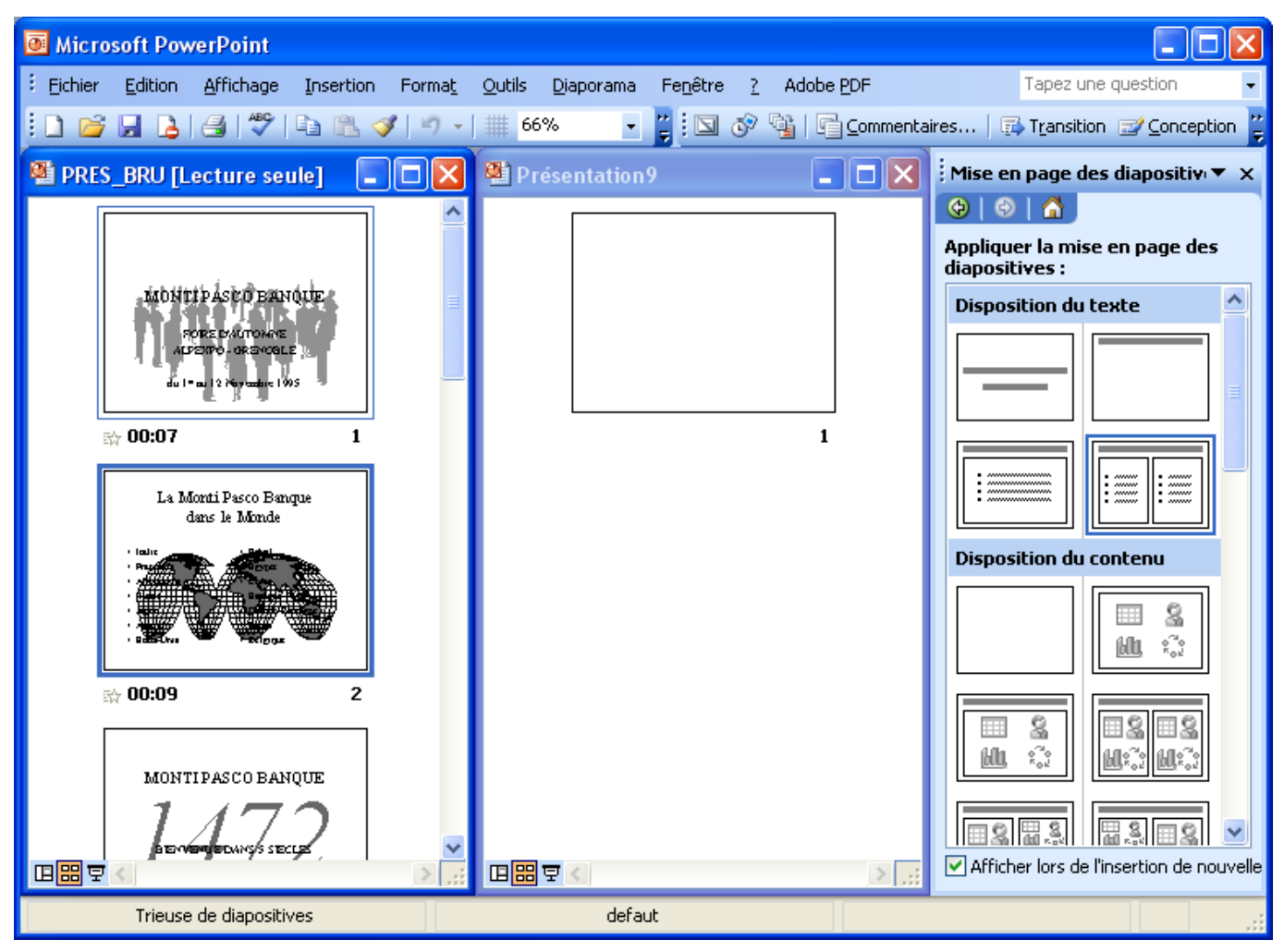

Pour déplacer une diapo, il suffit de cliquer dessus et de la faire glisser d'une présentation vers l'autre.

Pour copier une diapo, il suffit de cliquer dessus et de la faire glisser d'une présentation vers l'autre tout en maintenant la touche CTRL.

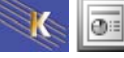

### **Mode commentaires**

| Microsoft P                | owe        | rPoint - [Pr              | ésentat      | tion9]            |                |               |                    |          |                    |                |                                            |
|----------------------------|------------|---------------------------|--------------|-------------------|----------------|---------------|--------------------|----------|--------------------|----------------|--------------------------------------------|
| 🐏 <u>F</u> ichier <u>E</u> | dition     | <u>A</u> ffichage         | Insertio     | on Forma <u>t</u> | <u>O</u> utils | Diaporam      | a Fe <u>n</u> être | <u>2</u> | Adobe <u>P</u> DF  |                | Tapez une question 🕞 🗙                     |
| i 🗅 💕 🖬 🛛                  | <u>)</u>   | ) 🖪 🖪                     | 🍣 🖏          | X 🗅 f             | L 🝼            | <b>9</b> - (° | -   🛄 💷            |          | 恩   🏹 🎽            | ₩.             | <b>-</b> 100% - 🕜 🖕                        |
|                            |            | • •                       | GI           | <u>s</u> s 🔳      | ≣ ≣            |               | A A                | ÷        | 🚝   <u>A</u> -   ( | <u>⊒∕ C</u> on | ception 🚈 Nou <u>v</u> elle diapositive 🥃  |
| <u> </u>                   |            |                           | 12           | 96                | 3 (            | ) ș           | 6 9                | 12       |                    | Mi             | se en page des diapositiv 🔻 🗙              |
| 1                          | 6          |                           |              |                   |                |               |                    |          | •                  | ¢              | 😔   🚹 ]                                    |
|                            |            |                           |              |                   |                |               |                    |          |                    | App<br>dia     | pliquer la mise en page des<br>positives : |
|                            | 9          |                           |              |                   |                |               |                    |          |                    | Di             | sposition du texte 🔷                       |
|                            | m          |                           |              | Cliquez           | nour           | aioutor       | un titro           |          |                    |                |                                            |
|                            | 0          |                           |              | Cirquez           |                | ajoutei       |                    |          |                    |                |                                            |
|                            | m          |                           |              | Cliquez (         | our ajo        | uter un so    | us-titre           |          |                    |                |                                            |
|                            | 9          |                           |              |                   |                |               |                    |          |                    | ľ              |                                            |
|                            | σ          |                           |              |                   |                |               |                    |          |                    |                |                                            |
|                            |            |                           |              |                   |                |               |                    |          | •                  |                |                                            |
|                            | Ceci       | i est la <b>zon</b> i     | e de col     | mmentaire         | s              |               |                    |          |                    |                |                                            |
|                            | • Je<br>pa | e peux utili<br>aragraphe | ser des<br>s | s puces et        | les atti       | ributs de     | e caracté          | res e    | et de              | L              |                                            |
|                            | • M        | ais pas d'i               | mage, p      | oas de tab        | leau           |               |                    |          |                    |                |                                            |
|                            |            |                           |              |                   |                |               |                    |          |                    |                |                                            |
| II # 모 < >                 |            |                           |              |                   |                |               |                    |          |                    | / 🗹 /          | Afficher lors de l'insertion de nouvelle   |
| De <u>s</u> sin 🕶 🔓 🛛      | Forme      | s automatiqu              | es 🔹 🔨       |                   | 🔏   🆄 🗸        | <u></u> .     | • <u>A</u> • = =   | ≣≓       |                    |                |                                            |
| Cliquez et faites g        | glisser    | pour insérer (            | une forme    | automatique.      |                |               |                    |          |                    | .:             |                                            |
|                            |            |                           |              |                   |                |               |                    |          |                    |                |                                            |

Cliquez sur le volet de commentaires et tapez vos commentaires pour la diapositive en cours.

Pour agrandir le volet de commentaires, pointez sur la bordure supérieure du volet de commentaires jusqu'à ce que le pointeur se transforme en flèche à deux têtes, puis faites glisser le pointeur jusqu'à ce que le volet ait la taille souhaitée. Utilisez le volet du plan pour passer à d'autres diapositives dans lesquelles vous voulez ajouter des commentaires.

**Conseil** Vous pouvez ajouter des objets dessinés et des images aux pages de commentaires. Pour ce faire, cliquez sur **Affichage>Page de commentaires**, puis ajoutez les éléments souhaités. Les objets dessinés et les images ne s'affichent pas dans le volet de commentaires, mais s'affichent lorsque vous travaillez en mode Page de commentaires ou imprimez les diapositives avec les notes.

# Imprimer les Pages de commentaires

Fichier – Imprimer. Choisissez dans la liste Pages de commentaires

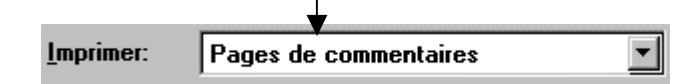

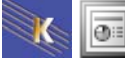

# Modifier l'aspect imprimé des pages de commentaires

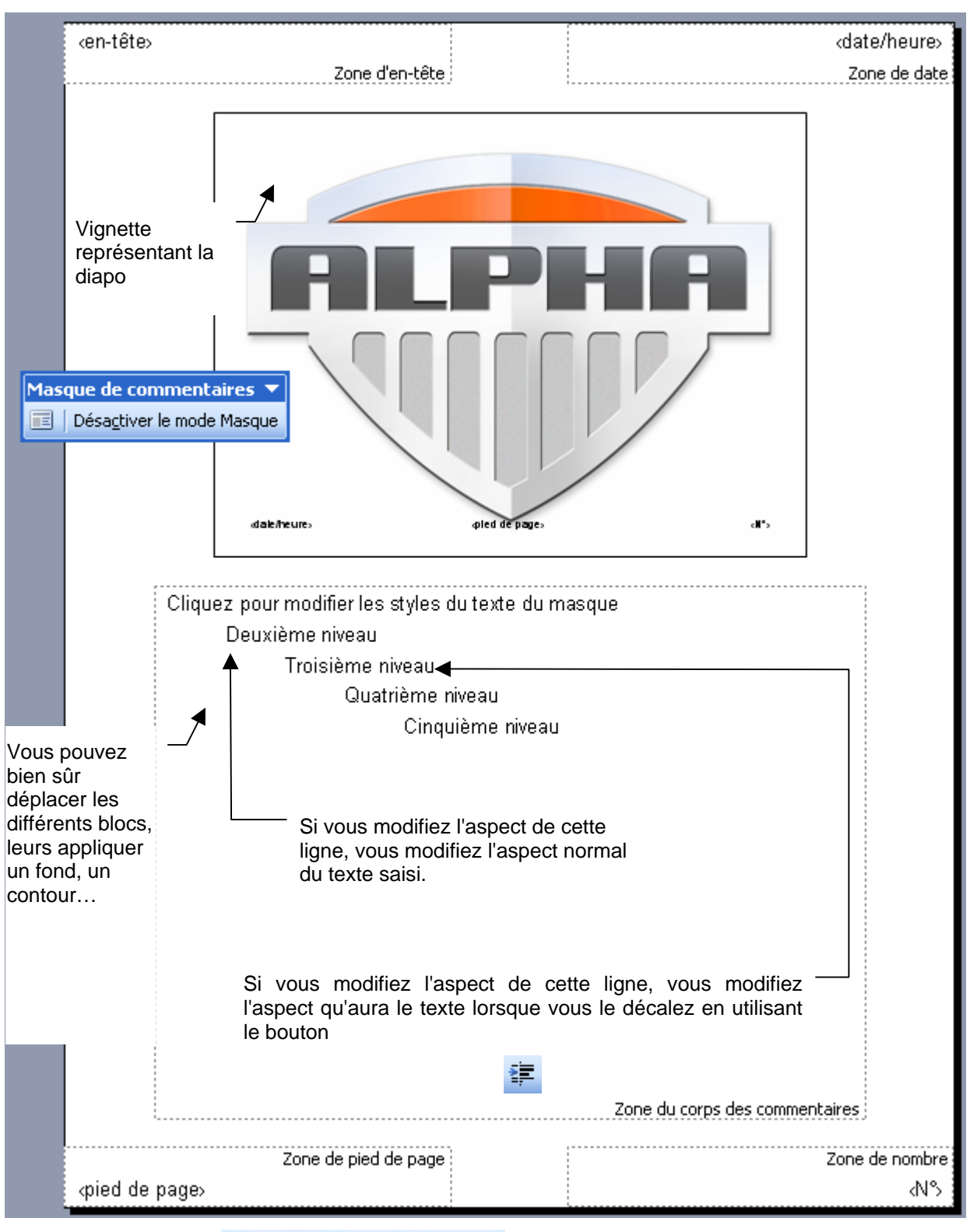

Affichage - Masque - Masque des pages de commentaires

Pour sortir de ce mode Désactiver le mode Masque

Attention : toutes ces modifications ne sont pas visibles en mode normal. Il faut être en Affichage>Page de commentaires

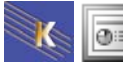

# Mode plan

# Objectif du mode plan

En mode Plan, vous ne travaillez que sur les niveaux de titres et le texte principal des diapositives. Ceci vous permet

- de réfléchir à la structure de votre présentation (est ce que l'enchaînement des diapositives, des titres est logique ? ).
- De réorganiser la présentation (en déplacement les diapositives, les titres).
- De créer des diapositives

# Passez en mode plan

Cliquez ici

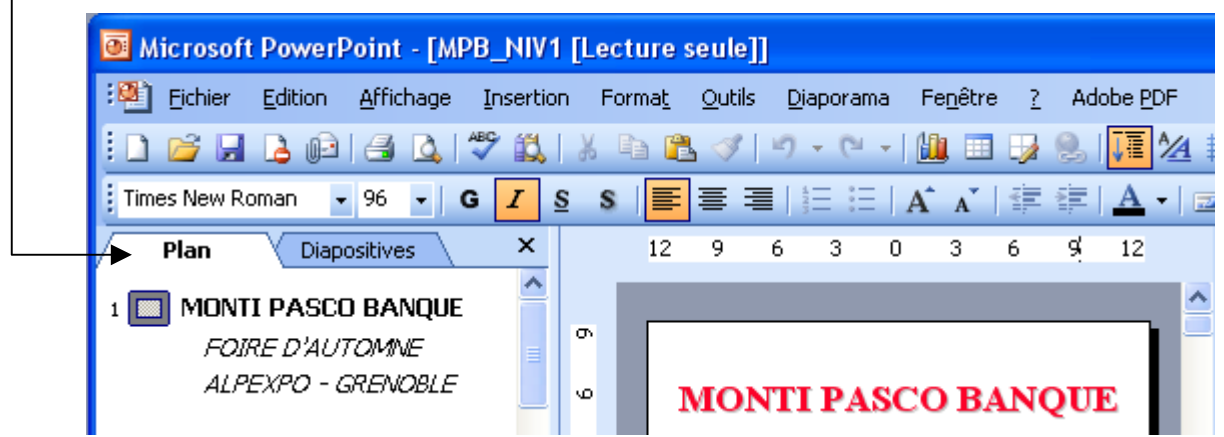

# Affichez la barre d'outils spéciale plan

Affichage - Barre d'outils - Mode plan pour obtenir la barre d'outils spéciale Plan

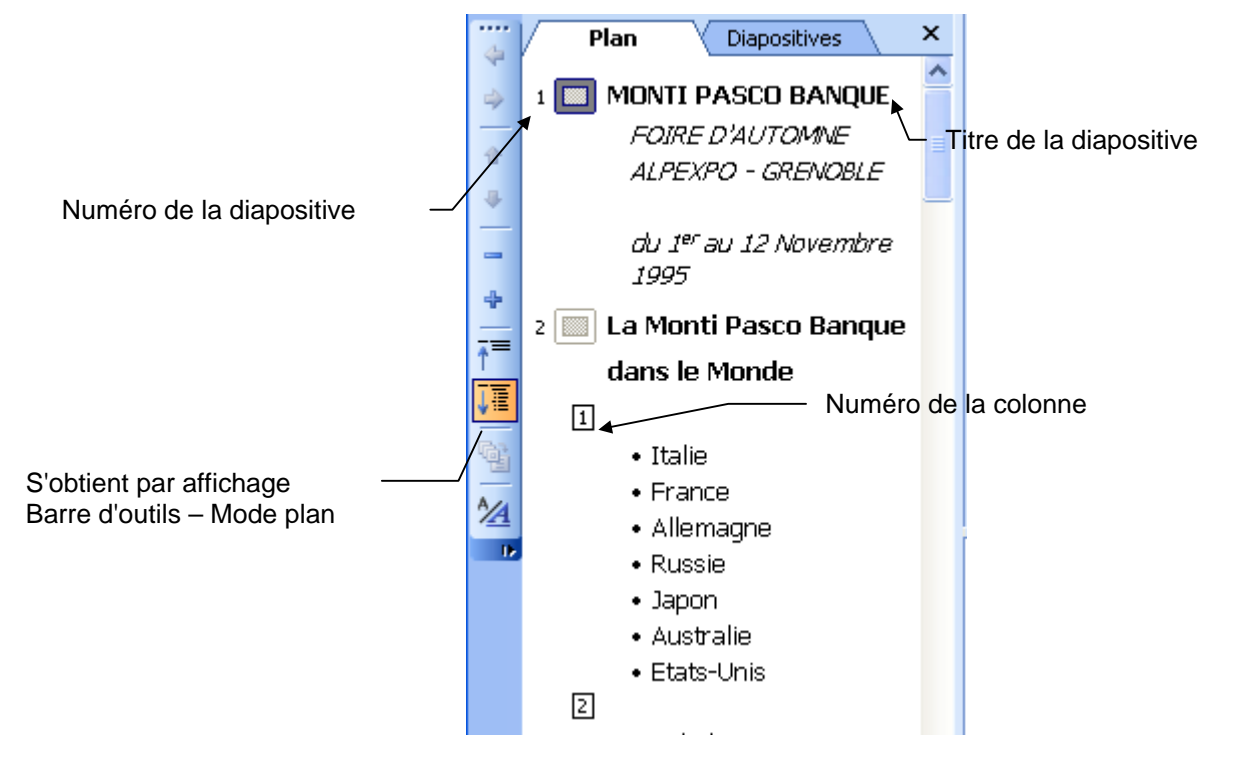

### Ne visualiser que les titres

| Venez cliquer sur 🛅. Vous obtenez |            |                                  |
|-----------------------------------|------------|----------------------------------|
|                                   | 4          | Plan Diapositives                |
|                                   | ۵          | 1 MONTI PASCO BANQUE             |
|                                   | ŵ          | 2 🔟 La Monti <u>Pasco</u> Banque |
|                                   | 4          | dans le Monde                    |
|                                   |            | 3 💹 MONTI PASCO BANQUE           |
|                                   | 4          | 4 🔲 Des prestations              |
|                                   | <b>†</b> ≡ | performantes                     |

# Afficher titres et textes

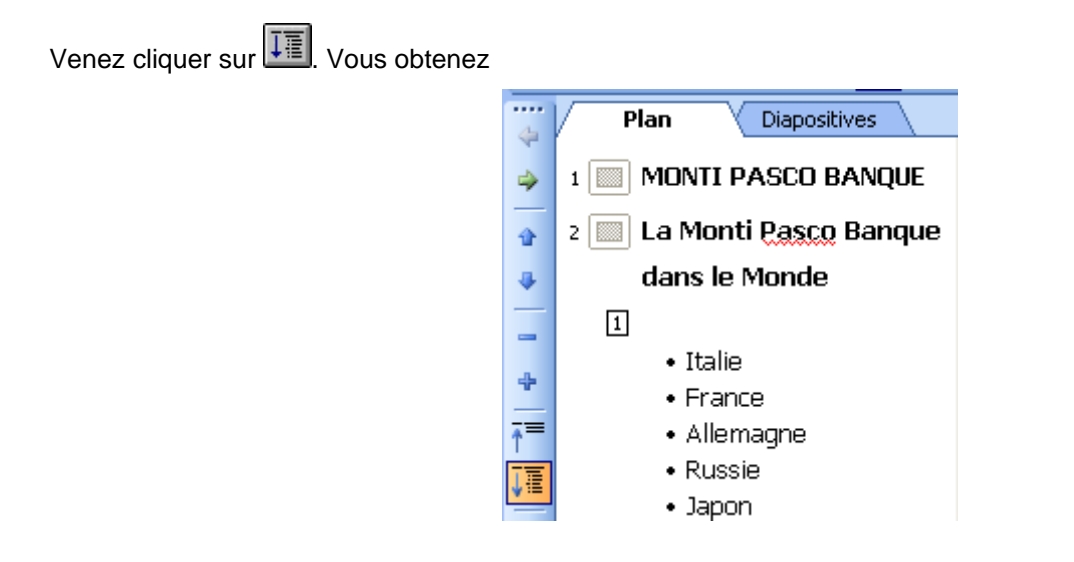

# Activer/Désactiver l'affichage de la mise en forme

Venez cliquer sur 🙆. Vous obtenez

⊕∷

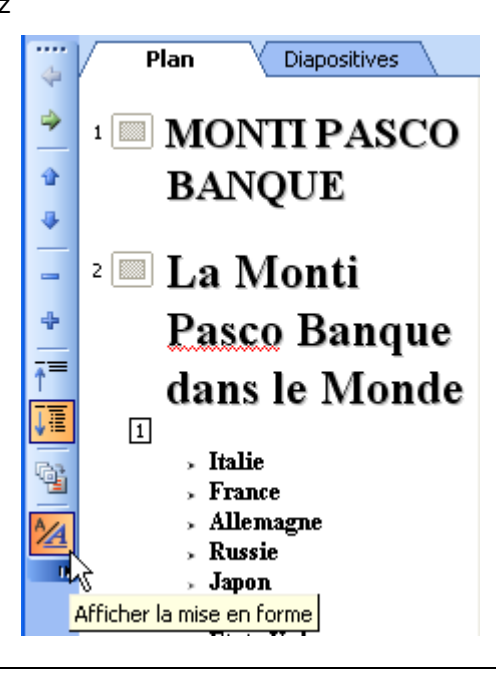

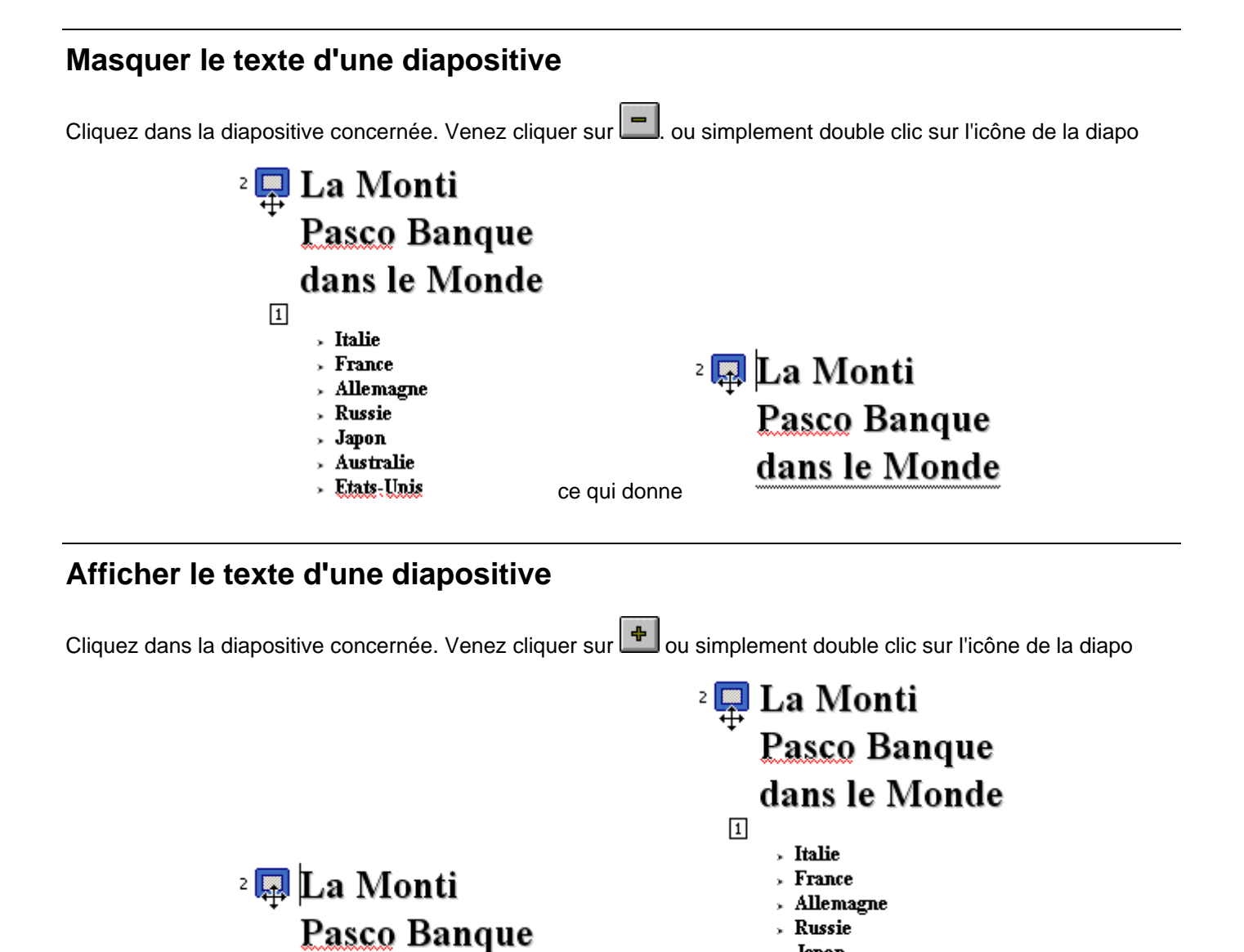

dans le Monde

### Déplacer un texte, un titre

00

Cliquez dans la diapositive sur le texte concerné Venez cliquer sur pour descendre le texte ou Venez cliquer sur pour remonter le texte Ou simplement cliquez sur l'icône de la diapo, maintenez et glissez

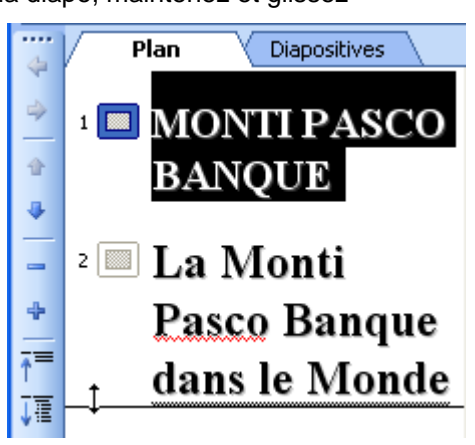

ce qui donne

Japon

Australie Etats-Unis

# Impression d'un plan

Lorsque vous imprimez un plan, la mise en forme des caractères (par exemple le gras ou l'italique) apparaît toujours, qu'elle soit masquée ou non dans le volet du plan en affichage normal.

Pour imprimer uniquement les titres des diapositives, cliquez sur **Réduire tout** dans la barre d'outils **spéciale plan** afin d'afficher uniquement les titres des diapositives dans le volet du plan.

Pour ajouter des en-têtes et des pieds de page dans un plan imprimé, cliquez dans le menu **Affichage** sur **En-tête et pied de page**, puis sur l'onglet **Commentaires et documents** et sélectionnez les options souhaitées. Les entêtes et les pieds de page sont ajoutés dans les documents et les pages de commentaires, ainsi que dans le plan imprimé.

Dans le menu Fichier, cliquez sur Imprimer.

| Imprimer                                                                                                    |                                                                                                    | ? 🔀                                                                                                    |
|----------------------------------------------------------------------------------------------------|----------------------------------------------------------------------------------------------------|----------------------------------------------------------------------------------------------------|
| Imprimante                                                                                                  |                                                                                                    |                                                                                                    |
| <u>N</u> om :                                                                                               | Canon PIXMA iP5000                                                                                                    | Propriétés                                                                                                    |
| État :<br>Type :<br>Où :<br>Commentaire :                                                                   | Inactive<br>Canon PIXMA iP5000<br>USB001                                                                                                    | Rechercher une imprimante                                                                                                    |
| Étendue                                                                                                    |                                                                                                    | Copies                                                                                                    |
| <ul> <li><u>T</u>outes</li> <li>Diaporama p</li> <li><u>D</u>iapositives</li> <li>Tapez les numé</li> </ul> | O Diapositive en cours O ≦élection<br>ersonnalisé : ✓<br>:<br>ros et/ou les groupes de diapositives comme dans l'exemple qui suit, 1;3;5-12      | Nombre de <u>c</u> opies :<br>1<br>1<br>1<br>2<br>1<br>2<br>1<br>2<br>1<br>2<br>1<br>2<br>1<br>2<br>1<br>2<br>1<br>2<br>1<br>2<br>1<br>2<br>1<br>2<br>1<br>2<br>1<br>2<br>1<br>2<br>1<br>2<br>1<br>2<br>1<br>2<br>1<br>2<br>1<br>2<br>1<br>2<br>1<br>2<br>1<br>2<br>1<br>2<br>2<br>1<br>2<br>2<br>1<br>2<br>2<br>2<br>2<br>2<br>2<br>2<br>2<br>2<br>2 |
| Imprimer :<br>Diapositives<br>Diapositives<br>Documents<br>Pages de comme<br>Mode Plan                      | Documents         Diapositives par page :         Ordre :         Horizontal         Vertical         S         Mettre à l'échelle de la feuille | primer les diapositives masquées                                                                                                    |
| Aperçu                                                                                                    | • Encadrer les diapositives                                                                                                    | OK Annuler                                                                                                    |

Sous Imprimer, cliquez sur Mode plan, puis sélectionnez les autres options souhaitées.

### Créer une diapositive de résumé

En mode plan, sélectionnez les diapositives concernées. Venez cliquer sur

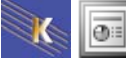
# LES IMAGES (CLIPART)

#### Diapositive texte et image

**Objectif**:

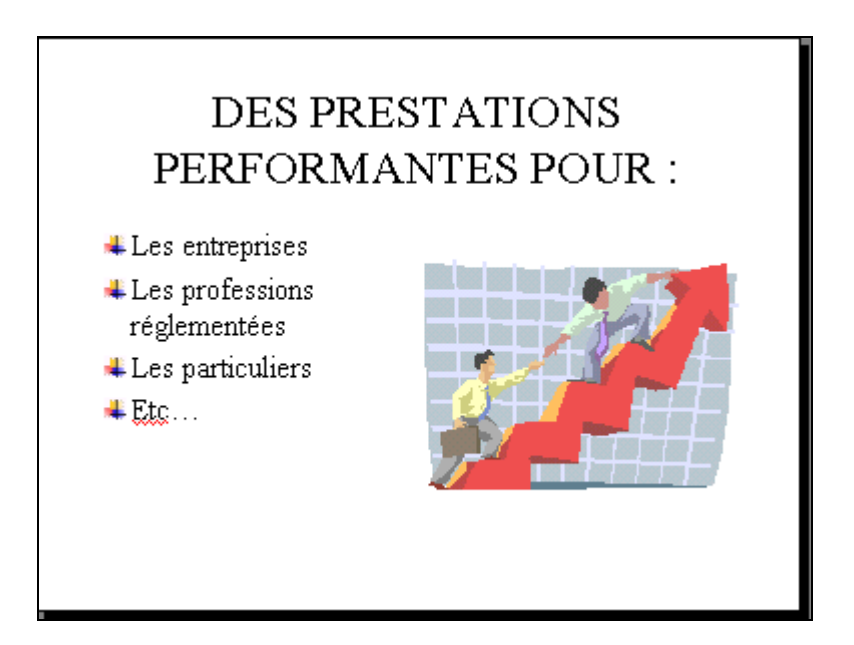

Créer une diapositive Texte et image

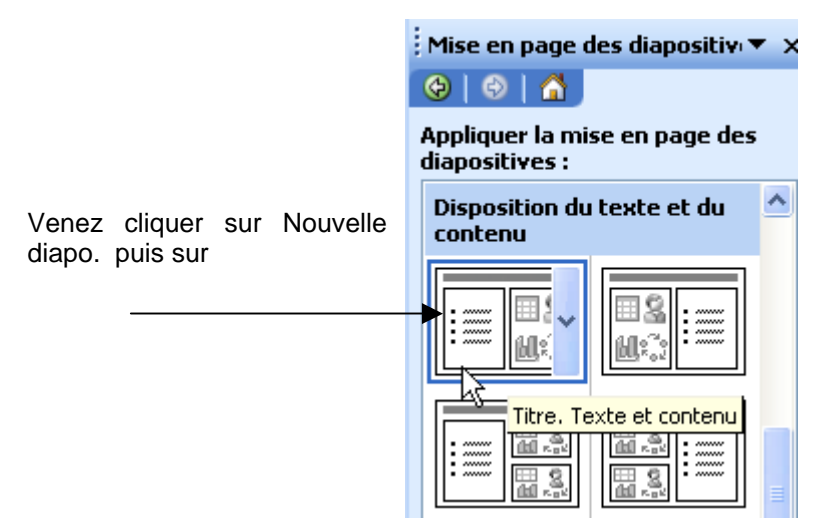

Le titre est en Times New Roman 40 pts, gras, rouge, ombré

La liste à puces est en Times New Roman 24 pts, blanc, ombré, espacement avant 1 ligne.

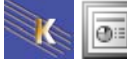

### Insertion de l'image

Attention : On peut bien évidemment insérer une image dans n'importe laquelle des diapos (Insertion>Image>A partir du fichier)

Venez cliquer sur le dessin

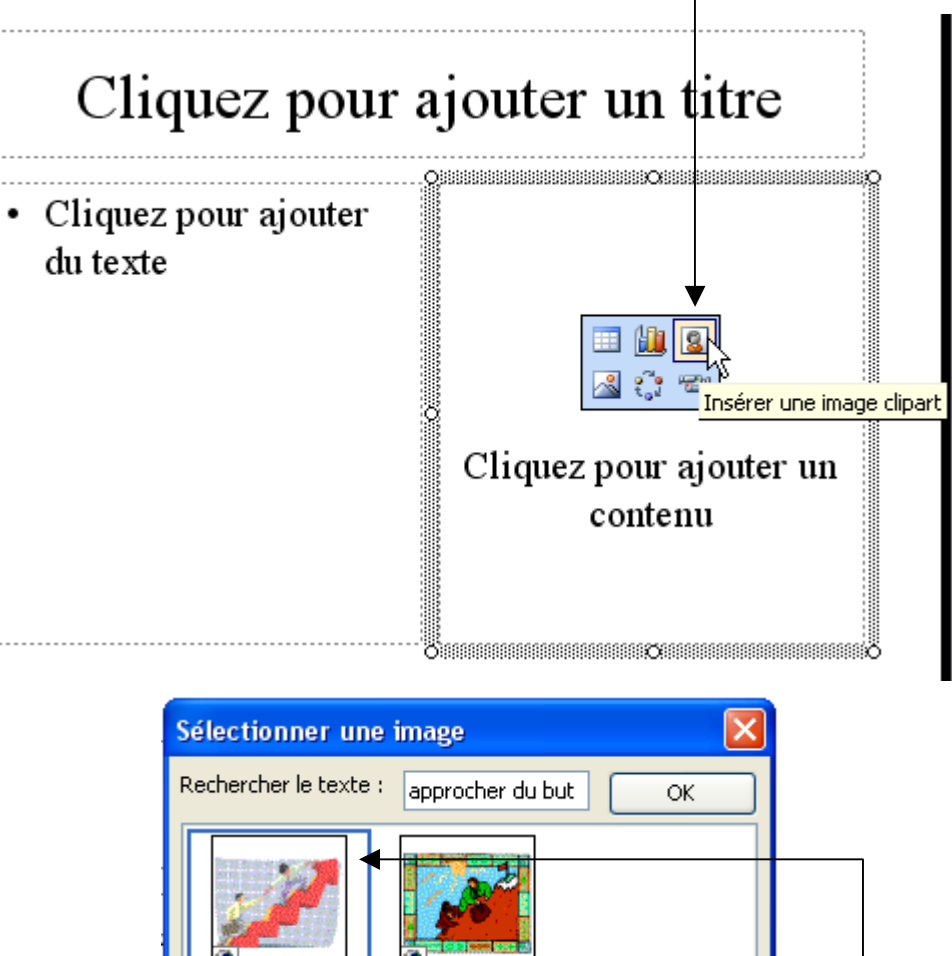

Dans la recherche tapez "approcher du but" puis venez cliquer sur le clipart et Ok

#### Modifier la taille de l'image

1° solution :

Cliquez sur l'image. Des poignées apparaissent. Amenez votre souris sur l'une des poignées, cliquez maintenez et faites rouler.

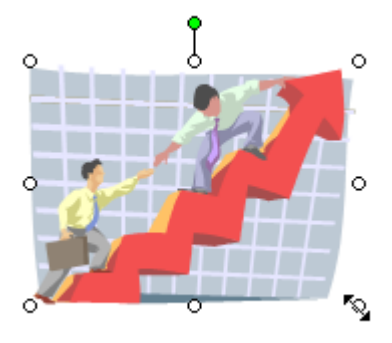

0:

#### 2° solution :

Cliquez sur l'image. Des poignées apparaissent. Passez sur la commande Format – Image – Taille

| Format de l'image                   | ×                                       |
|-------------------------------------|-----------------------------------------|
| Couleurs et traits Taille           | Position Image Zone de texte Web        |
| Taille et rotation                  |                                         |
| Hauteur : 6,94 cm                   | Largeur : 9,26 cm 🗘                     |
| Rotation : 0°                       | ×                                       |
| Échelle                             |                                         |
| Hauteur: 114 %                      | Cargeur : 114 %                         |
| Proportionnelle                     |                                         |
| Proportionnelle à la <u>t</u> aille | e d'origine                             |
| Meilleures proportions p            | our le diaporama                        |
| Résoluti                            | on : 640 x 480 🗸                        |
| Taille initiale                     |                                         |
| Hauteur : 6,09 cm                   | Largeur : 8,12 cm <u>R</u> éinitialiser |
|                                     | OK Annuler Aperçu                       |

#### Rogner une image

Cliquez sur

Qui se situe sur la barre d'outils spéciale image

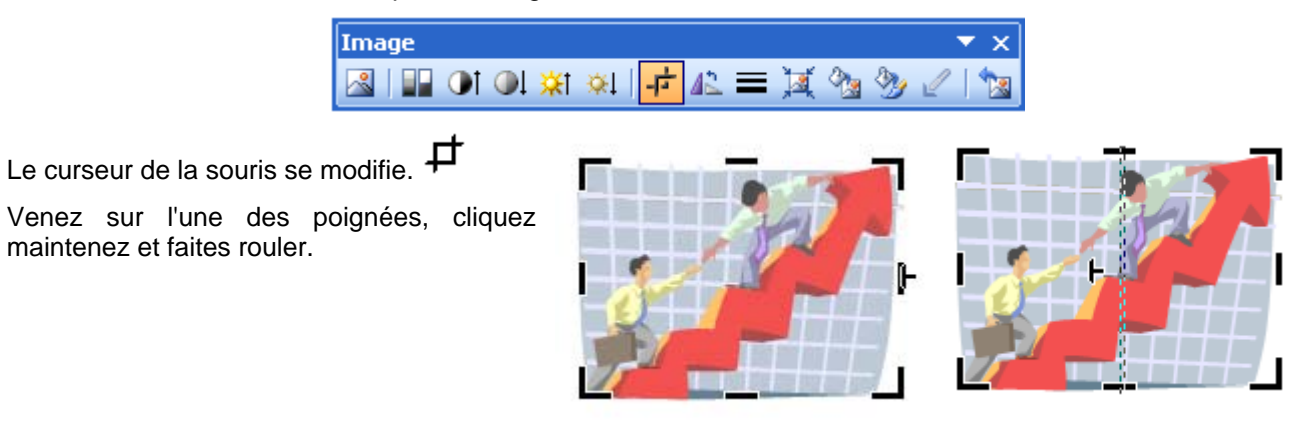

#### Rétablir une image

Sélectionnez l'image puis

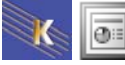

### Recolorier une image

Cliquez sur l'image avec le bouton droit de la souris puis Format de l'image ou Passez sur la commande Format - Image – Image puis sur le bouton Recolorer

| Format de l'image         |                |                    | ×  |
|---------------------------|----------------|--------------------|----|
| Couleurs et traits Taille | Position Image | Zone de texte Web  |    |
| Rognage                   |                |                    |    |
| Gauche : 0 cm 🛟           | <u>H</u> aut : | 0 cm 😂             |    |
| Droite : 2,8 cm 🛟         | <u>B</u> as :  | 0 cm 😂             |    |
| Contrôle de l'image       |                |                    |    |
| Couleur : Automatique     | *              |                    |    |
| Luminosité : 🕓            |                | 50 %               |    |
| Co <u>n</u> traste :      |                | 50 % 😂             |    |
|                           |                |                    |    |
| Compresser                | Red            | olorier            |    |
|                           |                |                    |    |
|                           |                |                    |    |
|                           | OK             | Annuler Aper       | çu |
| Image                     |                | <b>•</b> ×         |    |
| 🖾 🔛 🛈 🔍 💥                 | । नं 🕰 🗮 💢     | 🔁 🤧 🖉 🐄            |    |
|                           |                | Recolorier l'image |    |

ou

| Recolorier l'image                                       |                                                            | ? ×                     |
|----------------------------------------------------------|------------------------------------------------------------|-------------------------|
| Initiale :                                               | Nouvelle :                                                 | OK<br>Annuler<br>Aperçu |
| Modifier<br>© <u>C</u> ouleurs<br>© <u>R</u> emplissages | Description<br>Permet de modifier les couleurs de l'image. |                         |

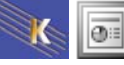

#### Insertion d'une image - diapo courante

Dans une diapo quelconque, passez par la commande Insertion>Image> A partir d'un fichier

### Insertion d'une image – diapo spéciale

Créez une nouvelle diapo qui prévoit une insertion d'image

Venez cliquer sur

Puis choisissez un format de diapo adéquate

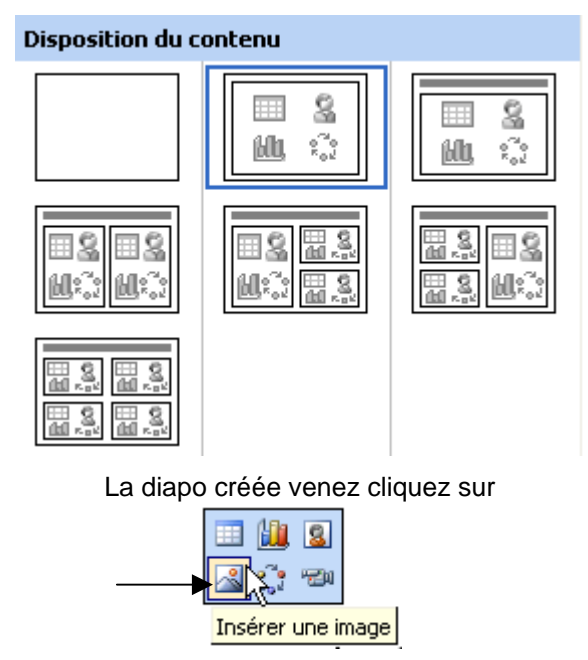

#### Insertion d'une vidéo

Créer une diapo adaptée et cliquez sur

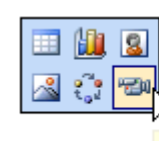

Insérer un clip multimédia

Si la vidéo n'a pas déjà été importée, importez la.

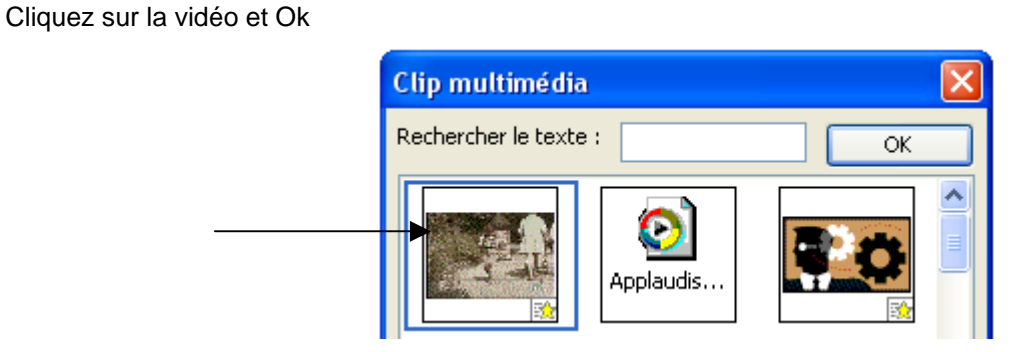

Importer...

#### Répondez à la question

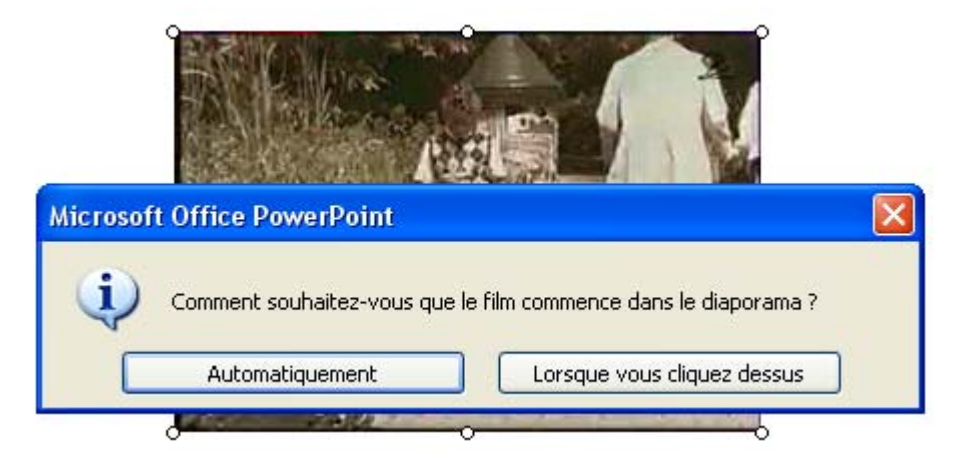

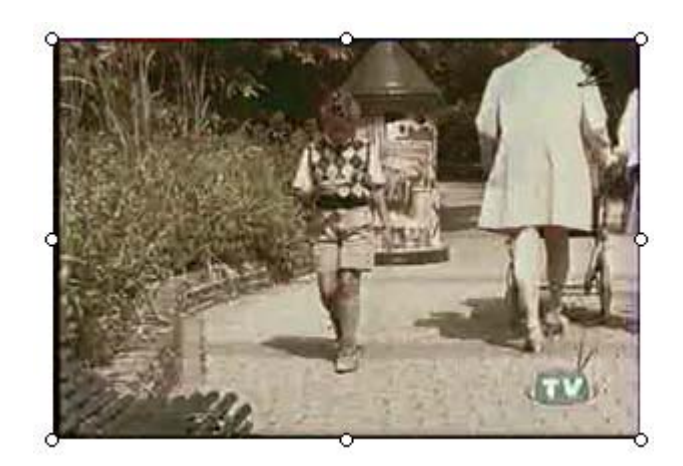

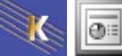

# DESSIN

#### Créer un dessin

#### **Objectif**:

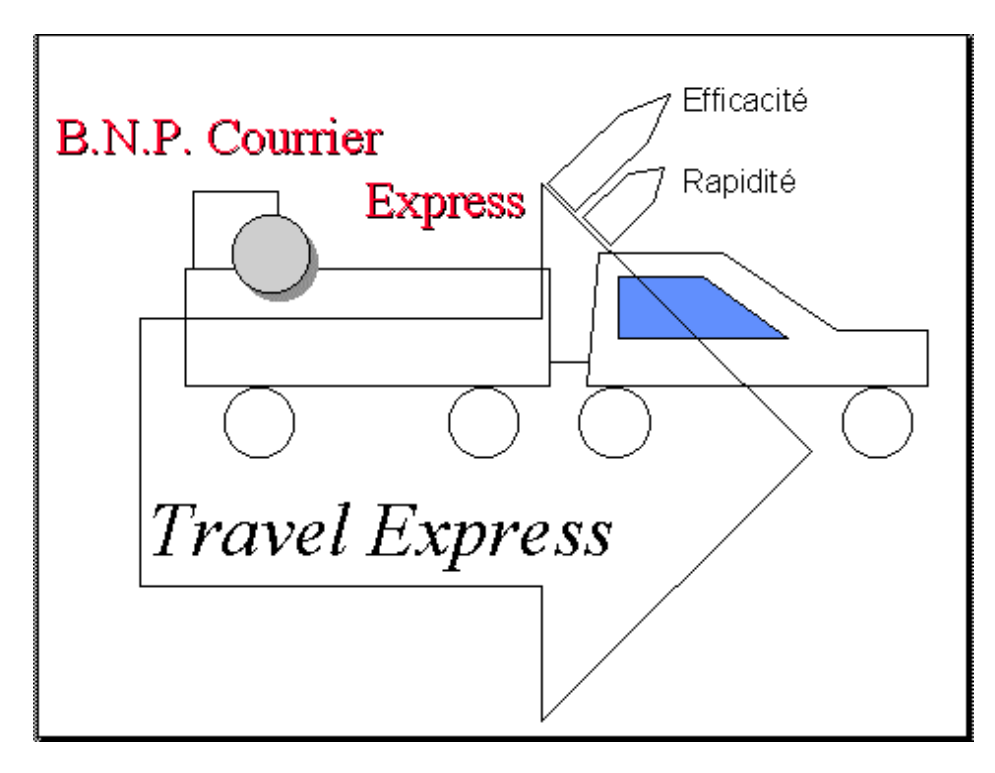

### Créer la nouvelle diapositive :

Vous allez créer une nouvelle diapositive.

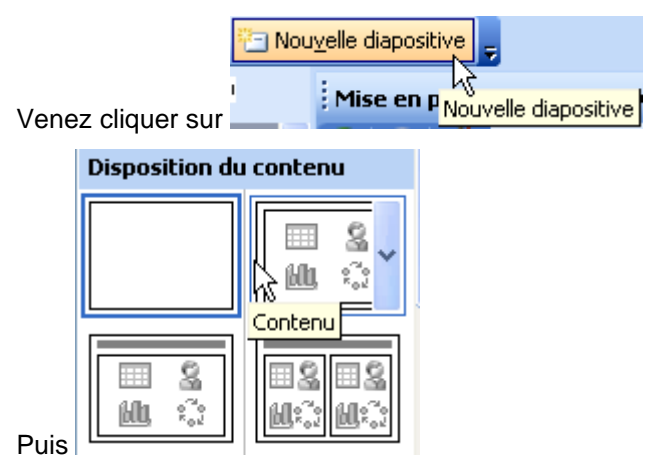

(Remarque : vous pouvez ajouter des dessins sur n'importe quelle diapositive).

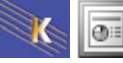

#### La barre d'outils DESSIN

Dessin 🗸 🔓

### L'outil Dessin :

#### **Regroupement :**

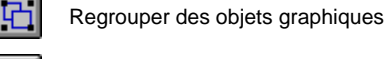

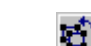

Dissocier des objets graphiques

Regrouper des objets qui ont déjà été groupés puis dissociés (évite une sélection précise)

#### Ordre :

|     | <u>O</u> rdre                      | Þ  | Premier plan               |
|-----|------------------------------------|----|----------------------------|
| #   | Grille                             | _  | Arrière-plan               |
|     | Déplacer                           | F  | 🔁 Avancer                  |
|     | <u>A</u> ligner ou répartir        | F  | Reculer                    |
|     | Rotation ou retournement           | F  | 🔽 <u>T</u> exte en dessous |
| 77  | Madifias las aciats                | -  | 🖲 T <u>e</u> xte au-dessus |
| ÷   | Changer la forme                   | ×  |                            |
|     | Définir comme attributs par défaut |    |                            |
| Deg | isin 🝷 🗟 🚺 Formes automatiqu       | es | • 🔪 🔪 🗆 🔿 🔮 •              |

#### Alignement :

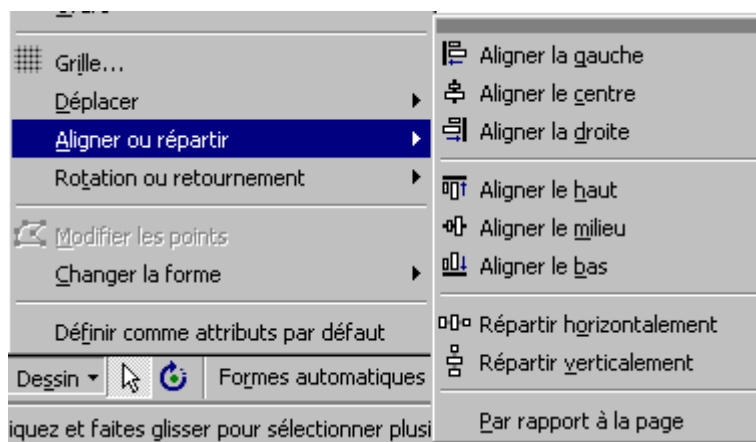

#### **Rotation :**

| Rotation ou retournement             | Rotation libre                                                   |
|--------------------------------------|------------------------------------------------------------------|
| Modifier les points Changer la forme | <ul> <li>▲ Rotation gauche</li> <li>▲ Rotation droite</li> </ul> |
| Définir comme attributs par défaut   | A Retourner <u>h</u> orizontalement                              |
| Dessin 🝷 😓 🍪 🛛 Formes automatiqu     | es 🗧 Retourner verticalement                                     |

Trait

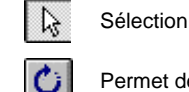

Outil permettant de sélectionner un ou plusieurs objets

Permet de faire pivoter une forme.

Pour obtenir un trait horizontal, vertical, oblique (à 30°, 45°, 60°)

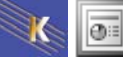

|            |                          | maintenez 🔂 Shift pendant la création de la figure.                   |  |  |  |  |  |
|------------|--------------------------|-----------------------------------------------------------------------|--|--|--|--|--|
| <u>\</u>   | Flàcha                   | Pour obtenir un trait horizontal, vertical, oblique (à 30°, 45°, 60°) |  |  |  |  |  |
|            | rieche                   | maintenez 🟠 Shift pendant la création de la figure.                   |  |  |  |  |  |
|            | Rectangle                | Pour obtenir un carré                                                 |  |  |  |  |  |
|            | Carré                    | maintenez 🔂 Shift pendant la création de la figure.                   |  |  |  |  |  |
|            | Ellipse                  | Pour obtenir un cercle                                                |  |  |  |  |  |
|            | Cercie                   | maintenez $\Delta \sin \pi$ pendant la création de la figure.         |  |  |  |  |  |
|            | Texte                    | Permet de créer une zone de texte                                     |  |  |  |  |  |
| 4          | WordArt                  | Permet d'insérer un objet Microsoft WordArt                           |  |  |  |  |  |
| <u>ð</u> - | Couleur de remp          | lissage de la forme sélectionnée                                      |  |  |  |  |  |
|            | Couleur du conto         | pur de la forme sélectionnée                                          |  |  |  |  |  |
|            |                          |                                                                       |  |  |  |  |  |
| <u>~</u> · | Couleur de la police     |                                                                       |  |  |  |  |  |
|            | Choix épaisseur de trait |                                                                       |  |  |  |  |  |
|            | Type de trait - (é       | paisseur, pointillés, flèche)                                         |  |  |  |  |  |
| Ħ          | Choix des pointe         | s de flèches                                                          |  |  |  |  |  |
|            |                          |                                                                       |  |  |  |  |  |
|            | Ombre portée             |                                                                       |  |  |  |  |  |
|            | Effet 3D                 |                                                                       |  |  |  |  |  |
|            |                          |                                                                       |  |  |  |  |  |

### Créer une forme (un rectangle)

| Cliquez sur le bouton 🛄 afin de créer un rectangle                      |
|-------------------------------------------------------------------------|
| Amenez la souris sur la diapositive. La souris prend alors cet aspect + |
| Cliquez, maintenez et faites rouler.                                    |
| Si vous cliquez sur vous pouvez changer de couleur de remplissage       |
| Si vous cliquez sur 💶 vous pouvez changer de couleur de contour         |
|                                                                         |

### Créer une forme régulière (un cercle, un carré, une droite)

Cliquez sur le bouton afin de créer un cercle

Appuyez sur la touche & Shift

Amenez la souris sur la diapositive. La souris prend alors cet aspect

Cliquez, maintenez et faites rouler (tout en maintenant Grand Shift)

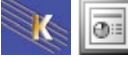

#### Créer plusieurs fois la même figure

Venir faire un double clic sur l'outil

#### Sélectionner une figure

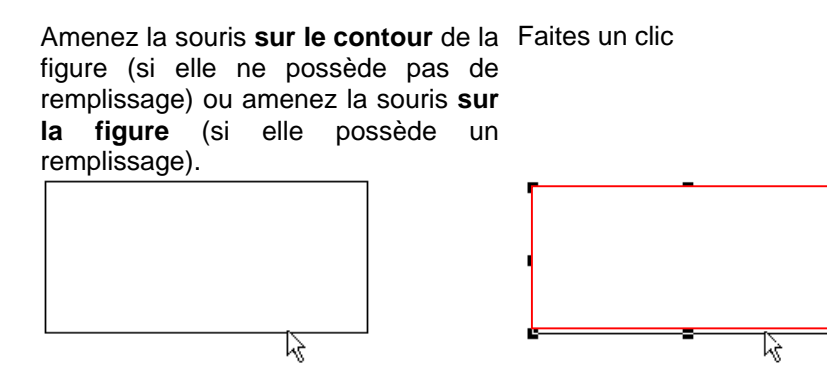

#### Modifier la dimension d'une figure

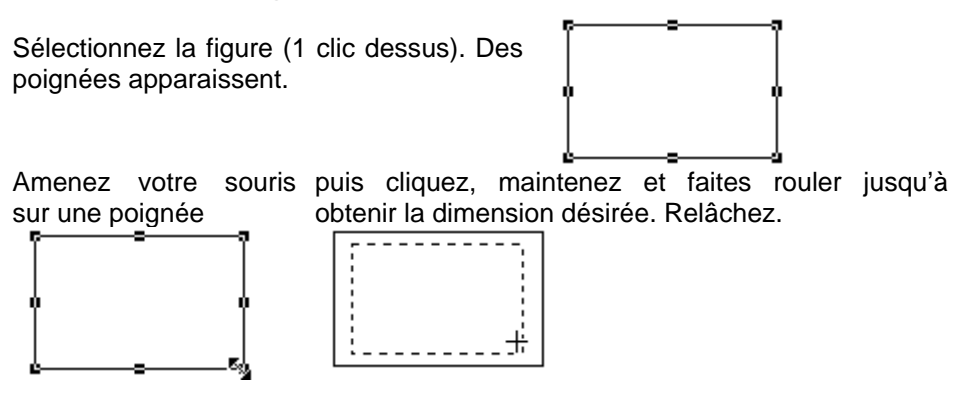

#### Dupliquer une figure (ou un groupe de figures)

#### Le copier /coller habituel

Sélectionnez la ou les figures puis Ctrl c

puis cliquez dans le dessin n'importe où, puis Ctrl v

Par cette méthode dupliquez le cercle obtenu précédemment.

#### Le cliquer glisser

Appuyez sur la touche Ctrl et maintenez la. Venez cliquer sur la figure à dupliquer, maintenez et faites glisser. Relâchez le clic puis le Ctrl.

Par cette méthode dupliquez le cercle obtenu précédemment.

#### Supprimer une figure

Sélectionnez la figure concernée. Appuyez sur la touche Suppr

Par cette méthode supprimez le cercle obtenu précédemment.

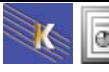

#### Déplacer une forme

Sélectionnez la forme à déplacer (en venant cliquer dessus), maintenez et faites glisser jusqu'à la nouvelle position.

Grâce à cette méthode composez le dessin ci dessous.

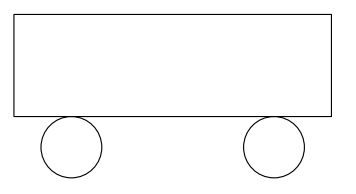

#### Problème d'ajustement

Si vous ne réussissez pas à ajuster 2 formes (vous êtes trop près ou trop loin), appuyez sur la touche Att pendant le déplacement.

#### Sélectionner plusieurs formes

#### 1° méthode

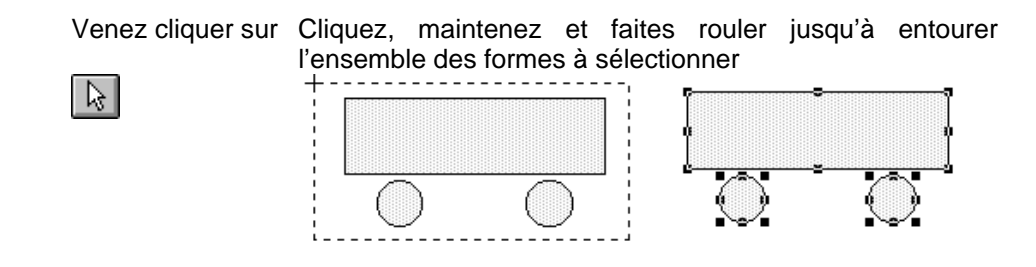

#### 2° méthode

Sélectionnez la 1° forme. Appuyez sur la touche Shift et maintenez la. Cliquez sur chacune des formes à sélectionner.

#### **Grouper des formes**

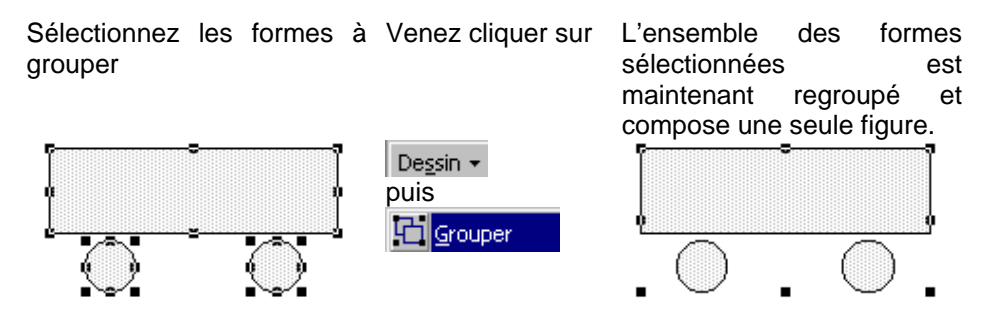

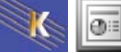

#### **Dissocier des figures**

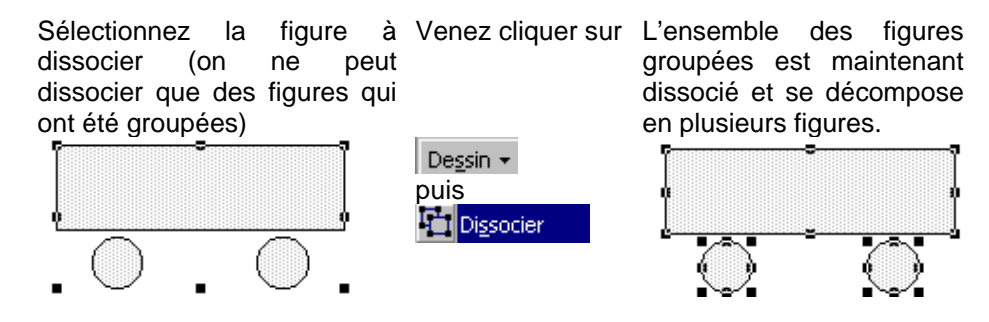

#### Déplacer un groupe de formes

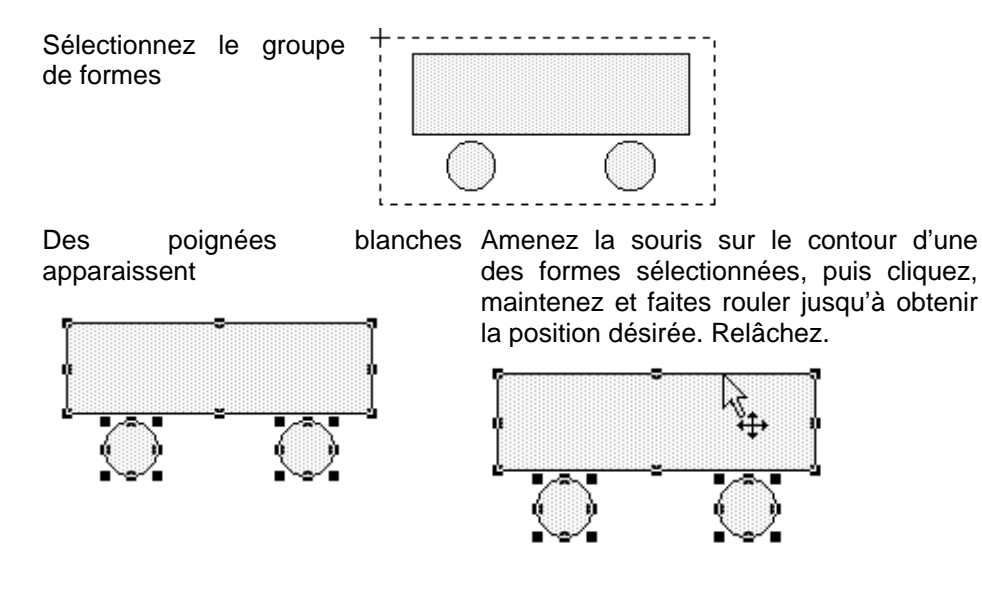

#### Figure en premier plan

Toujours sur la même diapositive créez un rectangle puis un cercle par dessus.

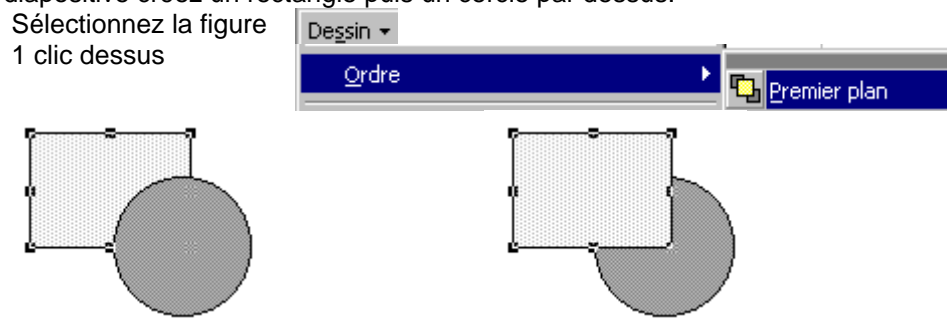

#### Figure en arrière plan

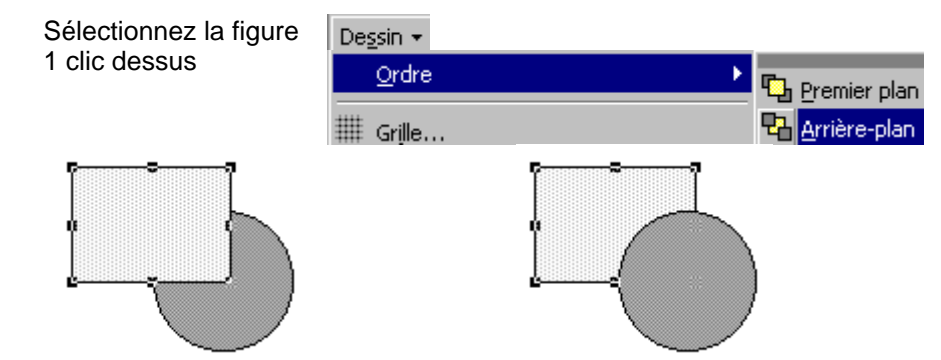

#### Ombre portée sur une figure

#### Créer l'ombre portée

Sélectionnez la figure concernée.

Venez cliquer sur

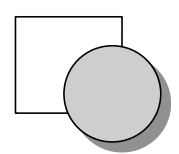

### Choisir la couleur de l'ombre portée

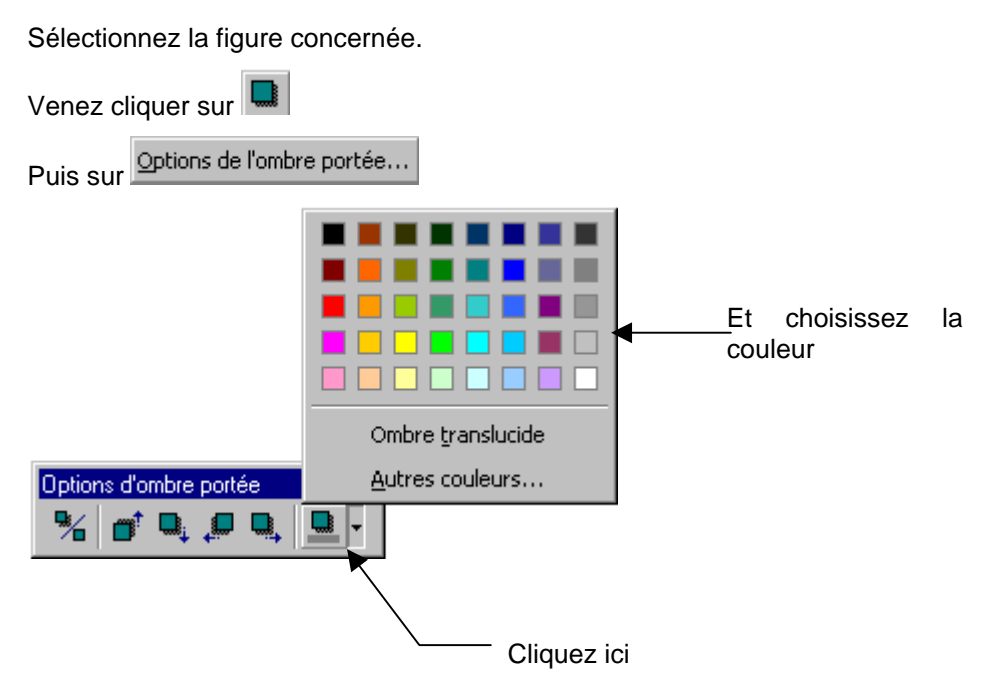

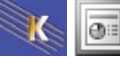

#### Les formes automatiques

#### Les lignes 🔪 Lignes 🗘 Eormes de base 5 ß 5 😤 Flèc<u>h</u>es pleines 🞖 🛛 Organigramme 🏯 Étoiles et bannières i 🖓 B<u>u</u>lles et légendes Formes automatiques

### Les flèches

### Les formes de bases

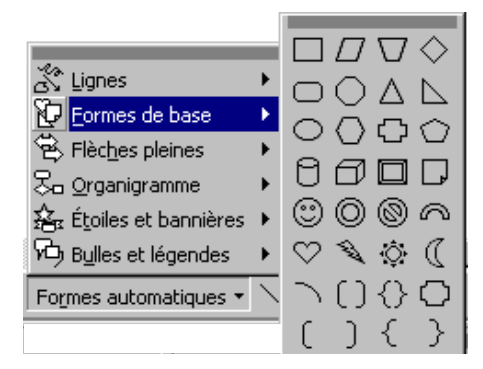

#### Organigramme 🕉 Lignes 🖏 Lignes 40404 🖗 Eormes de base 🗘 Eormes de base 出了希望 🔁 Flèches pleines 😤 Flèc<u>h</u>es pleines 664 🌄 Organigramme 😓 Organigramme ロロロ 🏝 Étoiles et bannières ୢୖଽୄୖ୬ୢୄ୰୷ 🏝 Étoiles et bannières i Bulles et légendes $\otimes \oplus \Sigma \Leftrightarrow$ 長 ひ り り 🖓 B<u>u</u>lles et légendes ΔΔαD Formes automatiques -ዮብዌሪ Formes automatiques -2900 444

### Etoiles et bannières

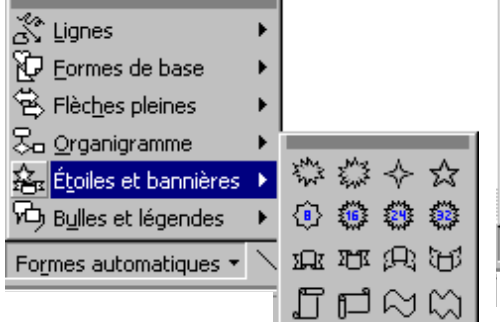

### Bulles et légendes

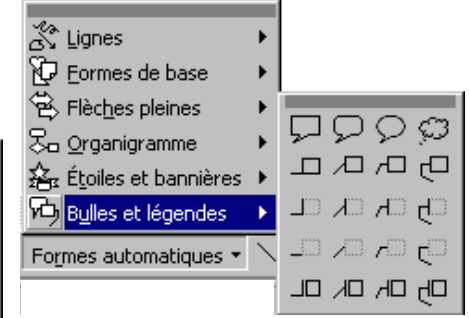

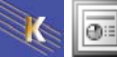

### Créer une forme libre

Cliquez sur Formes automatiques – Lignes puis venez cliquer sur cet outil

Venez ensuite dans la diapositive cliquer afin de créer la 1° arête, déplacez la souris et cliquez de nouveau afin de créer la seconde arête etc. Double cliquez lors de la création de la dernière arête afin de mettre fin

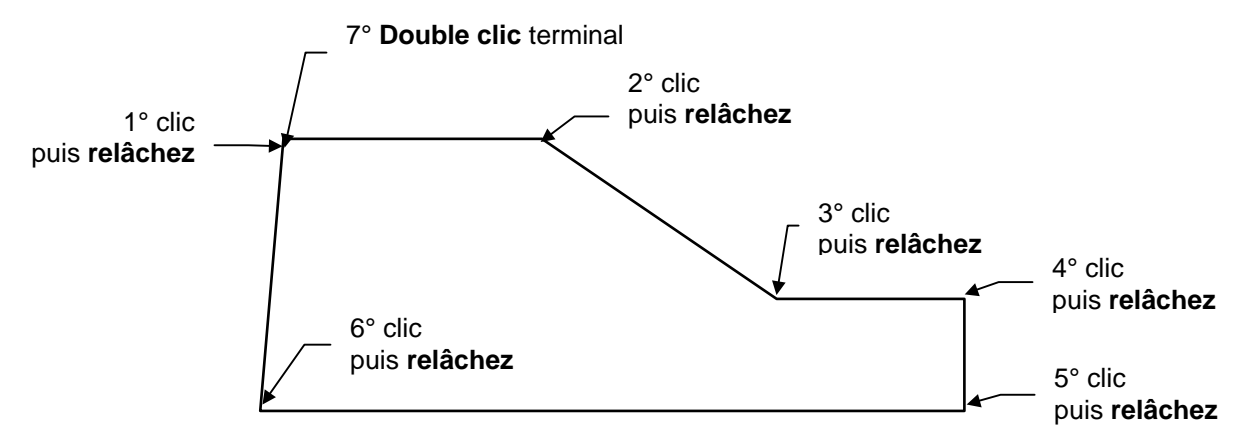

#### Créer une forme automatique

Même principe que d'habitude.

Créer cette forme

#### Remplacer une forme automatique par une autre

Vous avez créé une forme automatique, elle ne vous convient pas. Sélectionnez cette forme puis passez sur la commande Dessin – Modifier la forme.

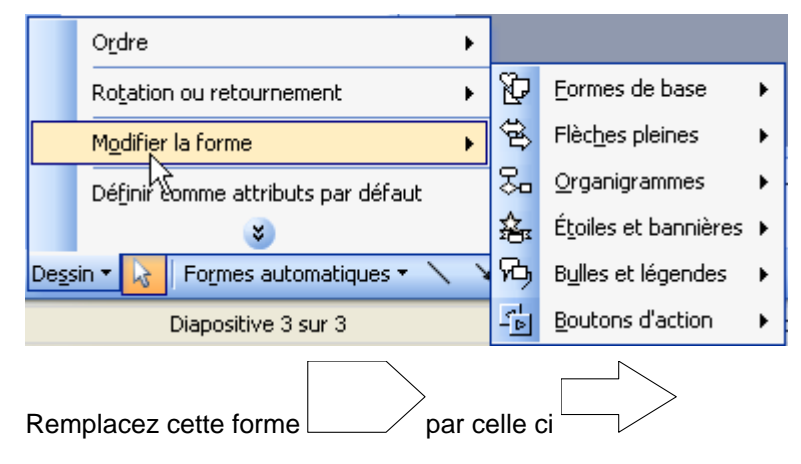

### Ecrire dans une forme

Sélectionnez la forme dans laquelle vous désirez écrire. Saisissez le texte.

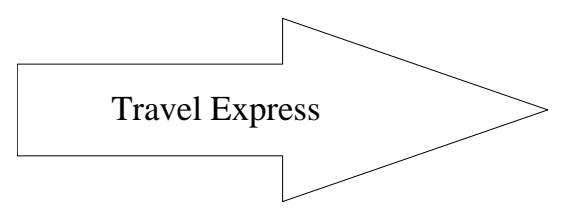

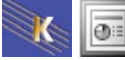

### Position du texte dans la forme

Sélectionnez la forme contenant le texte.

Passez sur la commande Format –Formes Automatique – Zone de texte

Choisissez dans la liste la position désirée.

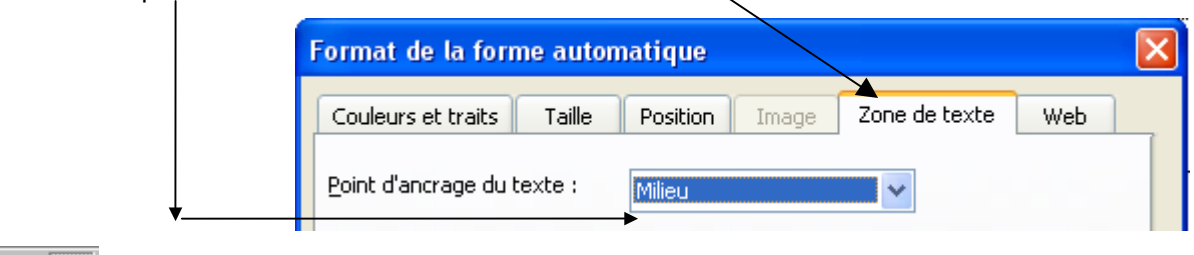

permettent de préciser si vous désirez aligné à gauche, au centre, à droite. Les outils

#### Modifier une forme

#### Déformer un objet

Certaines formes peuvent être déformées (telles que les flèches, les vues en 3D, etc).

Sélectionnez la forme concernée.

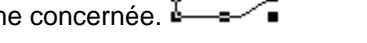

Apparaît (uniquement sur les objets déformables) un petit losange.

Cliquez sur ce losange, maintenez et faites glisser.

### Faire pivoter un objet

Sélectionnez l'objet qui doit pivoter

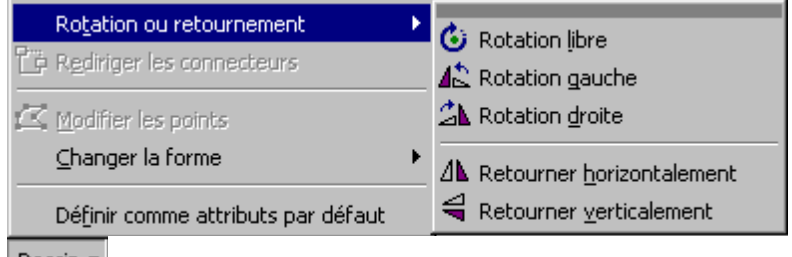

De<u>s</u>sin 🔻

Puis venez cliquer sur l'un des outils suivants:

Rotation gauche

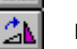

Rotation droite

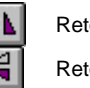

Retournement horizontal Retournement vertical

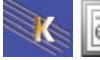

### La rotation libre

| Sélectionnez l'objet concerné.                           |                                                              |
|----------------------------------------------------------|--------------------------------------------------------------|
| Venez cliquer sur l'outil 🙆 votre souris change d'aspect | $oldsymbol{O}$ . Amenez ce curseur sur l'une des poignées de |
|                                                          |                                                              |
| l'objet 🖏 , cliquez, maintenez et faites tourner. 🥈      |                                                              |

#### Le texte

#### Insérer du texte

Venez cliquer sur l'outil venez ensuite cliquer dans la diapositive là où vous désirez écrire. Là aussi vous pouvez utiliser les formats sur le texte vus dans les chapitres précédents.

### Aligner du texte sur un autre objet

Sélectionnez les objets à aligner entre eux

Ici sélectionnez les deux textes

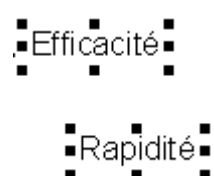

Passez sur la commande Dessin – Aligner ou répartir - Aligner à gauche

|                                    | Aligner la gauche<br>♣ Aligner le <u>c</u> entre |
|------------------------------------|--------------------------------------------------|
| <u>A</u> ligner ou répartir        | Aligner la droite                                |
| Ro <u>t</u> ation ou retournement  | Aligner le <u>h</u> aut                          |
| 🖾 Modifier les points              | • Aligner le <u>m</u> ilieu                      |
| ⊆hanger la forme                   | Aligner le <u>b</u> as                           |
| Définir comme attributs par défaut | OP Répartir horizontalement                      |
| De <u>s</u> sin 👻                  |                                                  |

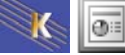

## Créer un graphique (1<sup>ère</sup> méthode)

Créez une diapositive incluant un graphique.

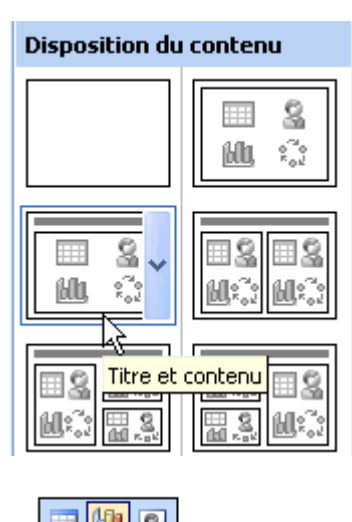

Insérer un graphique

Cliquez sur

Vous obtenez

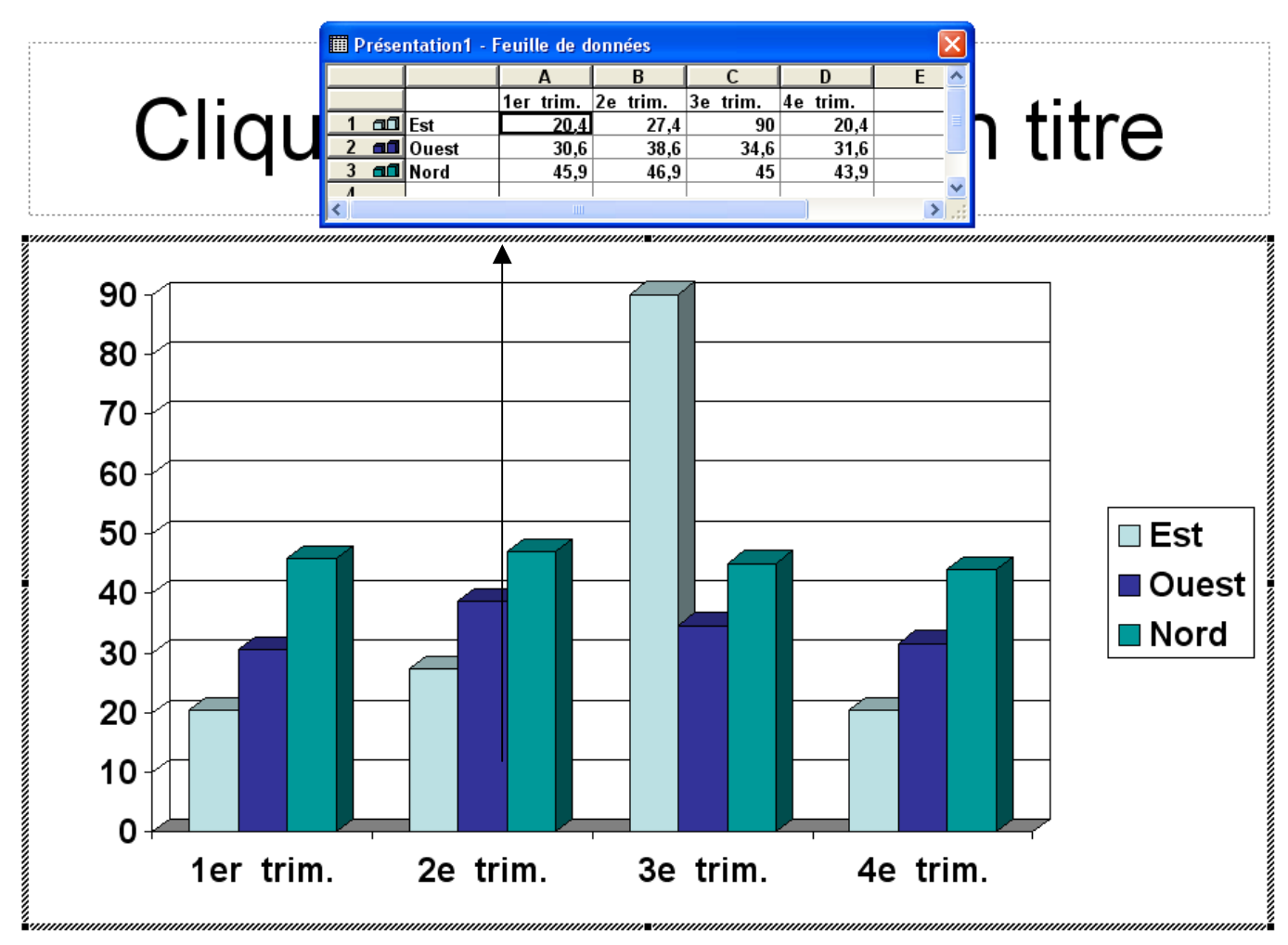

@∷

Dans la **feuille de données**, venez saisir les différents titres de lignes, de colonnes et les données numériques nécessaires à la création du graphique

| III Présentation - Feuille de données |            |            |           |      |      |      |      |   |  |  |
|---------------------------------------|------------|------------|-----------|------|------|------|------|---|--|--|
|                                       |            |            | A B C D E |      |      |      |      |   |  |  |
|                                       |            |            | 1990      | 1991 | 1992 | 1993 | 1994 |   |  |  |
| 1                                     | <b>a1</b>  | 1° Trimest | 150       | 987  | 258  | 954  | 158  |   |  |  |
| 2                                     | <b>a</b> 0 | 2° Trimest | 320       | 456  | 963  | 654  | 639  |   |  |  |
| 3                                     |            | 3° Trimest | 364       | 125  | 753  | 758  | 741  |   |  |  |
| 4                                     | aß         | 4° Trimest | 563       | 741  | 159  | 965  | 369  |   |  |  |
|                                       |            |            |           |      |      |      |      | _ |  |  |

Lorsque vous avez terminé venez cliquer à coté du graphique (afin de retourner dans la diapositive).

### Créer un graphique (2<sup>ième</sup> méthode)

#### Importer les données

Créez une diapositive incluant un graphique.

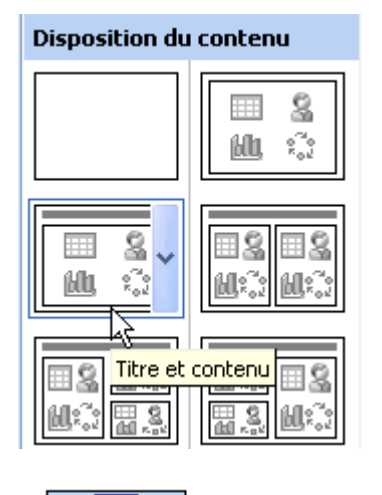

Insérer un graphique

Cliquez sur

Dans la feuille de données, positionnez le curseur là où doivent apparaître les données importées.

Précisez ensuite quel fichier contient les données importées

Venez ensuite cliquer sur

(ici Tab\_Exc.xls)

| Options pour importer des don <table-cell> 🗙</table-cell>   |                |
|-------------------------------------------------------------|----------------|
| Importer:<br>© <u>F</u> euille entière<br>C Pl <u>ag</u> e: |                |
| Remplacer les cellules existantes                           |                |
| OK Annuler                                                  | Cliquez sur OK |

⊕∷

### Dimensionner le graphique obtenu

Lorsque le graphique est ouvert. Amenez votre souris sur une des poignées

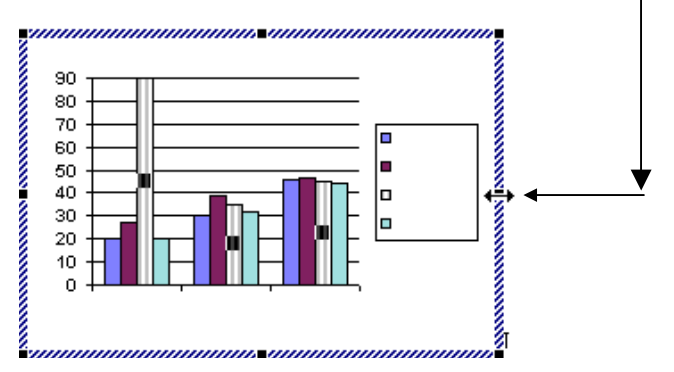

Cliquez, maintenez et faites rouler afin de dimensionner le graphique.

Pour revenir dans la diapositive, cliquez en dehors du graphique.

### Supprimer le graphique obtenu

Le graphique est fermé (vous êtes dans la diapositive ). Sélectionnez

(1 clic dessus) le graphique puis Suppr

### Modifier la feuille de données

Passez sur la première diapositive dans laquelle vous avez conçu un graphique.

Amenez la souris sur le graphique fermé

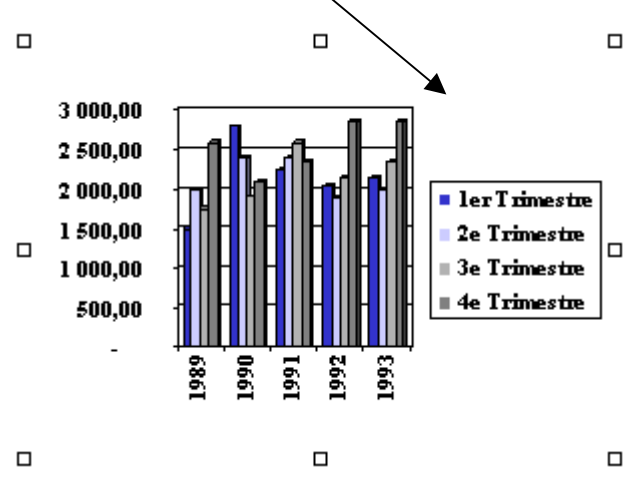

Faites un double clic afin de l'ouvrir

Amenez le curseur souris sur le bouton feuille de données

Cliquez. Dans la feuille de données et modifiez la.

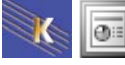

### Masquer une série dans le graphique

| ■ 1er trimestre<br>■ 2e trimestre<br>■ 3e trimestre<br>■ 4e trimestre |                   |           | 1. Amer<br>colonne<br>2. Faites | nez le ci<br>ou de la<br>s un doul | urseur<br>ligne à<br>ble clic | sur le n°<br>à masquer | de la |
|-----------------------------------------------------------------------|-------------------|-----------|---------------------------------|------------------------------------|-------------------------------|------------------------|-------|
| Docum                                                                 | ent2 - Feuille de | e données |                                 |                                    |                               | ×                      |       |
|                                                                       |                   | A         | B                               | 0 2                                | D                             | E_                     |       |
|                                                                       |                   | 1989      | 1990                            | 1991                               |                               |                        |       |
| 1 📶                                                                   | 1er trimestre     | 20,4      | 27,4                            | 45                                 |                               |                        |       |
| 2 📶                                                                   | 2e trimestre      | 30,6      | 38,6                            | 34,6                               |                               |                        |       |
| 3 📶                                                                   | 3e trimestre      | 45,9      | 46,9                            | 45                                 |                               |                        |       |
| 4 aa                                                                  | 4e trimestre      | 56        | 60                              | 50                                 |                               | -                      |       |
| •                                                                     |                   |           | -                               |                                    |                               |                        |       |

### Afficher une série dans le graphique

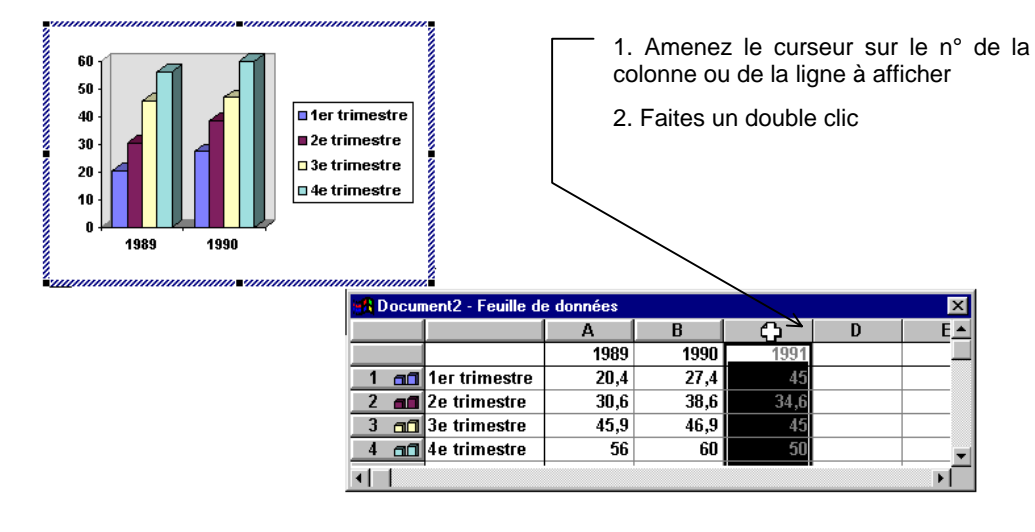

### Orientation des séries

#### Séries en ligne

Venez cliquer sur

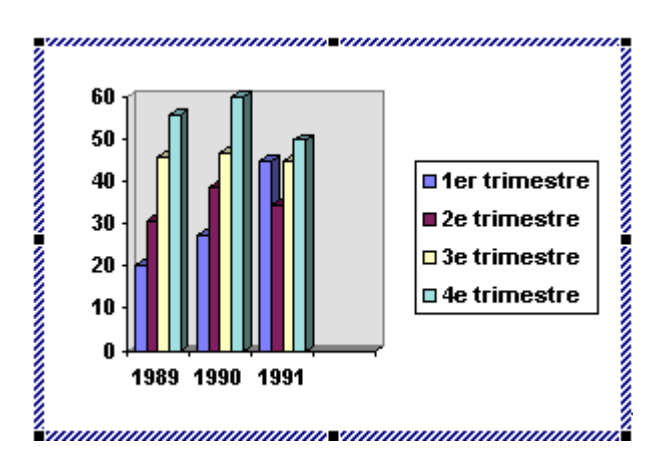

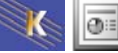

### Séries en colonne

Venez cliquer sur

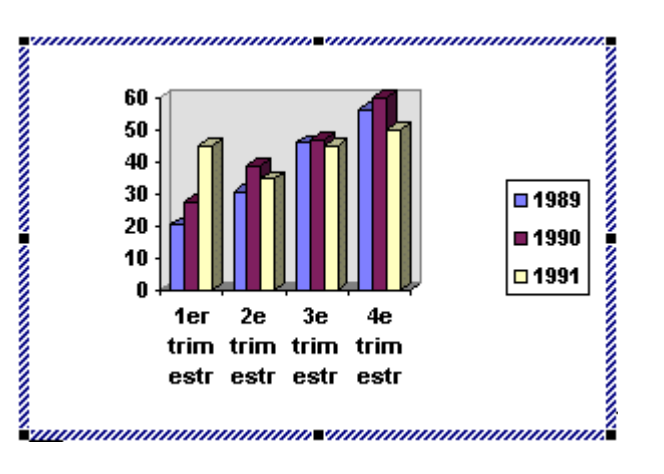

#### Afficher/masquer le quadrillage

Venez cliquer sur

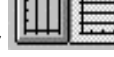

### Afficher/masquer la légende

Venez cliquer sur

### Modifier le type de graphique

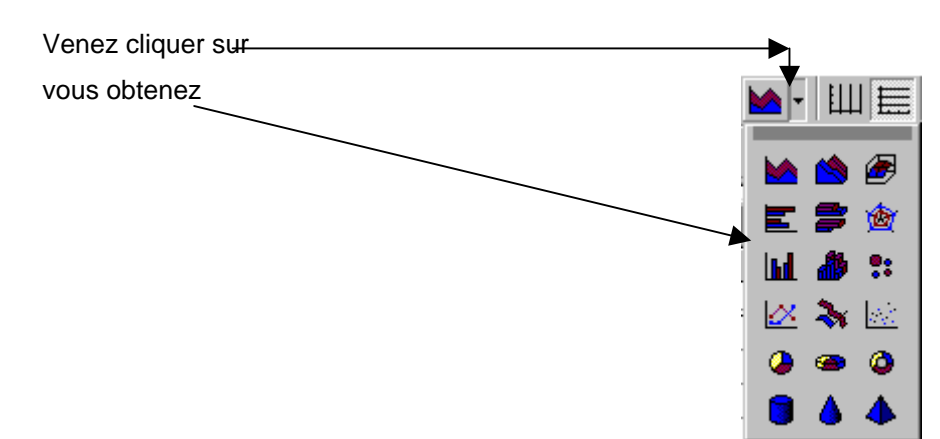

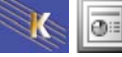

### Objectif

| Suco       | cursa           | les er           | n Euro                 | ре            |
|------------|-----------------|------------------|------------------------|---------------|
| Divers     | AGENCES         |                  | CHIFFRES<br>D'AFFAIRES |               |
| Pays       | Nbre<br>Agences | Nbre<br>Employés | 2000                   | 2001          |
| France     | 120             | 11500            | 25 milliards           | 42 milliards  |
| Allemagne  | 60              | 5520             | 18 milliards           | 21 milliards  |
| Suisse     | 15              | 450              | 15 milliards           | 16 milliards  |
| Luxembourg | 7               | 250              | 1,6 milliards          | 1,9 milliards |

### Mode opératoire

Créez une diapositive incluant un graphique.

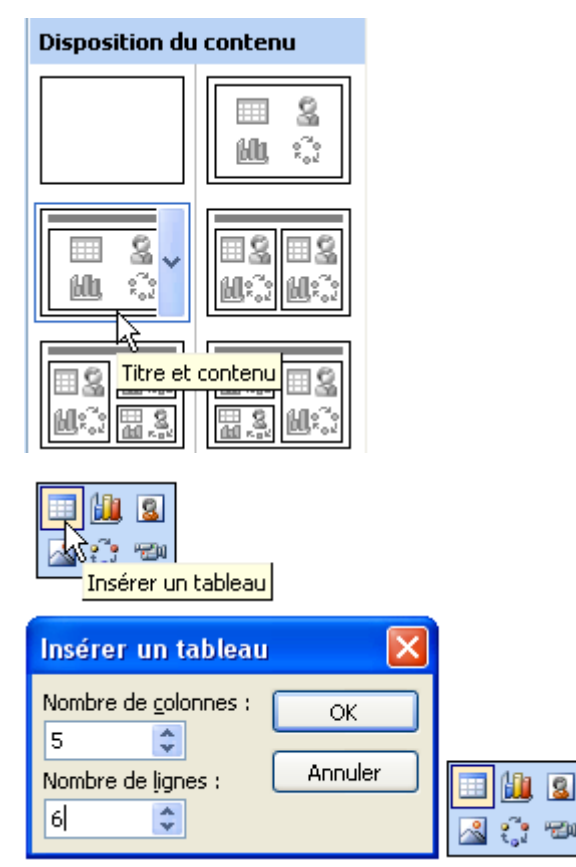

Cliquez sur

Vous obtenez

On vous demande le nombre de colonnes et de lignes à créer

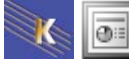

| r Tableaux et bordure<br>』 | s<br>• 1 pt •                           | · 🔟   🖂 • 🖄 | ×<br>•  |         |  |
|----------------------------|-----------------------------------------|-------------|---------|---------|--|
| Tableau 🕶 🔝 🛗              |                                         |             |         |         |  |
| Cli                        |                                         | our aio     | utorur  | titro   |  |
|                            | quez p                                  | Jur aju     | uter ui | luce    |  |
|                            |                                         |             |         |         |  |
|                            |                                         |             |         |         |  |
|                            |                                         |             |         |         |  |
| ļ                          |                                         |             |         | Ę       |  |
|                            |                                         |             |         |         |  |
|                            |                                         |             |         |         |  |
|                            |                                         |             |         |         |  |
| <u> </u>                   | ,,,,,,,,,,,,,,,,,,,,,,,,,,,,,,,,,,,,,,, |             |         | <i></i> |  |
| L                          |                                         |             |         |         |  |

### La fusion de cellules

Sélection des cellules concernées puis

|            | AGENC   | ES       | CHIFFRES<br>D'AFFAIRES |      |
|------------|---------|----------|------------------------|------|
|            |         |          |                        |      |
|            | Nhre    | Nbre     | 2000                   | 2001 |
|            | Agences | Employés |                        |      |
| France     |         |          |                        |      |
| Allemagne  |         |          |                        |      |
| Suisse     |         |          |                        |      |
| Luxembourg |         |          |                        |      |

Fractionner les cellules

Sélectionnez la cellule à fractionner 🖽

#### La largeur des cellules/colonnes

Amenez votre souris sur la limite de la colonne. Vous obtenez un curseur <sup>+||+</sup> en le faisant glisser vous modifiez la taille de 2 colonnes (ou 2 cellules selon la sélection) en même temps. Ce que perd la colonne de gauche est affecté à la colonne de droite et inversement

Si vous sélectionnez des cellules seules ces cellules seront affectées de cette modification.

Si vous ne sélectionnez rien toute la colonne bouge

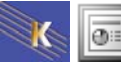

### Aligner dans la hauteur des cellules

|                         | Aligné en haut             | Aligné au centre          | Aligné en bas |
|-------------------------|----------------------------|---------------------------|---------------|
| Sélectionnez les cellul | es concernées puis cliquez | sur l'un des outils : 🔳 🗏 |               |

### Les bordures

### Choisir le style de trait

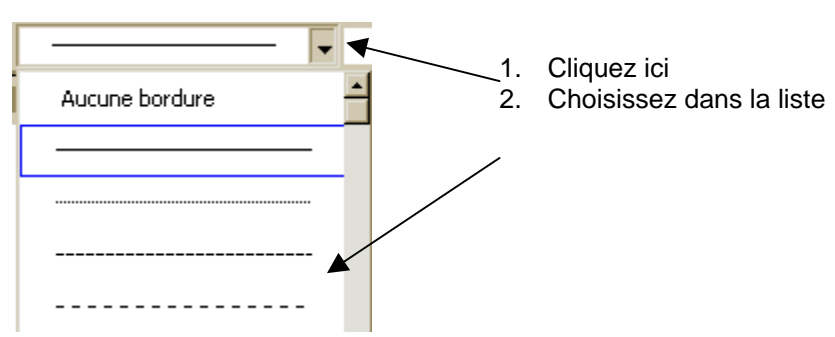

### Choisir l'épaisseur du trait

| 1 pt 🕞 🔟   | $\sum$ |
|------------|--------|
| 0,25 pt —— |        |
| 0,5 pt ——  |        |
| 0,75 pt —— |        |
| 1 pt       |        |
| 1,5 pt ——  |        |
| 2,25 pt —— |        |
| 3 pt ———   | _      |
| 4,5 pt ——— |        |
| 6 pt 💻     |        |

### Choisir la couleur du trait

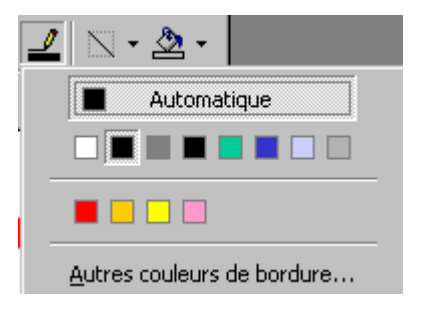

#### Choisir le type de bordure

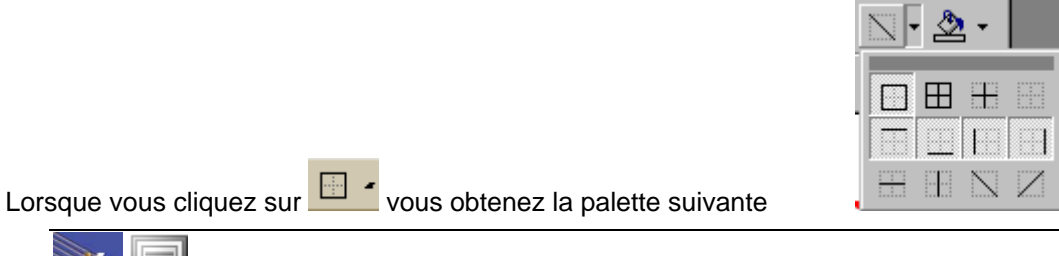

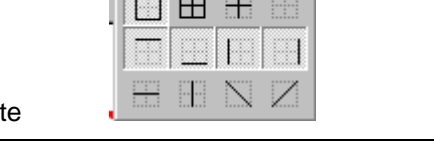

#### Couleur de remplissage des cellules

Sélectionnez les cellules concernées

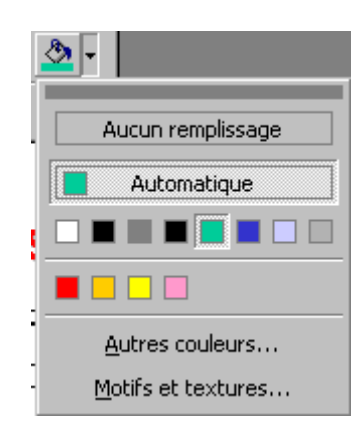

### Insérer des cellules/lignes/colonnes

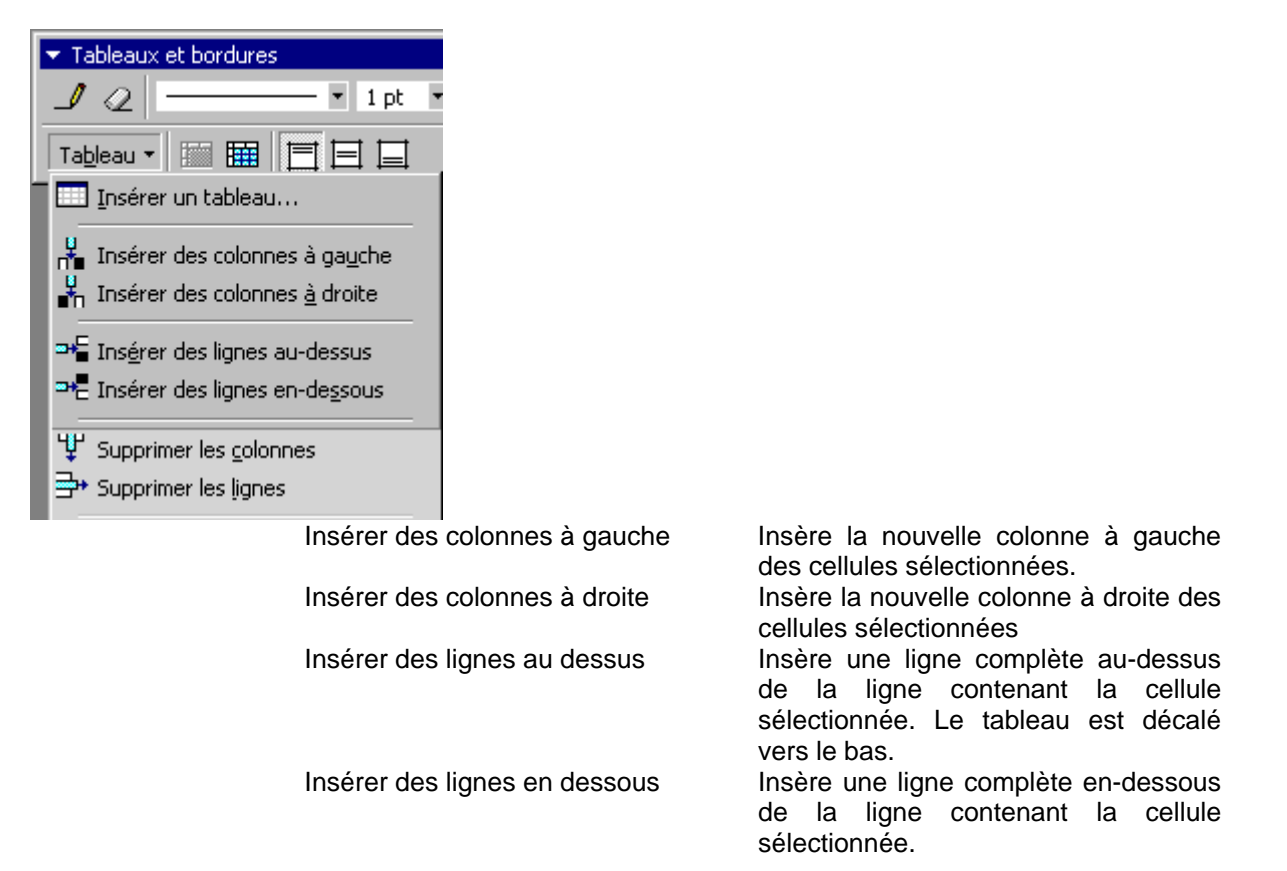

#### Supprimer des lignes/colonnes

Sélection des lignes/colonnes à supprimer Supprimer les lignes

Supprimer les colonnes

Supprime une ligne complète. Le tableau est décalé vers le haut. Supprime une colonne complète. Le tableau est décalé vers la gauche.

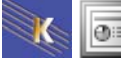

### Création d'un tableau (par l'outil)

Vous pouvez créer un tableau grâce à l'outil :

#### Dessiner le tableau

Venez cliquez sur 🔟 (si cet outil n'est pas déjà actif)

Ï

Votre souris devient un crayon

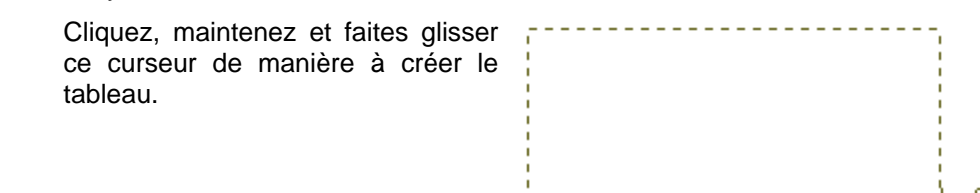

De la même façon vous pouvez ajouter à l'intérieur du tableau

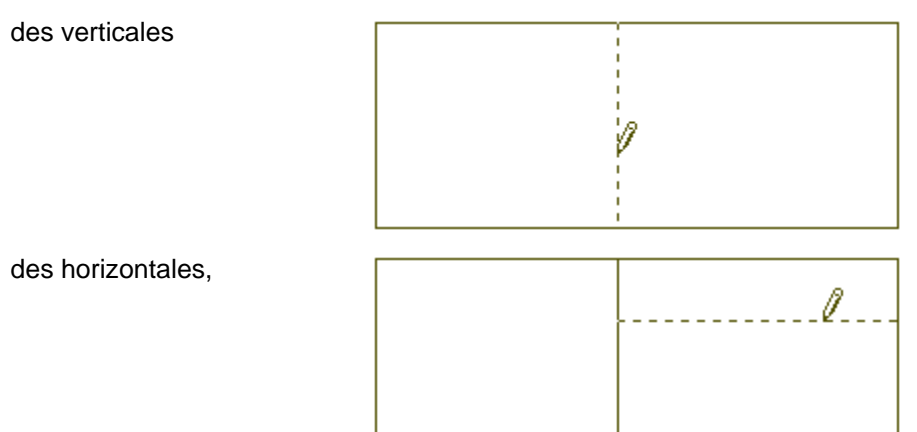

#### En résumé

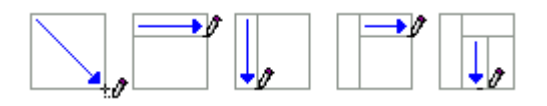

### **Gommer les bordures**

Venez cliquez sur 🖾, votre souris devient une gomme 🥔

Avec cet outil, cliquez, maintenez et glissez sur le trait à enlever.

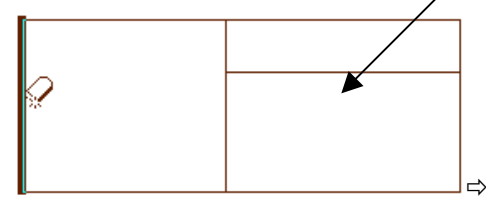

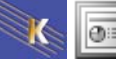

# **REALISATION DE DIAGRAMMES**

#### Créer un diagramme

|          | 1        |
|----------|----------|
| <u>~</u> | <u>;</u> |

Insérer un diagramme ou un organigramme hiérarchique

### Diagramme hiérarchique

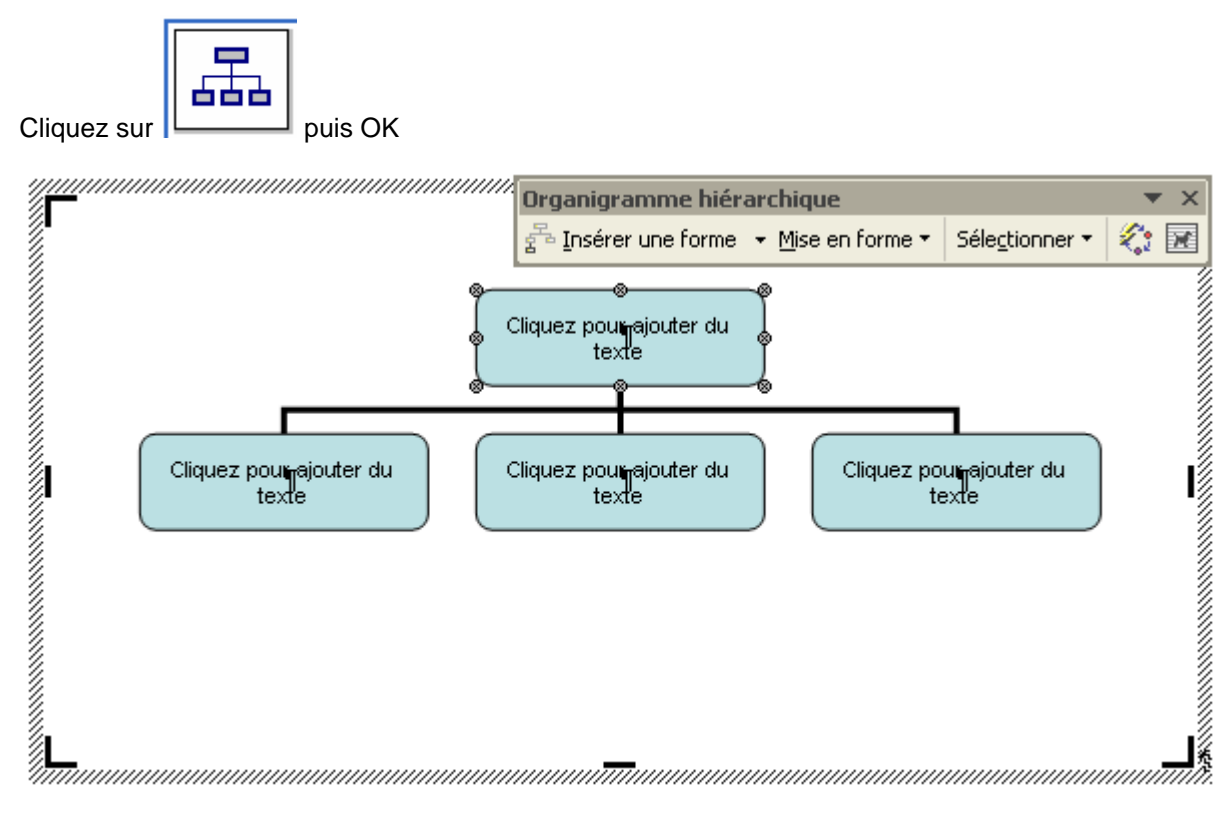

Créez l'organigramme suivant :

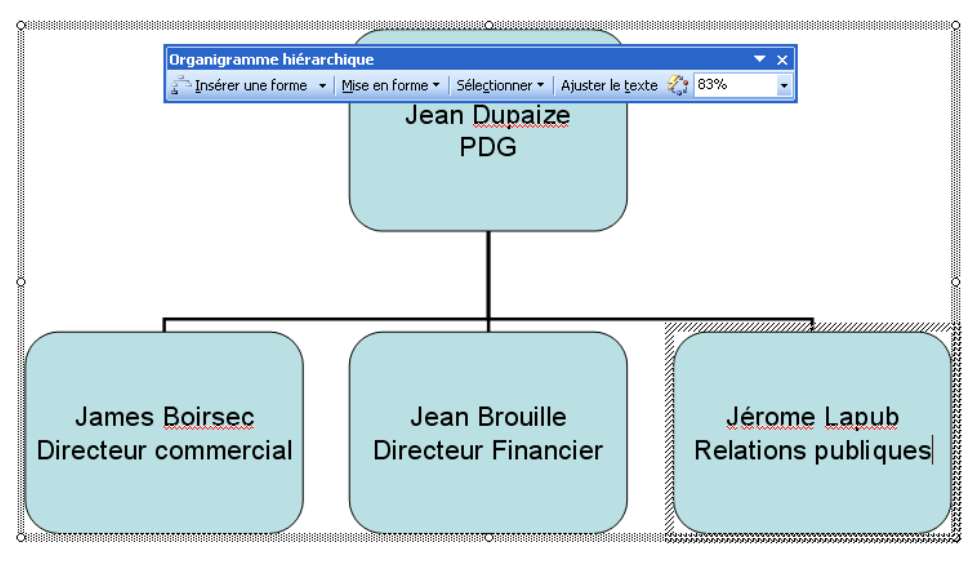

⊕≣

### Insérer une nouvelle boite

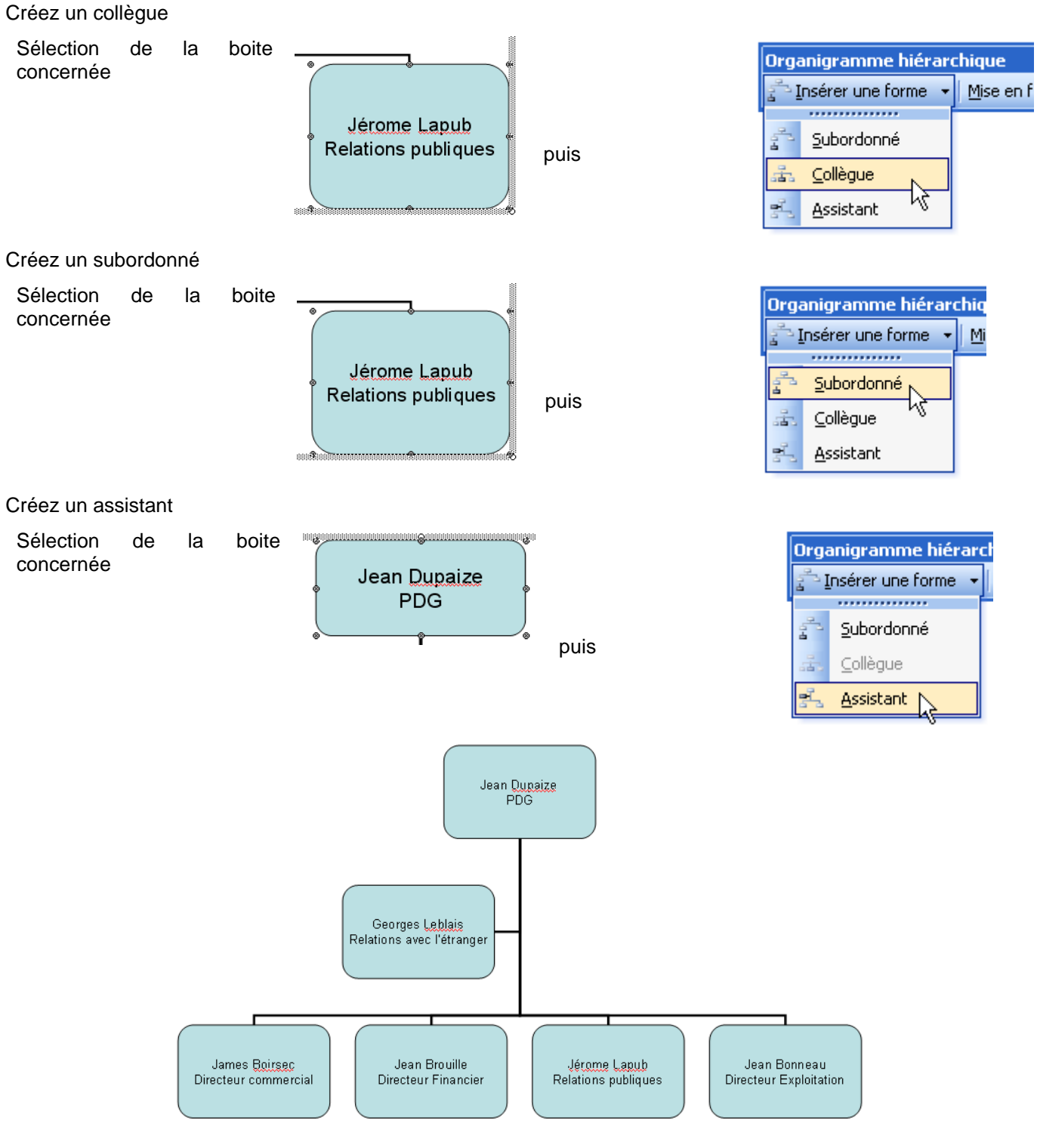

### Sélection des formes

| Organigramme hiérarc       | hique                   |             | ▼ ×                           |
|----------------------------|-------------------------|-------------|-------------------------------|
| हुन्दि Insérer une forme 👻 | <u>M</u> ise en forme ▼ | Séleg       | tionner 🔹 🌊                   |
|                            |                         | <b>.</b> ** | Niveau                        |
|                            |                         | Ł           | Branche                       |
|                            |                         | æ           | Tous les <u>A</u> ssistants   |
|                            |                         | 233         | Toutes les <u>c</u> onnexions |

### Changer la mise en forme

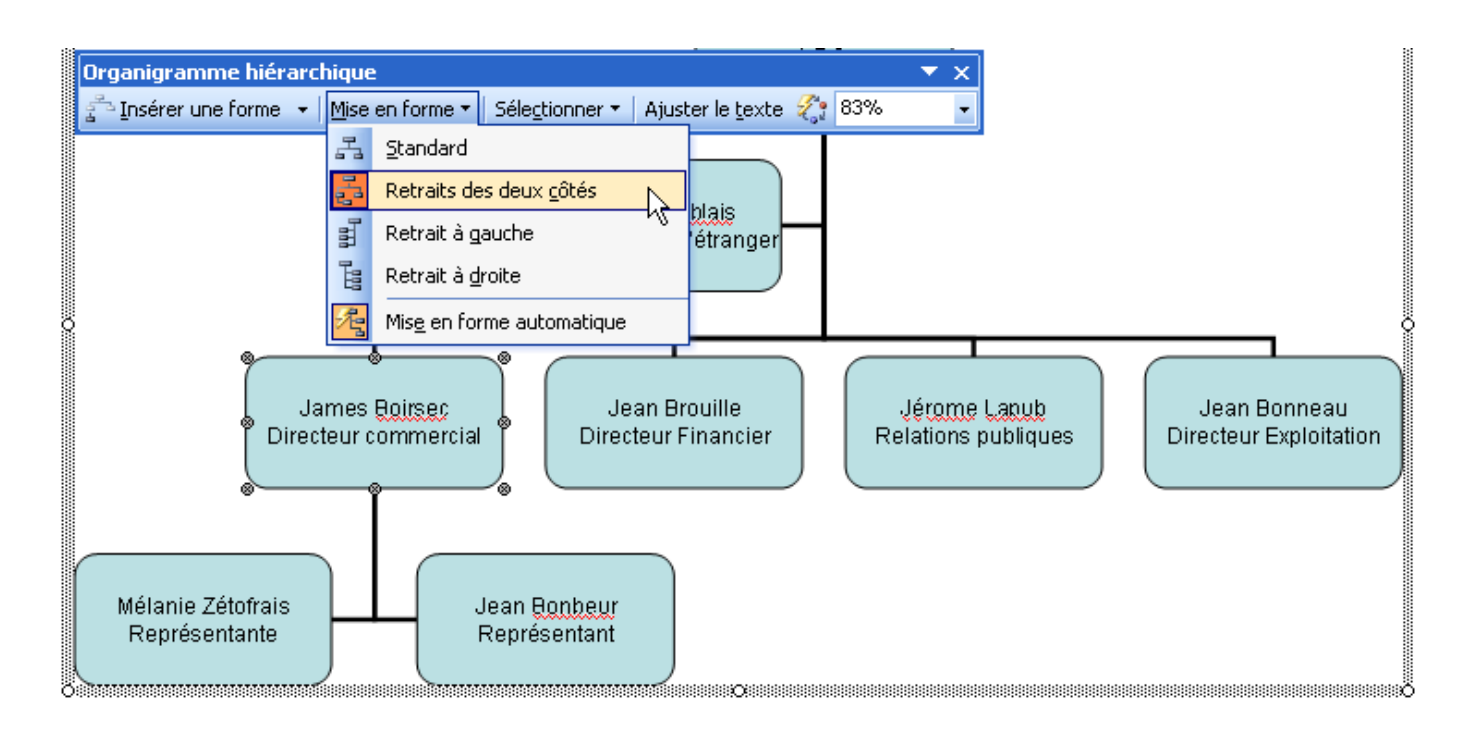

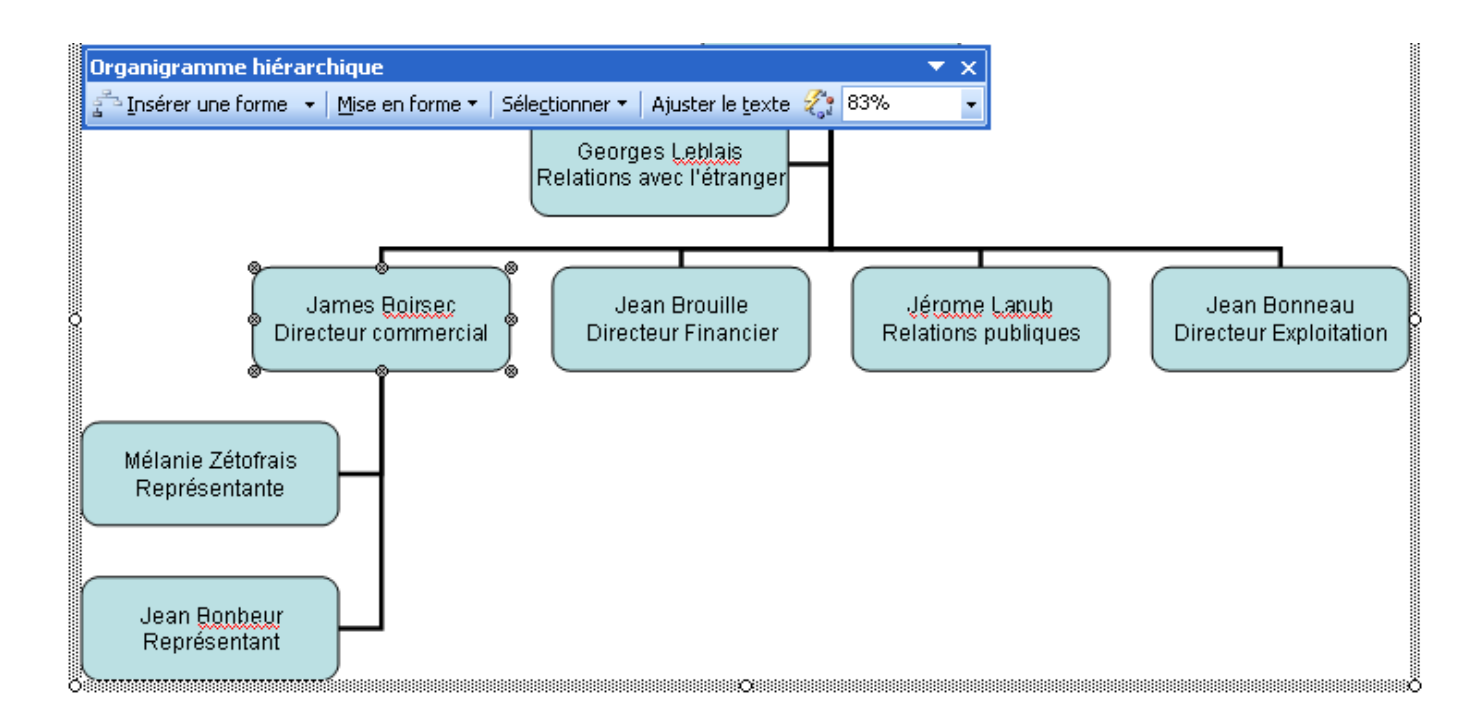

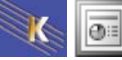

### Mise en forme automatique

Venez cliquer sur

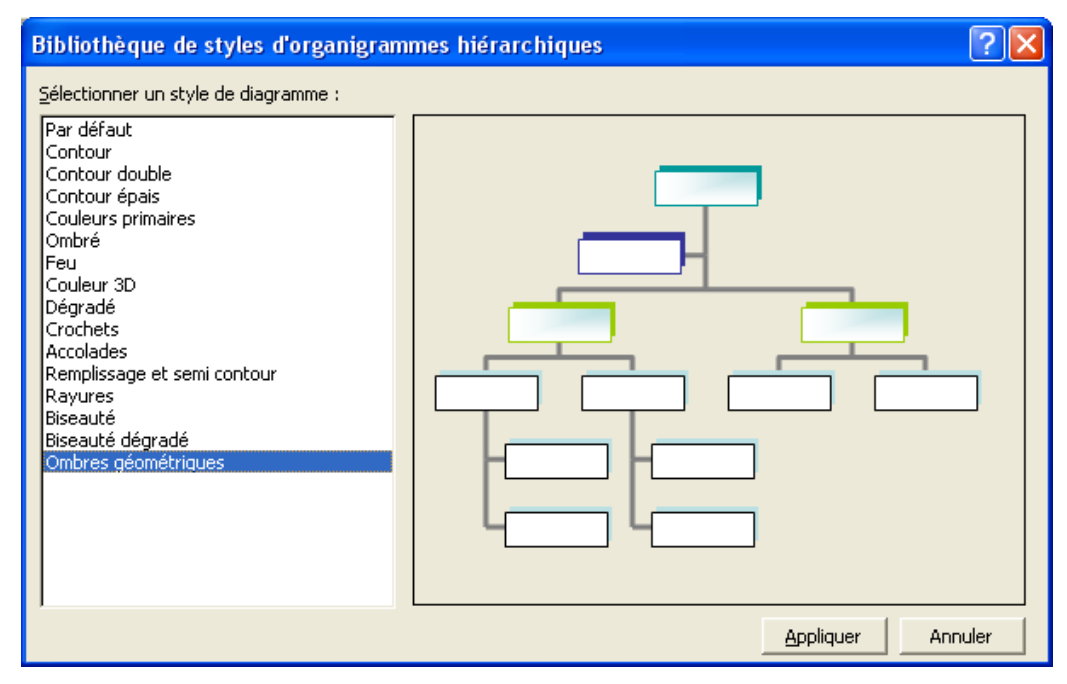

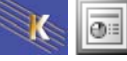

#### Quelques particularités des autres diagrammes

#### **Reculer/avancer la forme**

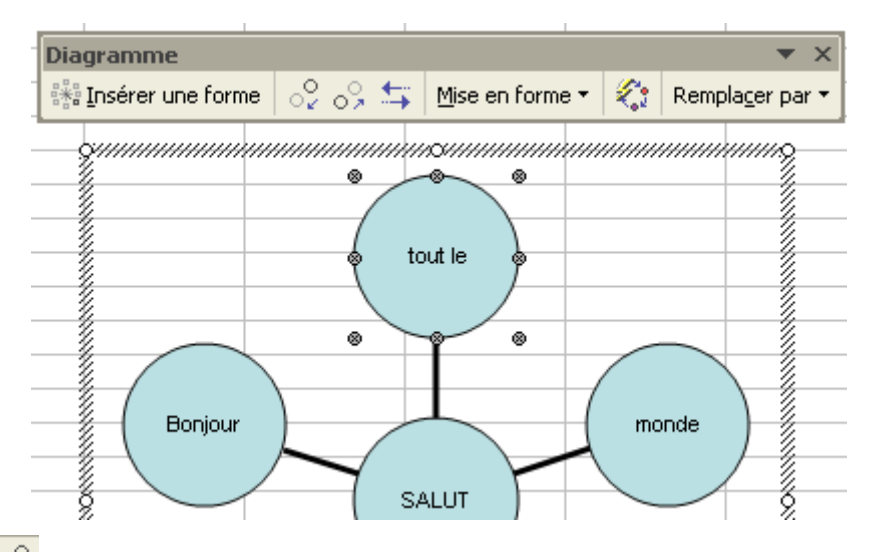

Si vous cliquez sur 📀

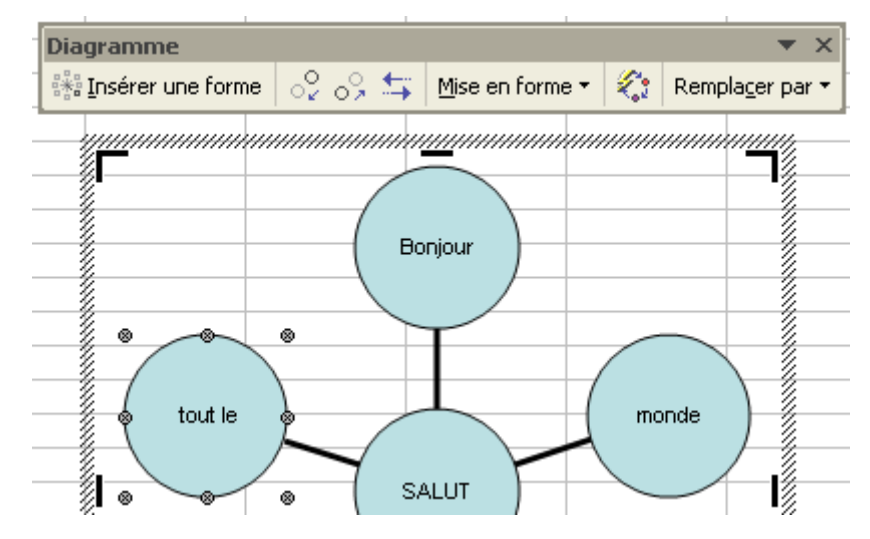

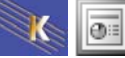

# LES ANIMATIONS

### Utiliser des jeux d'animations prédéfinis

Un jeu d'animations peuvent regrouper à la fois une transition et un effet d'animation et s'applique aux diapositives sélectionnées.

| Venez cliquez sur |                                          |    |
|-------------------|------------------------------------------|----|
|                   |                                          |    |
| Puis sur          |                                          |    |
|                   | 🔶 🔶 Conception des diapos 🔻 💈            | ×  |
|                   | Modèles de conception<br>Bux de couleurs |    |
|                   | 🔀 Jeux d'animations                      | ou |
|                   |                                          |    |
|                   |                                          |    |

| Tra | nsition 🔻                                       | x   |
|-----|-------------------------------------------------|-----|
|     | Accueil                                         |     |
|     | Aide                                            |     |
|     | Résultats de la recherche                       |     |
|     | Images clipart                                  |     |
|     | Rechercher                                      |     |
|     | Presse-papiers                                  |     |
|     | Nouvelle présentation                           |     |
|     | Aide sur les modèles                            |     |
|     | Espace de travail partagé                       |     |
|     | Mises à jour du document                        |     |
|     | Mise en page des diapositives                   | PI. |
|     | Conception des diapositives                     |     |
|     | Conception des diapositives - Jeux de couleurs  |     |
|     | Conception des diapositives - Jeux d'animations |     |
|     | Personnaliser l'animation                       |     |

#### Choisissez dans la liste

| Conception des diapositives                | × |
|--------------------------------------------|---|
| 🐵   🐵   🐔 ]                                |   |
| Modèles de conception                      |   |
| 🙀 Jeux de couleurs                         |   |
| 🙀 Jeux d'animations                        |   |
| Appliquer aux diapositives sélectionnées : |   |
| Utilisé(s) récemment                       | ^ |
| Ampoule de flash                           |   |
| Compression                                |   |
| Élégant                                    |   |
| Montée                                     |   |
| Apparition et estompage                    |   |
| Sans animation                             |   |
| Sans animation                             |   |
| Discret                                    |   |
| Apparition                                 |   |
| Apparition et estompage                    | Ξ |

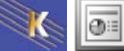

Ce jeu d'animation fait intervenir

- Une transition
- Une animation sur le titre
- Une animation sur le corps de la diapo

Ce jeu d'animation fait intervenir

- Pas de transition
- Une animation sur le titre
- Une animation sur le corps de la diapo

| Modéré                                                 |                 |  |  |  |
|--------------------------------------------------------|-----------------|--|--|--|
| Montée                                                 |                 |  |  |  |
| Descente                                               |                 |  |  |  |
| Compression                                            |                 |  |  |  |
| Élégant <sup>KS</sup> Transition : Fermeture verticale |                 |  |  |  |
| Élever Titre : Compresser                              |                 |  |  |  |
| Affichage en ordre inverse                             |                 |  |  |  |
| Fondu en balayage                                      |                 |  |  |  |
| Fondu et zoom                                          |                 |  |  |  |
| Appliquer le souligné                                  |                 |  |  |  |
| Dissolution au début Corps : Estomper                  |                 |  |  |  |
| Ampoule de flash                                       | mpoule de flash |  |  |  |

Conception des diapositives

Accueil

Aide

#### Les transitions

Si vous désirez gérer vos propres transitions d'une diapo à l'autre vous pouvez afficher le menu des transitions.

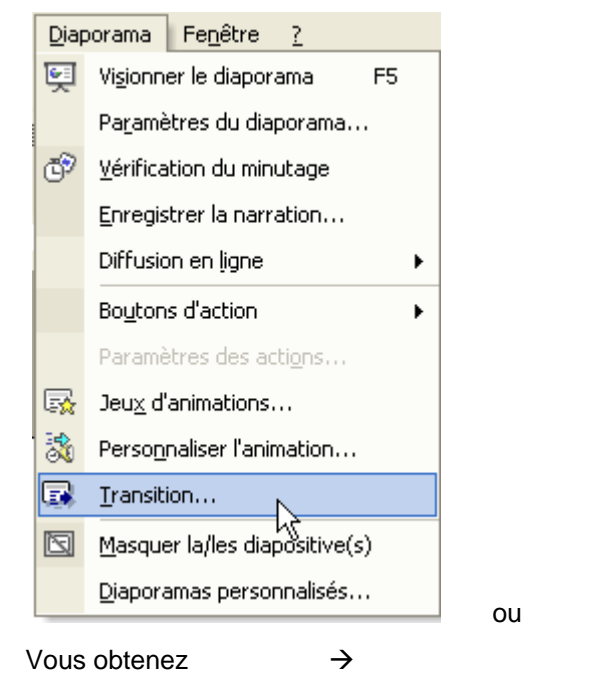

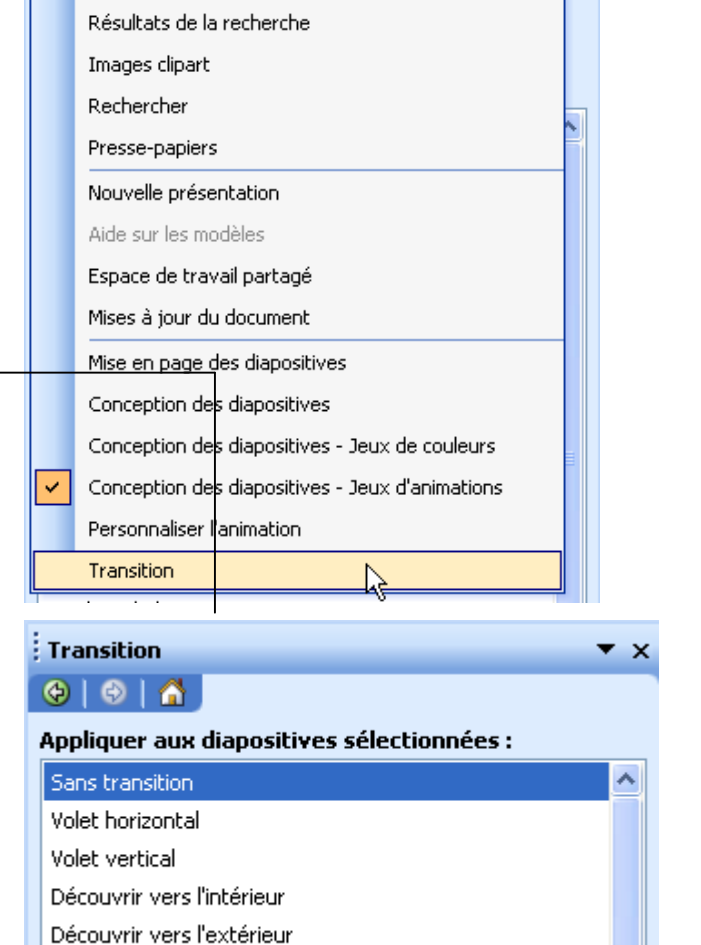

Il ne reste plus qu'à sélectionner les diapo (Maj ou Ctrl) et à cliquer sur les transitions désirées.

Pour supprimer une transition il suffira de cliquer dans la liste sur :

Sans transition

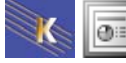

Damier vertical

### **Réglages des transitions**

Vous pouvez régler la vitesse de la transition, le son qui accompagne la transition ainsi que le temps.

Dans le cas ou Manuellement et Automatiquement sont cochés, la diapo restera affichée le temps prévu sauf si vous cliquez ou tapez une touche.

| Modifier la transition           |                                  |   |  |  |  |  |
|----------------------------------|----------------------------------|---|--|--|--|--|
| Vitesse :                        | Moyenne                          | • |  |  |  |  |
| Son :                            | Acclamation                      | • |  |  |  |  |
|                                  | 🔲 En boucle jusqu'au son suivant |   |  |  |  |  |
| Passer à la diapositive suivante |                                  |   |  |  |  |  |
| Manuellement                     |                                  |   |  |  |  |  |
| 🔽 Autor                          | matiquement après 00:05 🗦        |   |  |  |  |  |

#### Les effets d'animation

Si vous désirez gérer vos propres effets vous pouvez afficher

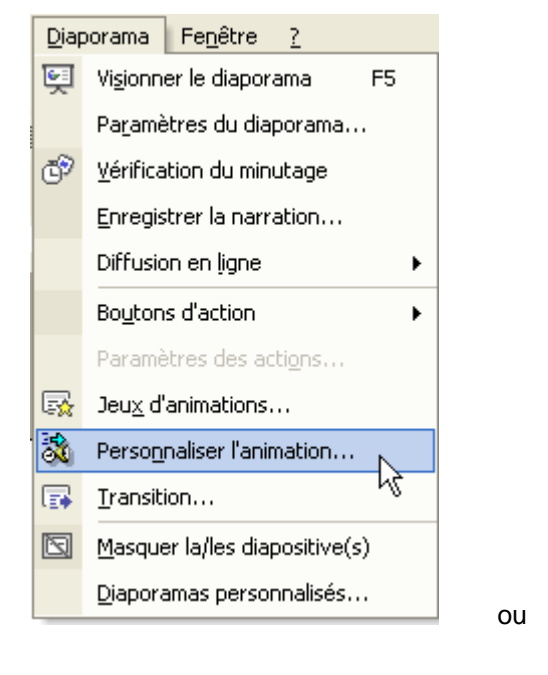

 $\rightarrow$ 

Vous obtenez

| Tra | nsition 🔻                                       | × |
|-----|-------------------------------------------------|---|
|     | Accueil                                         |   |
|     | Aide                                            |   |
|     | Résultats de la recherche                       | ^ |
|     | Images clipart                                  |   |
|     | Rechercher                                      |   |
|     | Presse-papiers                                  |   |
|     | Nouvelle présentation                           |   |
|     | Aide sur les modèles                            |   |
|     | Espace de travail partagé                       |   |
|     | Mises à jour du document                        |   |
|     | Mise en page des diapositives                   | F |
|     | Conception des diapositives                     |   |
|     | Conception des diapositives - Jeux de couleurs  |   |
|     | Conception des diapositives - Jeux d'animations |   |
|     | Personnaliser l'animation                       |   |
| ~   | Transition                                      |   |
|     |                                                 |   |
| • • | Personnaliser l'animation 🔹 🗙                   |   |

| 💠 🔶 Personnaliser l'animation    |  |   |  |  |
|----------------------------------|--|---|--|--|
| 🚯 Ajouter un effet 💌 🏂 Supprimer |  |   |  |  |
| Modifier un effet                |  |   |  |  |
| Début :                          |  | - |  |  |
| Propriété : Vitesse :            |  |   |  |  |
| <b>•</b>                         |  | - |  |  |

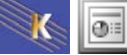

### Utiliser un effet

Sélectionnez le bloc qui doit subir l'effet puis cliquez sur Ajouter un effet et choisissez l'effet désiré

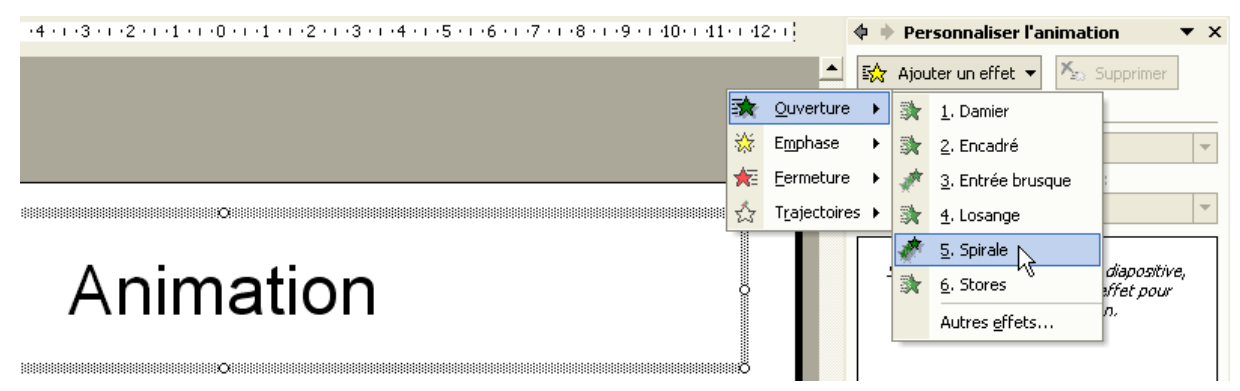

Lorsque vous aurez choisi l'effet, un nombre apparaîtra devant le bloc

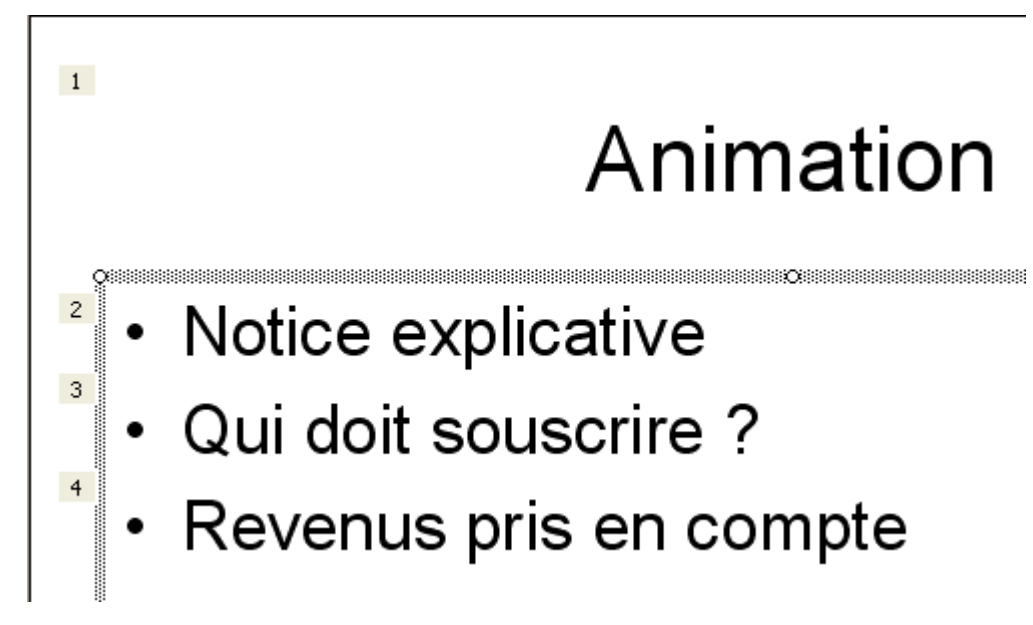

et le menu des effets contiendra un récapitulatif de cet effet

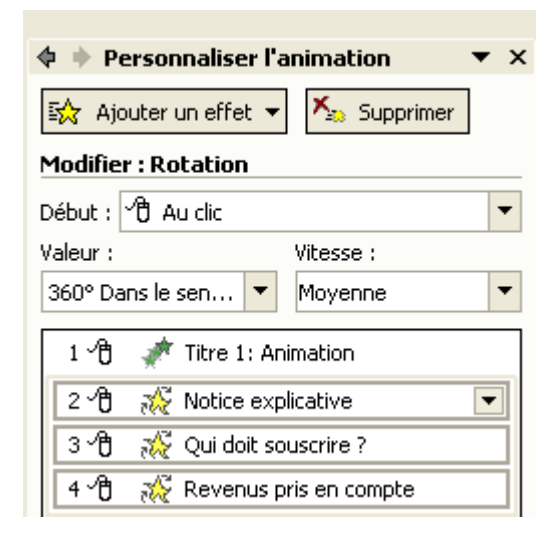

Attention : les effets peuvent se cumuler !!!

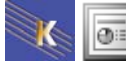
## Changer d'effet d'animation

| Personnaliser l'anima  | ation              | ▼ × |                                  |
|------------------------|--------------------|-----|----------------------------------|
| 😔   😔   🟠 ]            |                    |     |                                  |
| 🔛 Modifier 🗲           |                    |     |                                  |
| Modifier : Agrandir/ré | trécir             |     |                                  |
| Début :                | Avec la précédente | ~   | Diagoz vous our l'offet concerné |
| Taille :               | 150%               | ~   |                                  |
| Vitesse :              | Moyenne            | ~   |                                  |
| 1 😘 💉 Titre 1: An      | imation            |     | Cliquez su                       |
| 🂫 🙀 🥸 Titre 1: An      | imation            | ~   |                                  |

## Supprimer un effet d'animation

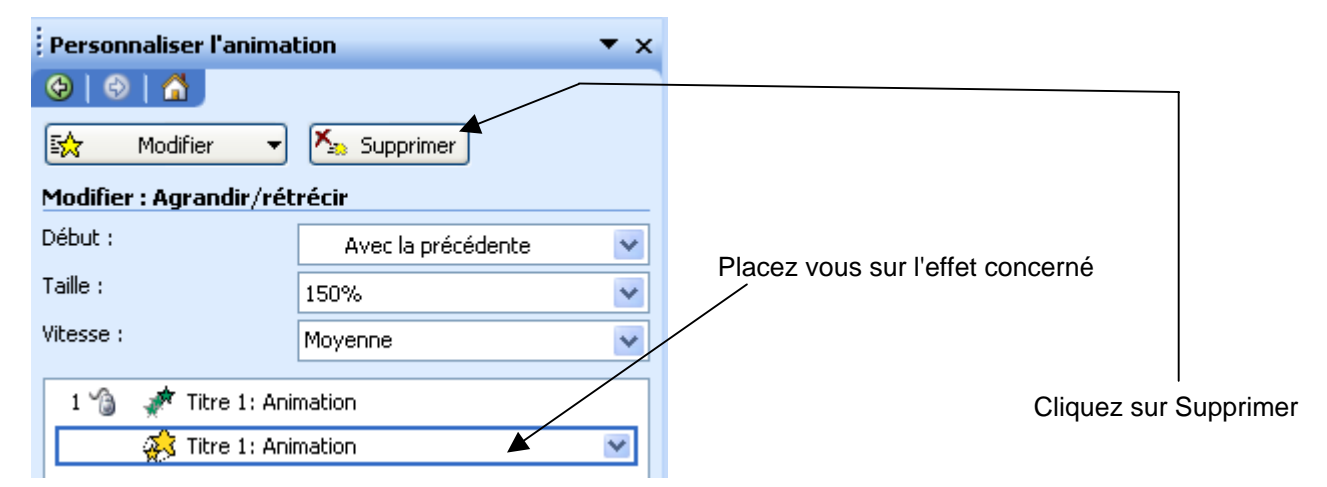

## Réglages du démarrage des effets

Vous pouvez régler le moment du déclenchement de l'effet.

- Lors du clic
- En même temps que l'animation précédente
- Juste après que la précédente se soit terminée

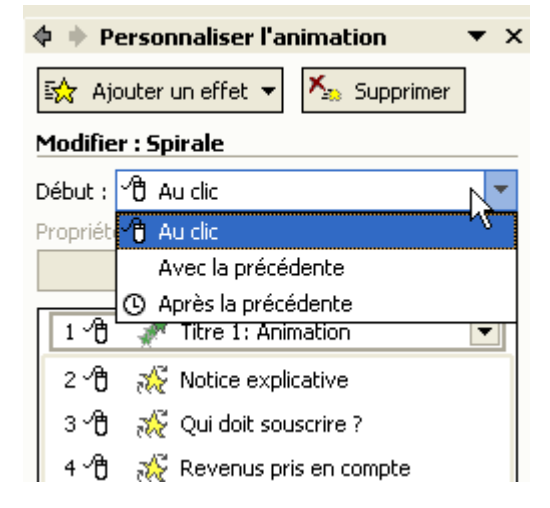

K

⊕∷

## Réglages des effets

Placez vous sur l'effet d'animation puis

| Personnaliser l'anima   | tion                                | ▼ x |
|-------------------------|-------------------------------------|-----|
| 😔   😔   🐴 ]             |                                     |     |
| 🔂 Modifier 🔻            | K Supprimer                         |     |
| Modifier : Agrandir/rét | récir                               |     |
| Début :                 | Avec la précédente                  | *   |
| Taille :                | 150%                                | ~   |
| Vitesse :               | Moyenne                             | ~   |
| 1 🏠 💉 Titre 1: Anir     | mation                              |     |
| 🔗 Titre 1: Anir         | mation                              | ~   |
|                         | Démarrer en <u>c</u> liquant        |     |
| <b>_</b> 1              | Démarrer avec le précédent          |     |
| • •                     | Démarrer <u>a</u> près le précédent |     |
|                         | Options d' <u>e</u> ffet            |     |
| 1                       | Minu <u>t</u> age                   |     |

### Le sous menu Effet

| Agrandir/rétrécir                           | ×                                   |  |
|---------------------------------------------|-------------------------------------|--|
| Effet Minutage A                            | nimation texte                      |  |
| Paramètres                                  |                                     |  |
| <u>T</u> aille :                            | 150%                                |  |
| Démarrage <u>e</u> n douceur Ein en douceur |                                     |  |
| Inversion automatique                       |                                     |  |
| Améliorations                               |                                     |  |
| <u>S</u> on :                               | [Aucun son]                         |  |
| Après l'animation : Ne pas estomper 🗸       |                                     |  |
| Animer le texte : Tout simultanément        |                                     |  |
|                                             | 🔷 % <u>d</u> élai entre les lettres |  |
|                                             |                                     |  |
|                                             | OK Annuler                          |  |

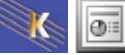

## Le sous menu Minutage

| Agrandir/r                     | étrécir                | × |  |
|--------------------------------|------------------------|---|--|
| Effet Mir                      | nutage Animation texte |   |  |
| Dé <u>b</u> ut :               | Avec la précédente 🛛 🗸 |   |  |
| <u>D</u> élai :                | 0 🗢 secondes           |   |  |
| <u>V</u> itesse :              | 2 secondes (moyen)     |   |  |
| <u>R</u> épéter :              | (aucun)                |   |  |
| Revenir au début après lecture |                        |   |  |
| Déclencheurs 🗲                 |                        |   |  |
|                                |                        |   |  |
|                                |                        |   |  |
|                                |                        |   |  |
|                                | OK Annuler             |   |  |

#### Le sous menu Animation texte

| Agrandir/rétrécir                             | × |
|-----------------------------------------------|---|
| Effet Minutage Animation texte                |   |
| Grouper le texte : Sous la forme d'un objet 💉 |   |
| Automatiquement après 0 🔶 secondes            |   |
| Activer la forme attachée                     |   |
| Dans l'ordre inverse                          |   |
|                                               |   |
|                                               |   |
|                                               |   |
|                                               |   |
|                                               |   |
|                                               |   |
| OK Annuler                                    |   |

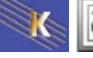

### Le sous menu Animation de texte

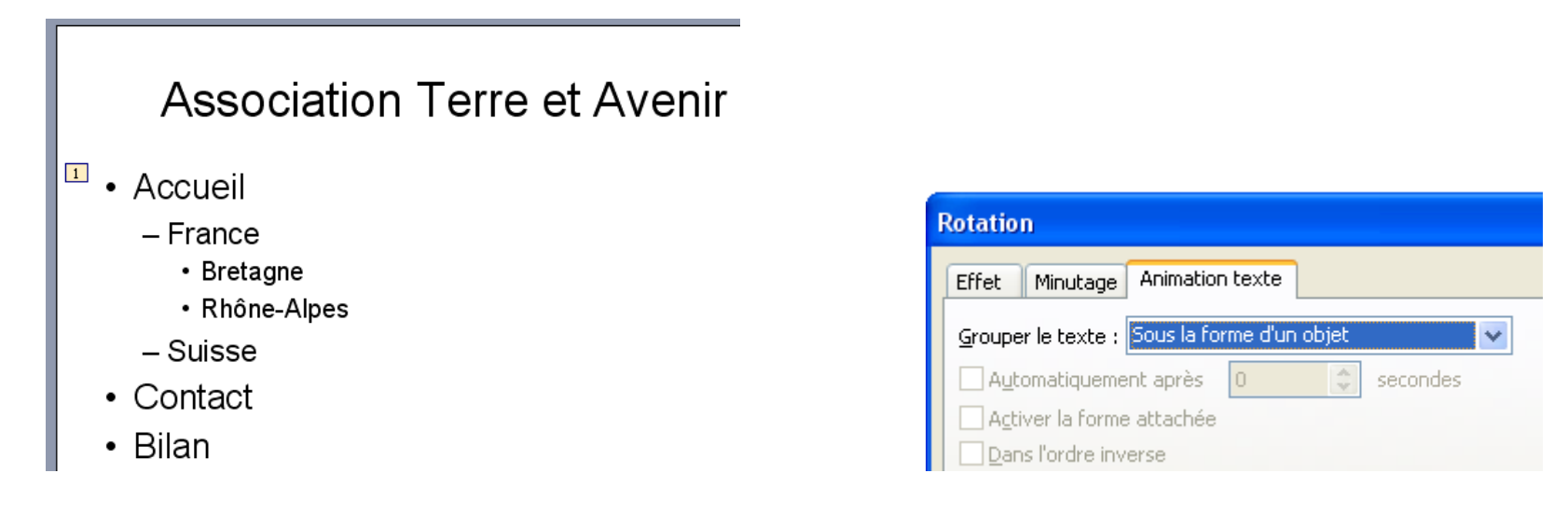

Dans ce cas tous les paragraphes s'animent en même temps d'un même bloc

Exemple sur une rotation, le bloc tourne sur lui même

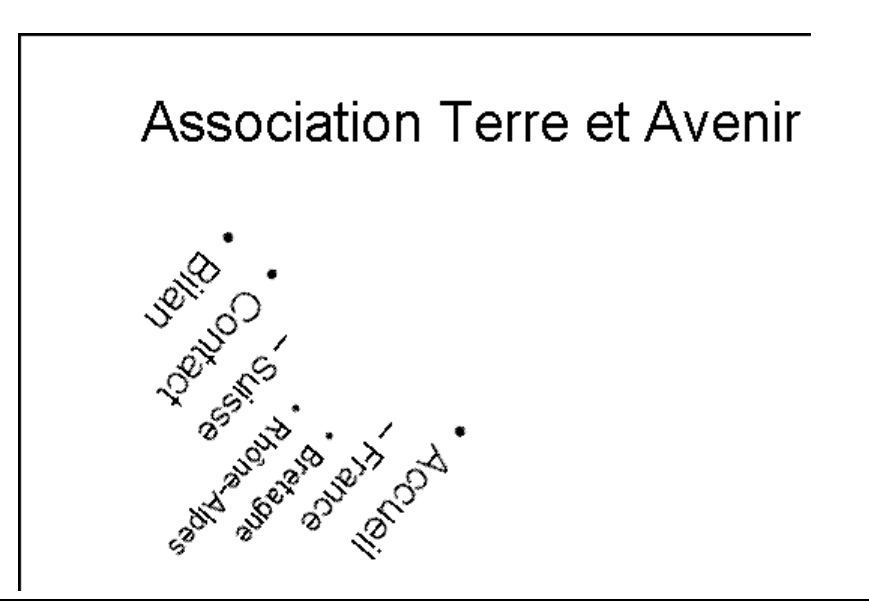

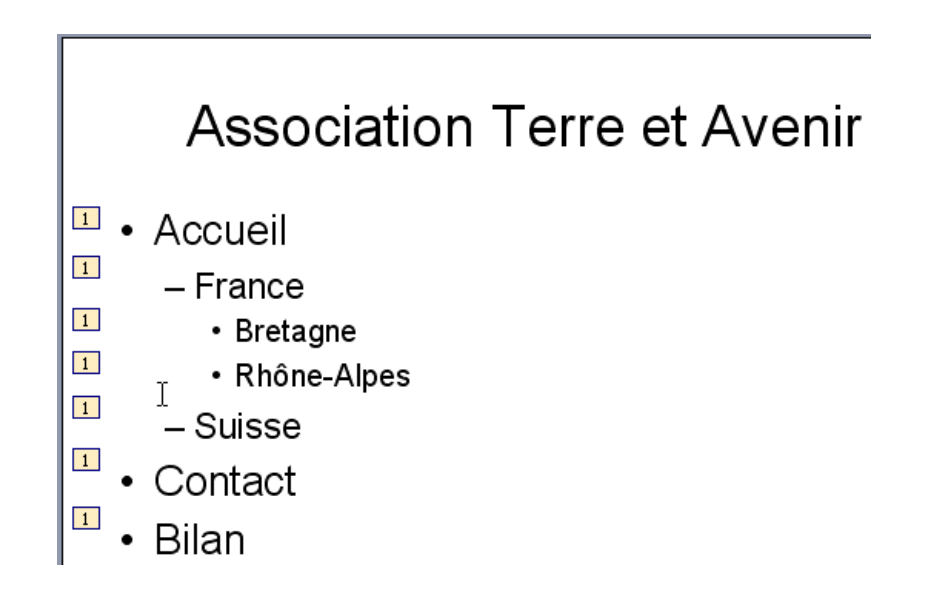

| } | Rotation                                                |
|---|---------------------------------------------------------|
|   | Effet Minutage Animation texte                          |
|   | Grouper le texte : Tous les paragraphes simultanément 🔽 |
|   | Automatiquement après 0 😌 secondes                      |
|   | Activer la forme attachée                               |
|   | Dans l'ordre inverse                                    |

Dans ce cas tous les paragraphes s'animent en même temps mais sont considérés comme des blocs différents

Exemple sur une rotation, les blocs tournent sur eux-mêmes

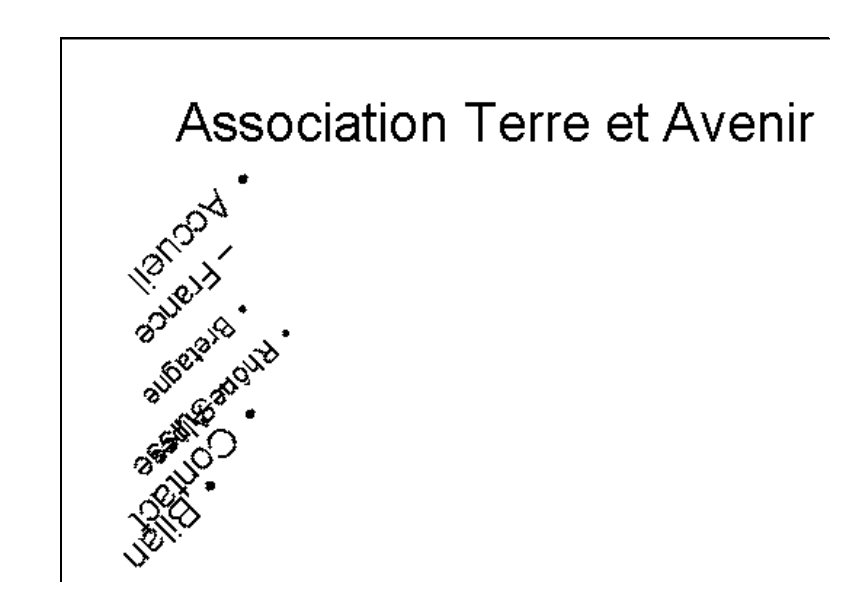

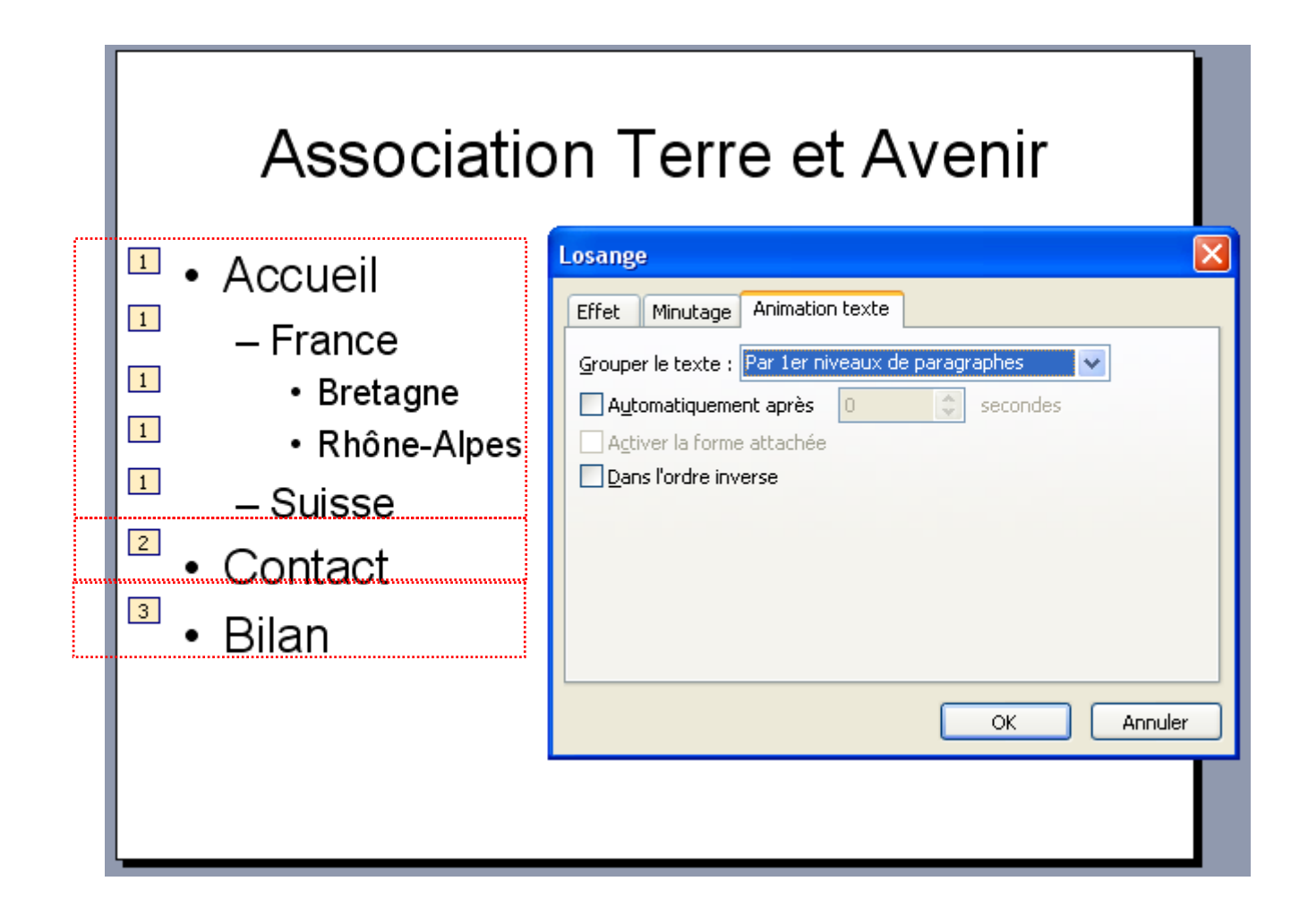

Dans ce cas les 1° niveaux (de texte) et suivants s'animent en même temps

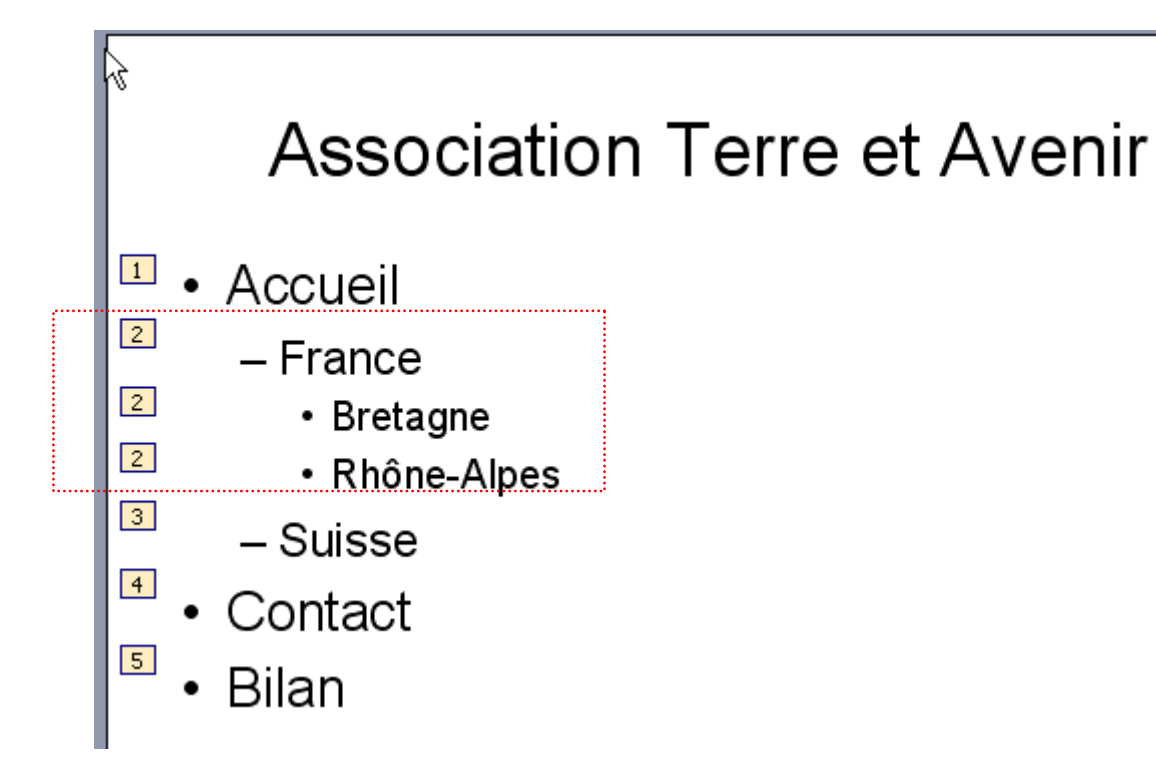

| Losange                                                  |  |  |
|----------------------------------------------------------|--|--|
| Effet Minutage Animation texte                           |  |  |
| <u>G</u> rouper le texte : Par 2e niveaux de paragraphes |  |  |
| Automatiquement après 0 🗢 secondes                       |  |  |
| Activer la forme attachée                                |  |  |
| Dans l'ordre inverse                                     |  |  |
|                                                          |  |  |

Dans ce cas les 2° niveaux et suivants s'animent en même temps

# MINUTAGE

## Réglage du minutage du diaporama

Le minutage du diaporama peut se faire en précisant pour effet chaque un temps, ou en réalisant un déroulé (une répétition) du diaporama

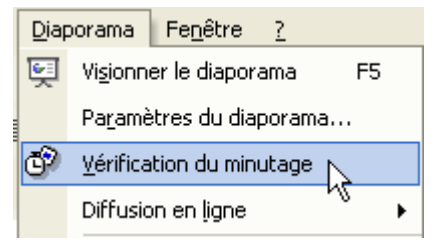

- 1. Dans le menu Diaporama>Vérification du minutage pour commencer le diaporama en mode répétition.
- 2. Cliquez sur le bouton Avancer el lorsque vous êtes prêt à passer à la diapositive suivante.
- 3. Quand vous avez terminé, cliquez sur **Oui** pour valider le minutage des diapositives ou sur **Non** pour recommencer.

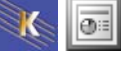

# LES MASQUES

### Qu'est-ce- qu'un masque?

Lorsque vous saisissez un titre, un sous titre, du texte avec puce etc. vous utilisez par défaut une police, une taille, un type de puce particulier. Vous pouvez modifier ces réglages par défaut par l'intermédiaire du masque.

Les images, dessins et le texte incorporés dans les masques sont reproduits sur chaque diapositive et chaque page de commentaires.

Dans PowerPoint il y a un masque

- pour les diapositives
- pour le plan
- pour les commentaires

### Modifier un masque de diapositive

Créez une nouvelle présentation et demandez une diapositive de titre

Vous pouvez constater que le titre est prévu s'inscrire en Arial, 44 pts, centré. Par l'intermédiaire du masque de diapositive nous allons modifier ce réglage par défaut de façon à obtenir Times, 40pts, rouge, ombré, gras, centré et ceci pour tous les titres à venir (dans cette présentation).

### Activer le mode Masque

Affichage>Masque>Masque de diapositives

| <ul> <li>Cliquez pour modifier les styles du texte</li></ul>                                                                | ▼   |
|----------------------------------------------------------------------------------------------------|-----|
| du masque <ul> <li>Deuxième niveau</li> <li>Troisième niveau</li> <li>Quatrième niveau</li> <li>Cinquième niveau</li> </ul> | que |

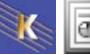

Il suffit donc de cliquer dans la zone de texte dont l'aspect ne vous convient pas et d'apporter les modifications nécessaires.

De même, si vous désirez insérer une image ou un dessin systématiquement sur toutes les diapositives d'une présentation, passez en mode masque de diapositives, insérez l'image ou créez le dessin. A partir de ce moment, toutes les diapositives de la présentation subiront les mêmes modifications.

### Désactiver le mode masque

Ceci vous permet de sortir du mode masque. Venez cliquer sur le bouton

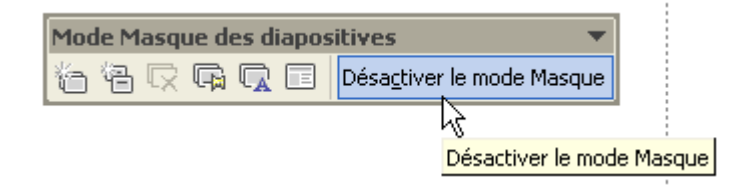

### Insertion de la date, de l'heure, du numéro de page

Vous pouvez insérer ces informations

- dans les diapositives
- dans le mode plan
- dans les pages de commentaire

Affichage>Entête et pied de page

| En-tête et pied de page                                                                                                    |                                                                     |
|----------------------------------------------------------------------------------------------------|---------------------------------------------------------------------|
| Diapositive Commentaires et documents                                                                                                    |                                                                     |
| Inclure dans la diapositive       Image: Construction of the second second | venez préciser ce que vous<br>désirez insérer :     • Date et Heure |
| Mise à jour automatique     Applie       24/09/2006     Anplie       Langue :     Type de calendrier :                                                                                                    | Numéros de diapo     Texte de pied de page                          |
| Français (France)     Occidental       Image: Strange strange strange                                      |                                                                     |
| Numéro de diapositive ▲       Pied de page                                                                                                    |                                                                     |
| Ne pas arricher sur la giapositive de titre                                                                                                    |                                                                     |

Une fois les objets insérés vous n'avez plus qu'à les déplacer (éventuellement les mettre en forme) en passant dans la commande de masque (Affichage – Masque – Masque de diapo)

|                        |                      | Zone d'objet pour les mises en page automatiques |
|------------------------|----------------------|--------------------------------------------------|
| <date heure=""></date> | <pre></pre>          | <n°></n°>                                        |
| Zone de date           | Zone de pied de page | Zone de nombre                                   |

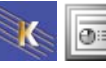

٦

## Qu'est ce qu'un modèle ?

Il s'agit d'une présentation dont la mise en forme peut être appliquée à une autre présentation. PowerPoint contient plus de 100 modèles, mais n'importe quelle présentation peut servir de modèle.

## Appliquer un modèle à la présentation active

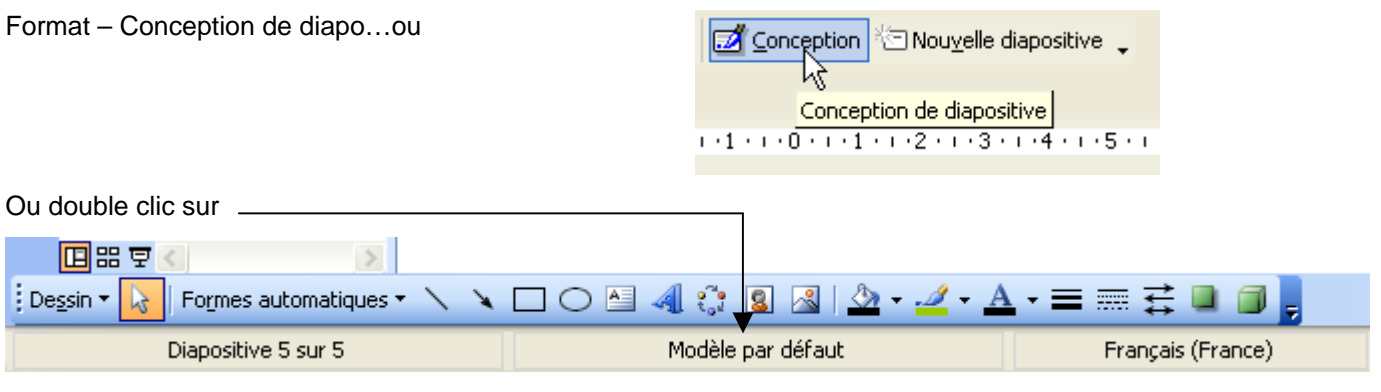

Vous obtenez

| Microsoft PowerPoint - [Présentation] | n1]                                                                                  |                                                                                                    |
|---------------------------------------|--------------------------------------------------------------------------------------|----------------------------------------------------------------------------------------------------|
| Eichier Edition Affichage Insertion   | Forma <u>t Q</u> utils <u>D</u> iaporama Fe <u>n</u> être <u>?</u> Adobe <u>P</u> DF | Tapez une question 🔹 🗙                                                                                                    |
| i d 🗃 🖬 🖕 🖓 🖾 🖉 🖾 I                   | x 🗈 🛍 🛷   🤊 • (° •   🏨 💷 😼 😓   III 🚧 🏭 📕                                             | 43% 🗸 🕡                                                                                                    |
| Arial • 18 • G I S                    | S   📕 ☰ =   🗄 🗄   A* A*   ‡ ‡   A →   🜌 Cond                                         | eption 🤨 Nou <u>v</u> elle diapositive 💂                                                                                                    |
|                                       | 3 • • • 6 • • • 4 • • • 2 • • • 0 • • • 2 • • • 4 • • • 6 • • • 8 • • • 10 • • • 12  | Conception des diapositives 🔻 🗙                                                                                                    |
|                                       |                                                                                      | <u>∧</u> ⊗   ⊗   <u>∧</u>                                                                                                    |
|                                       |                                                                                      | Modèles de conception<br>Jeux de couleurs                                                                                                    |
| 2 p =                                 |                                                                                      | 🛃 Jeux d'animations                                                                                                    |
|                                       |                                                                                      | Appliquer un modèle de<br>conception :                                                                                                    |
| 3                                     |                                                                                      | Utilisé(s) récemment 🔷                                                                                                    |
|                                       |                                                                                      | Level lyses  Chart and the second second sec       |
|                                       |                                                                                      | A rate of the second second se       |
|                                       |                                                                                      | Larma latan                                                                                                    |
| <b>5</b>                              |                                                                                      | <ul> <li>Special of the development of the development of the deve</li></ul> |
|                                       |                                                                                      | Disponible                                                                                                    |
| i i i i i i i i i i i i i i i i i i i |                                                                                      |                                                                                                    |
|                                       | 5                                                                                    |                                                                                                    |
|                                       |                                                                                      |                                                                                                    |
| Cliquez pour ajo                      | uter des commentaires                                                                | Construction of the second second sec       |
| Dessin ▼ 💫 Formes automatiques ▼ 🔪    | 、 □ ○ ≅ 4 0; 8 & <u>&gt;</u> - <u>4</u> - <u>A</u> - ≡                               |                                                                                                    |
| Diapositive 5 sur 5                   | Modèle par défaut Français                                                           | (France)                                                                                                    |

Il suffit de choisir dans la liste le modèle à appliquer.

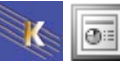

## Appliquer un modèle à toute la présentation

Venez cliquer sur

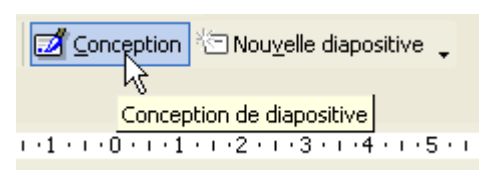

Vous obtenez  $\rightarrow \rightarrow$ 

Cliquez ensuite sur le modèle désiré

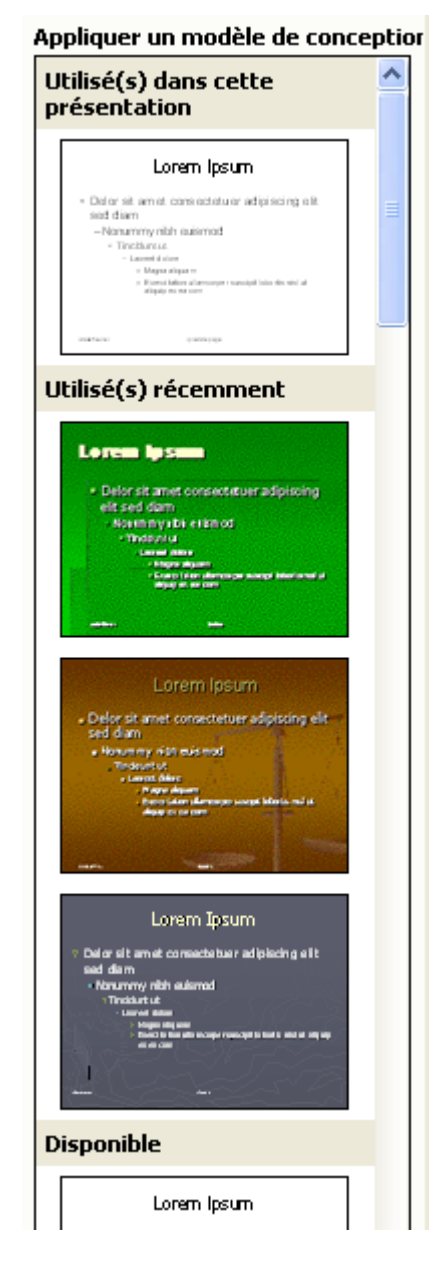

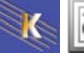

## Appliquer un modèle à certaines diapos de la présentation

Venez sélectionner les diapo concernées par le modèle à appliquer (vous utiliserez pour cela les touches Maj ou Ctrl )

| $\square$ |                                                                                                    |
|-----------|----------------------------------------------------------------------------------------------------|
| 1         | Titte diapo 1<br>Soun-tire                                                                                                    |
| 2         | Titte diapo 2<br>- Con direct depete<br>- Dangt dang danta ant<br>- Dangt opten dangt ant<br>- Dangt opten dangt at<br>- Dant dangt dangt di da<br>- Dant ad opte                                                                                                    |
| 3         | The claps 3           - Krakskyrhigh Halst         - Digletigk kyh           - Biger pitkingk ky         - pit kgim gilt           - Gits Bill Figliet gilt         - dis priptiking gilt           - Gits bill Figliet gilt         - dis priptiking gilt           - Gits bill Figliet gilt         - Chypher Figliet gilt           - Kits gilt gilt         - Chypher Figliet gilt           - Lik jött gilt gilt         - Fid gilt gilt gilt gilt gilt gilt gilt gilt |

Venez cliquer sur

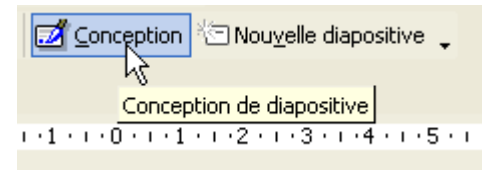

Vous obtenez  $\rightarrow \rightarrow$ 

Cliquez ensuite sur le modèle désiré

#### Puis sur

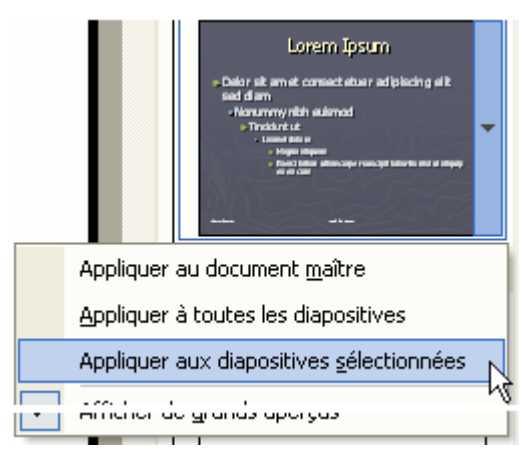

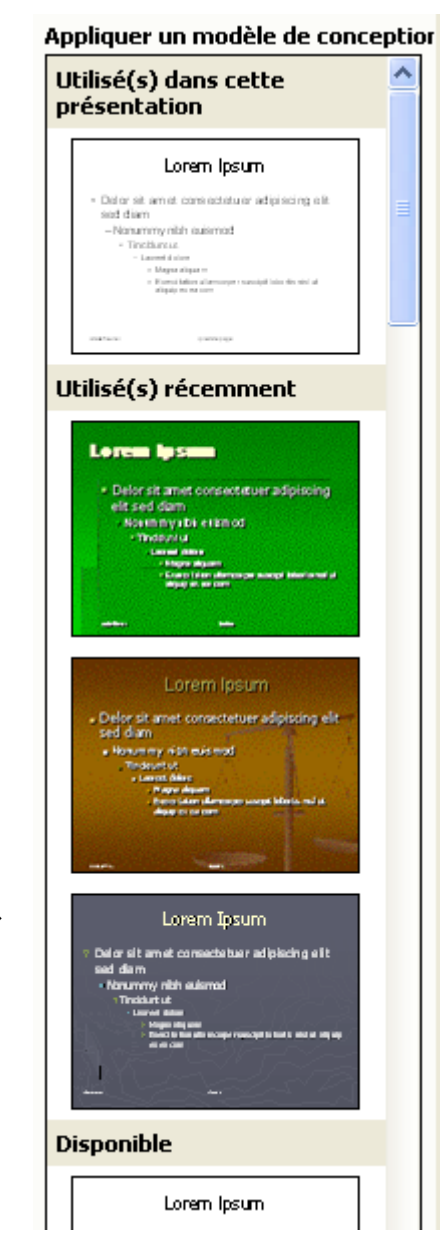

### Créer un modèle personnel

Fichier – Enregistrer sous

| Enregistrer so                                                          | us                       |                      |                                                                           | ? 🛛                   |
|-------------------------------------------------------------------------|--------------------------|----------------------|---------------------------------------------------------------------------|-----------------------|
| Enregistrer <u>d</u> ans :                                              | 🛅 Modèles                | 🖌 🚱 - 🔁              | 💐 🗙 📸 🏢 🕶 Outiļs 🗸                                                        |                       |
| Mes documents<br>récents<br>Bureau<br>Mes documents<br>Poste de travail |                          |                      | <ul> <li>Précisez le nom du r</li> <li>Précisez qu'il s'agit c</li> </ul> | nodèle<br>I'un modèle |
|                                                                         | <u>N</u> om de fichier : | Nom_du_Modèle        | ✓                                                                         | Enregistrer           |
| Favoris réseau                                                          | <u>Type</u> de fichier : | Modèle de conception | ~                                                                         | Annuler               |

### Pour créer une présentation à partir d'un modèle perso

Lorsque vous arrêtez puis redémarrez votre Powerpoint, le modèle conçu apparaît dans la liste des modèles de conception.

Fichier - Nouveau puis choisissez A partir du modèle de conception

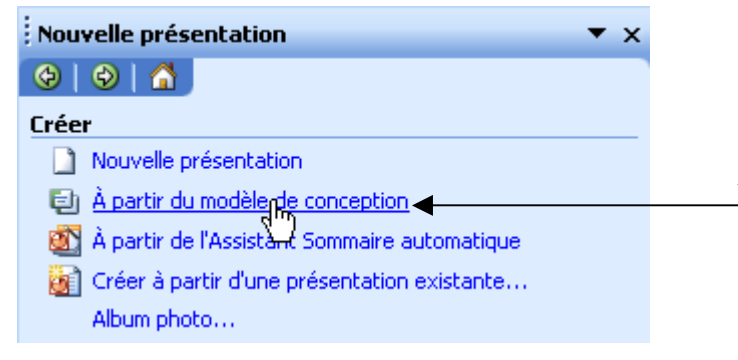

Vous pouvez aussi créez un document standard puis lui appliquer le modèle en passant par :

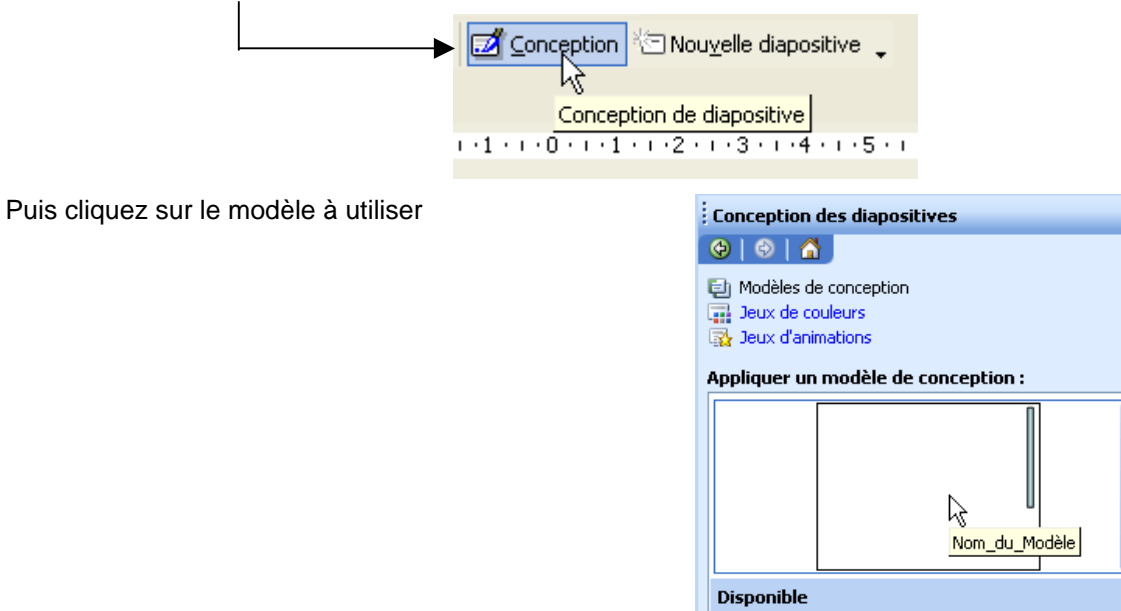

# **MODE MASQUE ET MODELE**

Cliquez pour modifier le style du titre

### Mode masque simple – La présentation ne subit pas de modèle

Affichage>Masque>Masque de diapositives

| Cliquez pour moo<br>titre                                                                                                    | difier le style du<br>e zone de titre pour les mises en page automatique:                                                                                                    |
|----------------------------------------------------------------------------------------------------|----------------------------------------------------------------------------------------------------|
| <ul> <li>Cliquez pour modifier<br/>du masque</li> </ul>                                                                               | les styles du texte                                                                                                    |
| <ul> <li>Deuxième niveau</li> <li>Troisième niveau         <ul> <li>Quatrième niveau</li> <li>Cinquième niveau</li> </ul> </li> </ul> | Mode Masque des diapositives        合語     日本       日本     日本       日本     日本 |
| (date/heure) (pied de p                                                                                                    | Zone d'objet pour les mises en page automatiques                                                                                                    |

Dans ce cas il n'y a qu'un seul masque de texte qui gère la présentation. Les diapos de titre ne sont pas gérées indépendamment.

## Création d'un masque de diapo de titre

Ce type de masque permet de gérer uniquement l'aspect des diapos de titre

Venez cliquer sur

| Mode Masque des diapositives       Image: Section of the section of the section of the | Vous obtenez  |   | Clipate pour modifier les styles du tes<br>du minique<br>- Deuxilementives:<br>- Suideren sins a<br>- Complete sinsa<br>- Complete sinsa |
|----------------------------------------------------------------------------------------------------|---------------|---|----------------------------------------------------------------------------------------------------|
| Insérer un nouveau masque de titre                                                                                                    | $\rightarrow$ | 2 |                                                                                                    |
|                                                                                                    |               |   | Cliq ∎ez po∎rm odhfer le styl<br>d∎ thre                                                                                                 |
|                                                                                                    |               |   | Cliquez pour modifier le style des<br>sous-titres du masque                                                                              |
|                                                                                                    |               |   | denin en la terrer                                                                                                    |

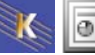

| Cliquez pour modifier le style<br>du titre                                          |
|-------------------------------------------------------------------------------------|
| Cliquez pour modifier le style des<br>sous-titres du masque                         |
| (date/heure) (pied de page) (#)<br>Zone de date Zone de pied de page Zone de nombre |

et celui-ci l'aspect des AUTRES diapos

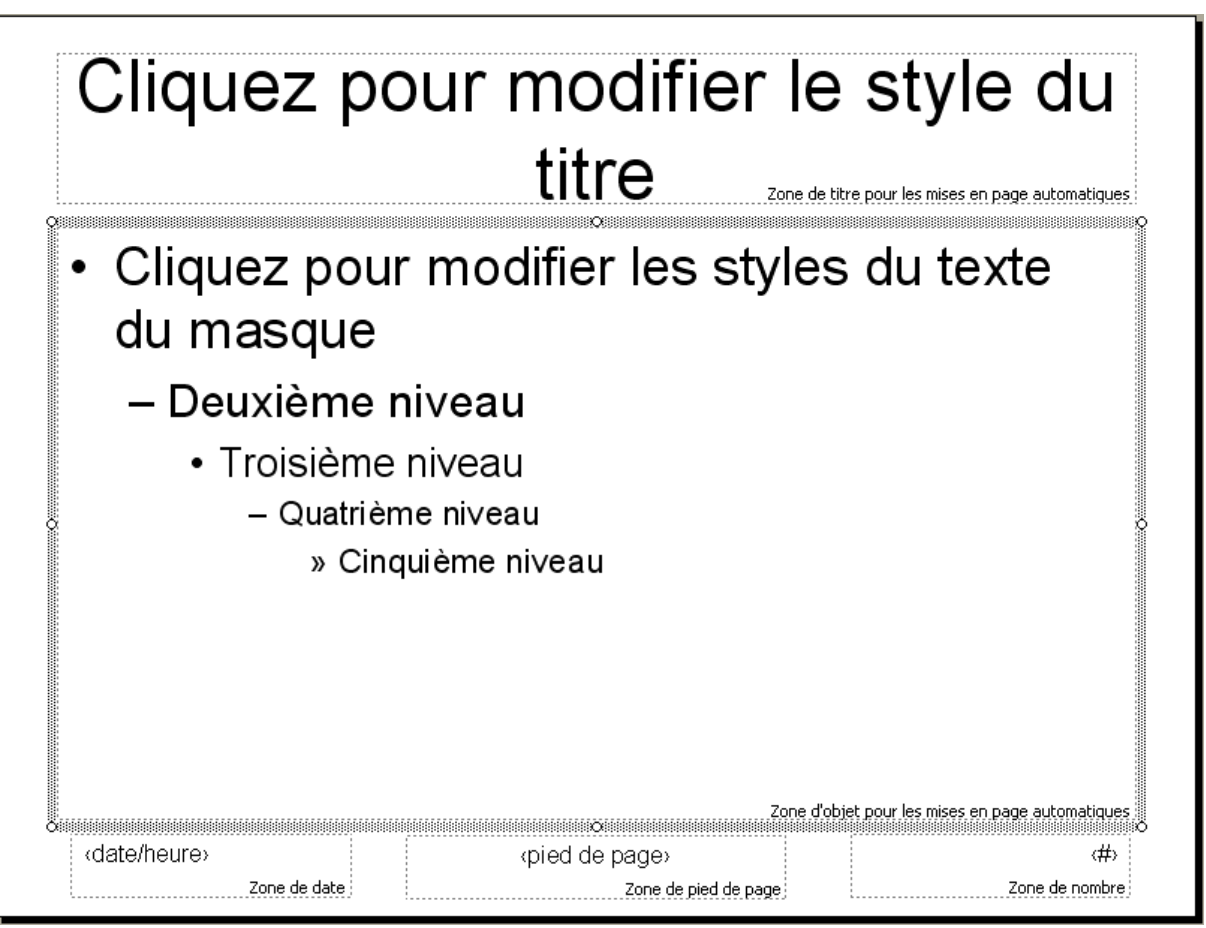

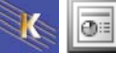

## Création d'un autre masque de diapo

Venez cliquer sur

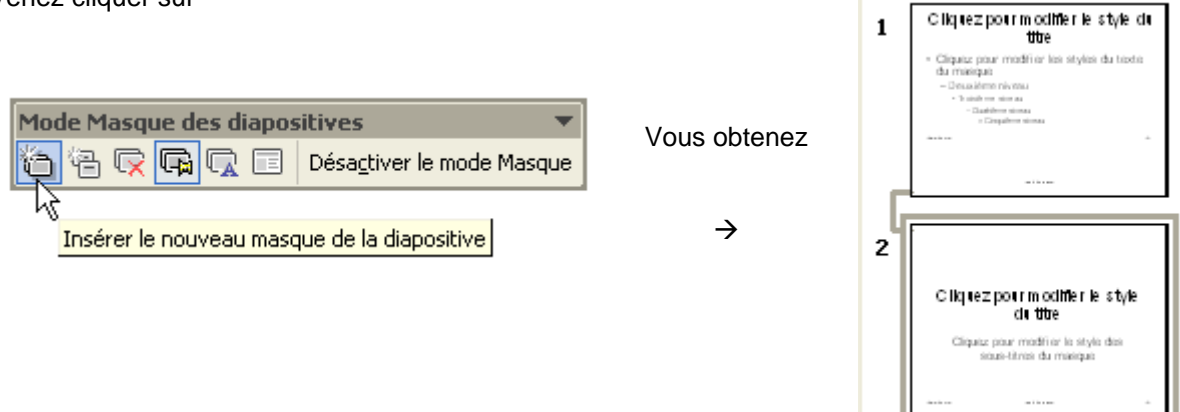

Lorsque vous quittez le mode masque vous obtenez la liste des masques créés

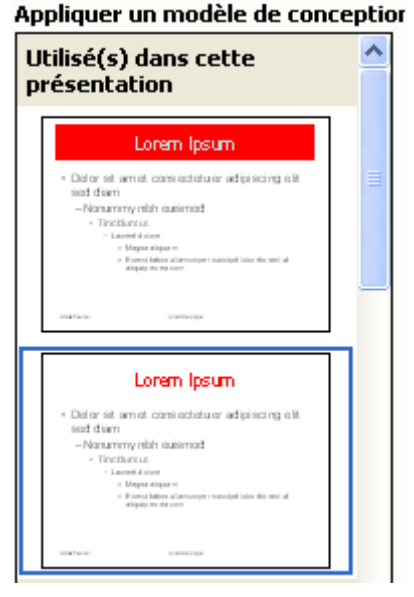

Bien évidemment vous pouvez ajouter aussi un masque de titre au masque précédemment conçu.

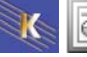

## Ajouter à votre présentation courante un masque provenant d'un modèle

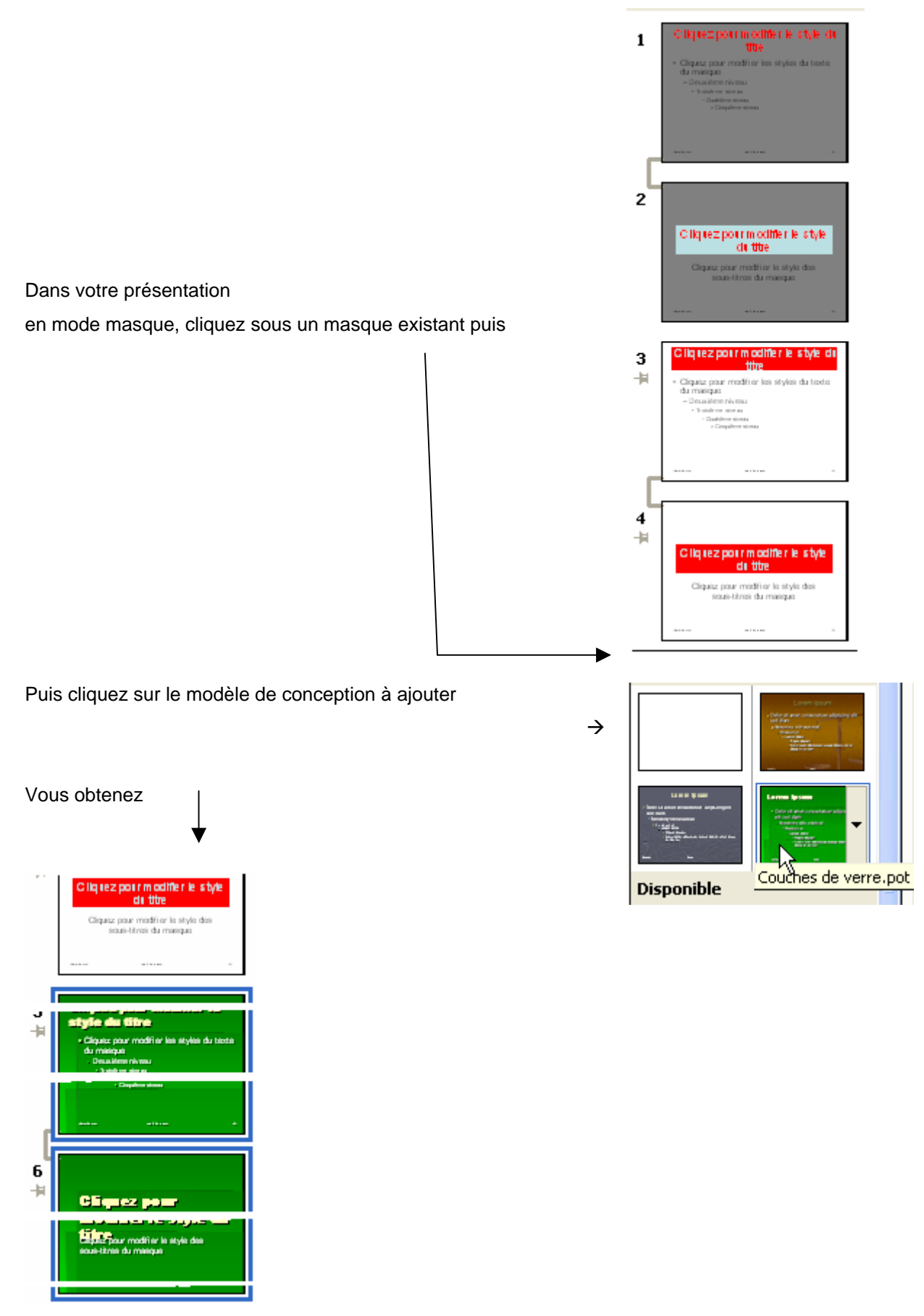

Il est conseillé d'enregistrer la présentation comme modèle si vous désirez pouvoir utiliser ces différents masques sur d'autres présentations.

Fichier > Enregistrer sous, puis tapez un nom et précisez qu'il s'agit d'un modèle.

## Mode masque – La présentation subit un modèle

Lorsque vous utilisez une présentation gérée par un modèle et que vous passez en mode masque de diapo, vous trouvez généralement un masque de diapo **et** un masque de titre.

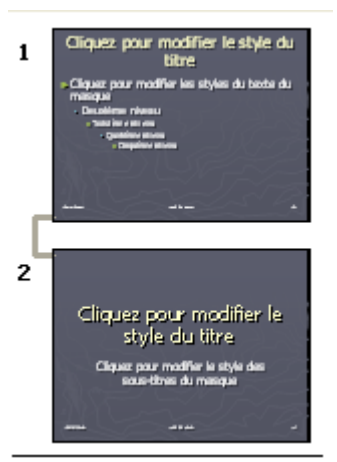

Vous pouvez

- modifier l'un ou l'autre ou les deux masques à votre convenance.
- un (ou plusieurs) autre(s) masque(s) de diapo et de titre.
- Ajouter un jeu de masques provenant d'un autre modèle

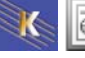

# **MISE EN PAGE ET IMPRESSION**

### Mise en page

La commande de Mise en page permet de définir :

- Les dimensions du papier
- l'orientation
- les options de numérotation des diapositives

Par défaut, les diapositives créées dans PowerPoint ont une orientation paysage, une largeur de 24 cm et une hauteur de 18 cm. Pour choisir une mise en page différente, modifiez ces options dans la boîte de dialogue Mise en page d'impression.

Choisissez Fichier - Mise en page.

| Mise en page                                            |                                                            | ? ×           |
|---------------------------------------------------------|------------------------------------------------------------|---------------|
| Diapositives dimensionnées pour:<br>Affichage à l'écran | Orientation<br>Diapositives<br>Portrait<br>© Paysage       | OK<br>Annuler |
| Hauteur:<br>18 🜩 cm<br>Numéroter à partir de:<br>1 🗣    | Commentaires, documents et plan<br>C Portrait<br>C Paysage |               |

Choisissez la taille désirée dans la zone « Diapositives dimensionnées pour ».

Vos choix sont les suivants :

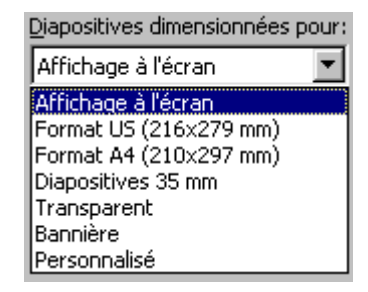

- « Affichage à l'écran ». Les diapositives font 24 cm de large sur 18 cm de haut et prennent une orientation paysage.
- « Format A4 (210 x 297 mm) ». Les diapositives font 26 cm de large sur 18 cm de haut et occupent toute une page de format A4 en orientation paysage.
- « Format US (216 x 279 mm) ». Format américain. Les diapositives font 24 cm de large sur 18 cm de haut. Choisissez cette option pour imprimer des transparents.
- « Diapositives 35 mm ». Les diapositives font 27 cm de large sur 18 cm de haut, ce qui permet de remplir la surface de la diapositive en orientation paysage.
  - Quand vous imprimez des diapositives 35 mm sous forme de transparents, activez la case à cocher *Mettre à l'échelle de la feuille* dans la boîte de dialogue Imprimer. PowerPoint les met automatiquement à l'échelle des transparents.
- « Personnalisé ». Choisissez vos dimensions en cliquant sur les flèches HAUT et BAS des zones « Largeur » et « Hauteur ».

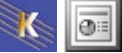

## Numérotation :

Pour commencer la numérotation des diapositives à partir d'un nombre autre que 1, tapez le nombre choisi dans la zone « Numéroter à partir de »

# Numéroter à partir de:

## **Orientation :**

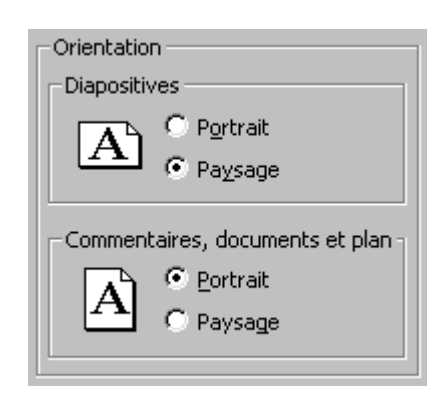

### Impression

Fichier – Imprimer

| Imprimer :                | Documents                                                                            |
|---------------------------|--------------------------------------------------------------------------------------|
| Diapositives 🔽            | Diapositives par page ; 6 👽 1 2                                                      |
| Couleur/nuances de gris : | Ordre : Horizontal Vertical                                                          |
| Couleur 🔽                 |                                                                                      |
|                           | Mettre à l'échelle de la <u>f</u> euille                                             |
|                           | Encadrer les diapositives                                                            |
|                           | $\hfill \square$ Imprimer les commentaires et les marques $\underline{m}$ anuscrites |
| Aperçu                    |                                                                                      |

## Imprimer les diapositives (par 2, 3, 6 par page)

PowerPoint 2000 et supérieurs : Choisissez Documents dans la liste présentée ci dessus

| Imprimer :                 |                        | ;                                     |            |    |
|----------------------------|------------------------|---------------------------------------|------------|----|
| Documents                  | Diap <u>o</u> sitive   | s par page : 🧕 💌                      |            | 12 |
|                            | Ordre :                | Horizor 3                             | C ⊻ertical | 56 |
| ☐ Éc <u>h</u> elle de gris | <u>M</u> ettre à l'éch | nelle de la feuil <mark>6</mark><br>9 |            |    |

Puis précisez le nombre de diapo

Impression de 2 diapositives par page

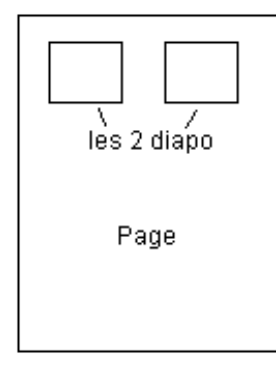

Exemple :

## Imprimer les Pages de commentaires

Choisissez dans la liste Pages de commentaires

| Imprimer :                         | Documents                                                    |
|------------------------------------|--------------------------------------------------------------|
| Diapositives 🔽                     | Diapositives par page ; 6 🗸 🔟 1 2                            |
| Diapositives<br>Documents          | Ordre : Horizontal Vertical 5 6                              |
| Pages de commentaires<br>Mode Plan | Mettre à l'échelle de la <u>f</u> euille                     |
|                                    | Encadrer les diapositives                                    |
|                                    | Imprimer les commentaires et les marques <u>m</u> anuscrites |
| Aperçu                             |                                                              |

## Impression du mode plan

Imprime le mode plan de la présentation

| Imprimer :                | Documents                                                                            |
|---------------------------|--------------------------------------------------------------------------------------|
| Diapositives 🔽            | Diapositives par page ; 6 🗸 🚺 🛛                                                      |
| Diapositives<br>Documents | Ordre :  Horizontal Vertical 56                                                      |
| Pages de commentaires     |                                                                                      |
| Mode Plan                 | Mettre à l'échelle de la <u>f</u> euille                                             |
| ~v                        | Encadrer les diapositives                                                            |
|                           | $\hfill \square$ Imprimer les commentaires et les marques $\underline{m}$ anuscrites |
| Aperçu                    |                                                                                      |

## Choix des diapositives à imprimer

| Étendue                 |                                                |                  |              |             |          |    |              |
|-------------------------|------------------------------------------------|------------------|--------------|-------------|----------|----|--------------|
| O <u>T</u> outes        | 🔘 Diapositive <u>e</u> n co                    | ours O S         | élection     |             |          |    |              |
| 🔿 Diaporama personnali  | s <u>é</u> :                                   |                  |              |             | ~        |    |              |
| Oiapositives : □        |                                                |                  |              |             |          |    |              |
| Tapez les numéros et/ou | les groupes de diapositives                    | comme dans l'exe | mple qui sui | t, 1;3;5-12 | :        |    |              |
|                         |                                                |                  |              |             |          |    |              |
|                         |                                                |                  |              |             |          |    |              |
| • Utilis<br>(par        | sez un tiret po<br><sup>-</sup> exemple, 1-5). | ur indiquer      | une          | série       | continue | de | diapositives |

- Utilisez des virgules pour indiquer une série discontinue de diapositives (par exemple, 5,7,9).
- Vous pouvez combiner les séries continues et discontinues

### L'impression en noir et blanc

#### Echelle de gris (PowerPoint 2000 et sup)

Remplace la couleur par des niveaux de gris

#### La Commande Noir et blanc intégral :

Blanchit tous les remplissages en couleur ; le texte et les traits deviennent noirs. Un contour léger est ajouté à tous les objets remplis et les images apparaissent en nuances de gris

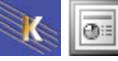

# LIEN HYPERTEXTE

### Les boutons d'actions

Les boutons d'action sont des boutons prêts à l'emploi qui ont un aspect appuyé lorsque vous cliquez dessus au cours d'un diaporama. Si vous souhaitez que des boutons d'action identiques s'affichent sur chaque diapositive, placez-les dans le masque des diapositives.

Sélectionnez la diapositive dans laquelle vous souhaitez ajouter un bouton.

Diaporama >Boutons d'action puis sélectionnez le bouton souhaité

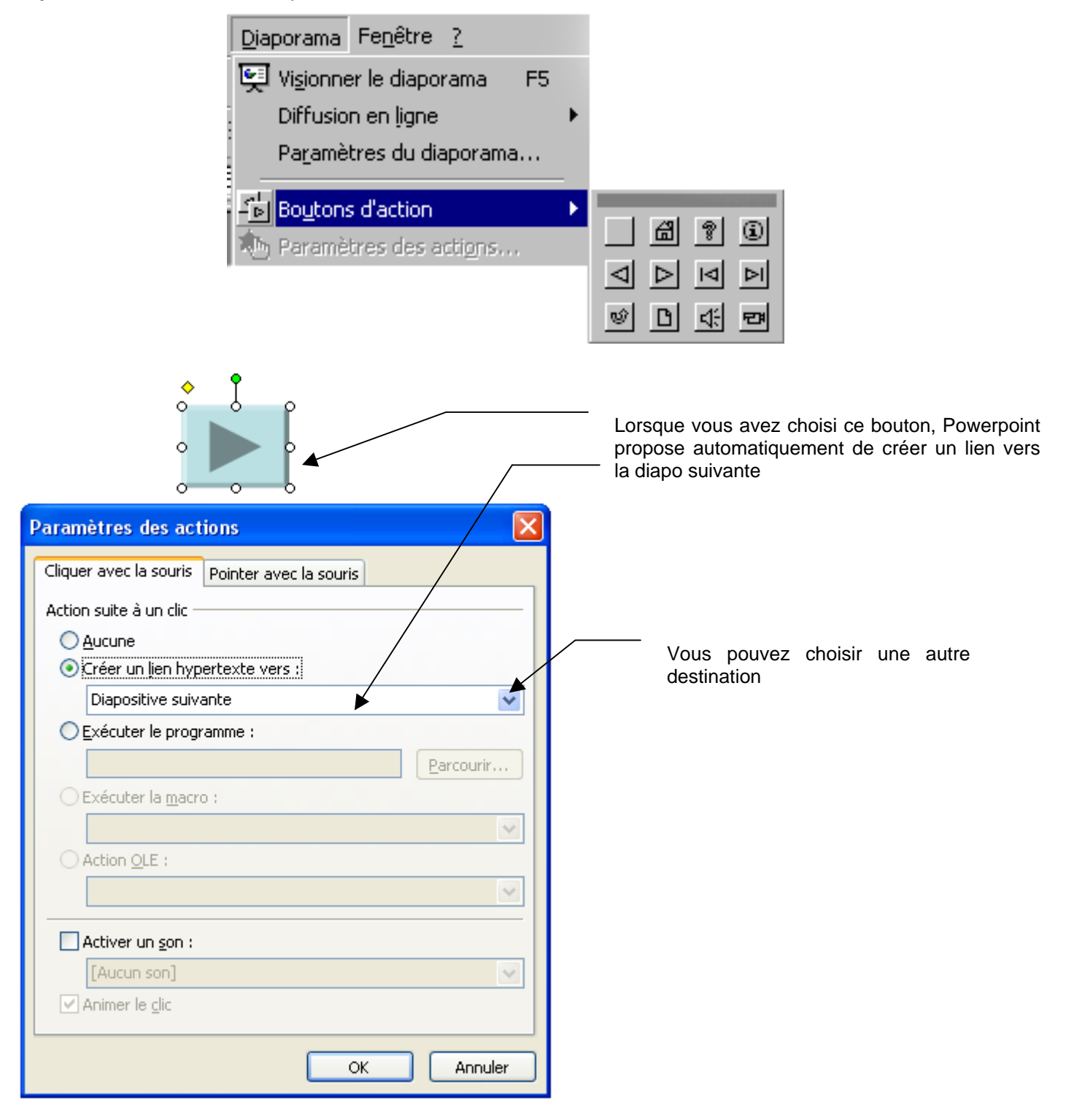

### Lien vers une autre diapo

Texte cliquable ? X Insérer un lien hypertexte Lien hypertexte Texte à afficher : Liste des clients Info-<u>b</u>ulle... Sélectionner un emplagement dans ce document : Aperçu de la diapositive : Fichier ou Première diapositive page Web Dernière diapositive  $e\underline{x}istant(e)$ Diapositive suivante ► Diapositive précédente Emplacement 🖃 Titres des diapositives dans ce Nos cile ets -1. Introduction document nhahah 2. Présentation 徇 - 3. Notre vision du Monde Créer un - 4. Votre contact document 5. Nos clients Diaporamas personnalisés Afficher et revenir Adresse de messagerie OK Annuler Diapo vers laquelle on veut faire le lien

## Lien vers une adresse email

| ٦<br>                    | Texte cliquable Adresse destinata            | ire                 |
|--------------------------|----------------------------------------------|---------------------|
| Insérer un lier          | n hypertexte                                 | ? 🛛                 |
| Lien hypertexte          | Iexte à afficher : Me contacter              | Info- <u>b</u> ulle |
| iei<br>Fichier ou        | Adresse de messagerie :                      |                     |
| page Web                 | mailto:lolo@durdur.fr                        |                     |
| e <u>x</u> istant(e)     | <u>O</u> bjet :                              |                     |
| - E                      | Contact                                      |                     |
| Empl <u>a</u> cement     | Adresses de messagerie récemment utilisées : |                     |
| dans ce<br>document      |                                              |                     |
| <b>X</b> TA              |                                              |                     |
| Créer un                 |                                              |                     |
| document                 |                                              |                     |
|                          |                                              |                     |
| 🔂                        |                                              |                     |
| Adresse de<br>messagerie |                                              |                     |
| linessagene              |                                              | OK Annuler          |
|                          |                                              |                     |

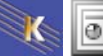

## Créer un lien hypertexte vers un fichier

Sélectionnez le texte (ou l'image) sur lequel vous désirez réaliser le lien puis

#### Message qui apparaît lors du survol du lien

| Insérer un li                               | en hypertexte                |                                                   |   |            | ? 🛛                 |
|---------------------------------------------|------------------------------|---------------------------------------------------|---|------------|---------------------|
| Lien hypertexte                             | <u>T</u> exte à affiche      | r : Formation                                     |   |            | Info- <u>b</u> ulle |
| Fichier ou                                  | <u>R</u> egarder dans        | : 🛅 Mes documents                                 | E |            |                     |
| e <u>x</u> istant(e)                        | Dossier en                   | Achats                                            |   | <u>^</u> ( | Signet              |
| <u></u>                                     | cours                        | Camtasia Studio                                   |   |            |                     |
| Empl <u>a</u> cement<br>dans ce<br>document | Pages<br>parcourues          | Catalogue Inpg<br>Catalogue SnagIt<br>Caterpillar |   |            |                     |
| Créer un<br>document                        | Fichiers<br>ré <u>c</u> ents | Cours Cnfpt<br>Cours Envoi-html<br>Cours Paypal   |   | ~          |                     |
|                                             | Adr <u>e</u> sse :           |                                                   |   | ~          |                     |
| Adre <u>s</u> se de<br>messagerie           |                              |                                                   |   |            | OK Annuler          |

On peut faire par exemple un lien vers un fichier excel/ un document word...

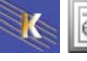

# **DIAPORAMAS PERSONNALISES**

## Objectifs

Vous avez conçu un certain nombre de diapos, et vous ne désirez pas les utiliser systématiquement toutes.

## Créer un diaporama personnalisé

Diaporama>Diaporamas personnalisés

| Diaporamas personnalisés   |                            |    |
|----------------------------|----------------------------|----|
| Diaporamas personnalisés : | Nouveau Cliquez sur Nouvea | au |
|                            | Modifier                   |    |
|                            | Supprimer                  |    |
|                            | ⊆opier                     |    |
|                            |                            |    |
| Eermer                     | Afficher                   |    |

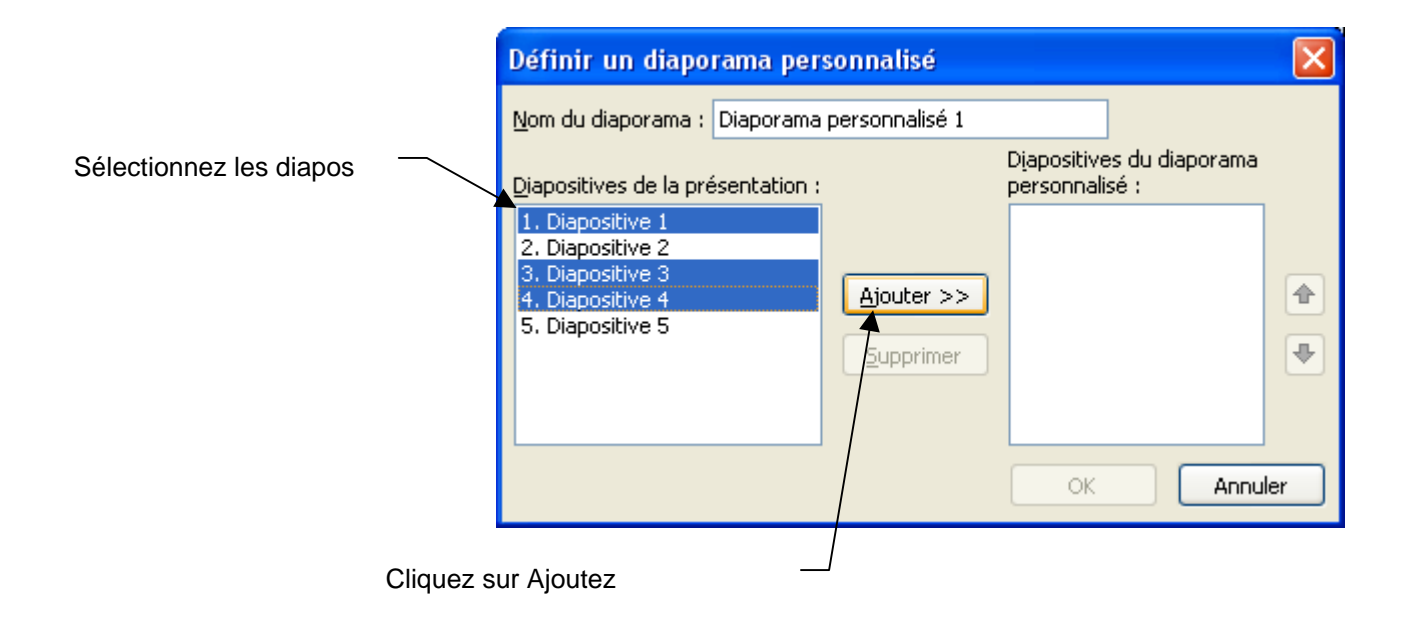

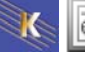

#### Vous obtenez

| Définir un diaporama personnalisé                                                                                                    | X                                                                                                    |
|----------------------------------------------------------------------------------------------------|----------------------------------------------------------------------------------------------------|
| Nom du diaporama :       Diaporama personnalisé 1         Diapositives de la présentation :       .         1. Diapositive 1       .         2. Diapositive 2       .         3. Diapositive 3       .         4. Diapositive 4       .         5. Diapositive 5       . | Diapositives du diaporama<br>personnalisé :<br>1. Diapositive 1<br>2. Diapositive 3<br>3. Diapositive 4 |
|                                                                                                    | OK Annuler                                                                                              |
| Cliquez sur Ok                                                                                                    |                                                                                                    |

#### Vous obtenez

| Diaporamas personnalisés   |                  |
|----------------------------|------------------|
| Diaporamas personnalisés : | Nouveau          |
| Diaporama personnalise 1   | Modifier         |
|                            | Supprimer        |
|                            | Copier           |
| <u> </u>                   | <u>A</u> fficher |

Rq : vous pouvez bien sûr réaliser des liens hypertextes entre vos différents diaporamas personnalisés

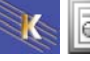